# マニュアルの使いかた

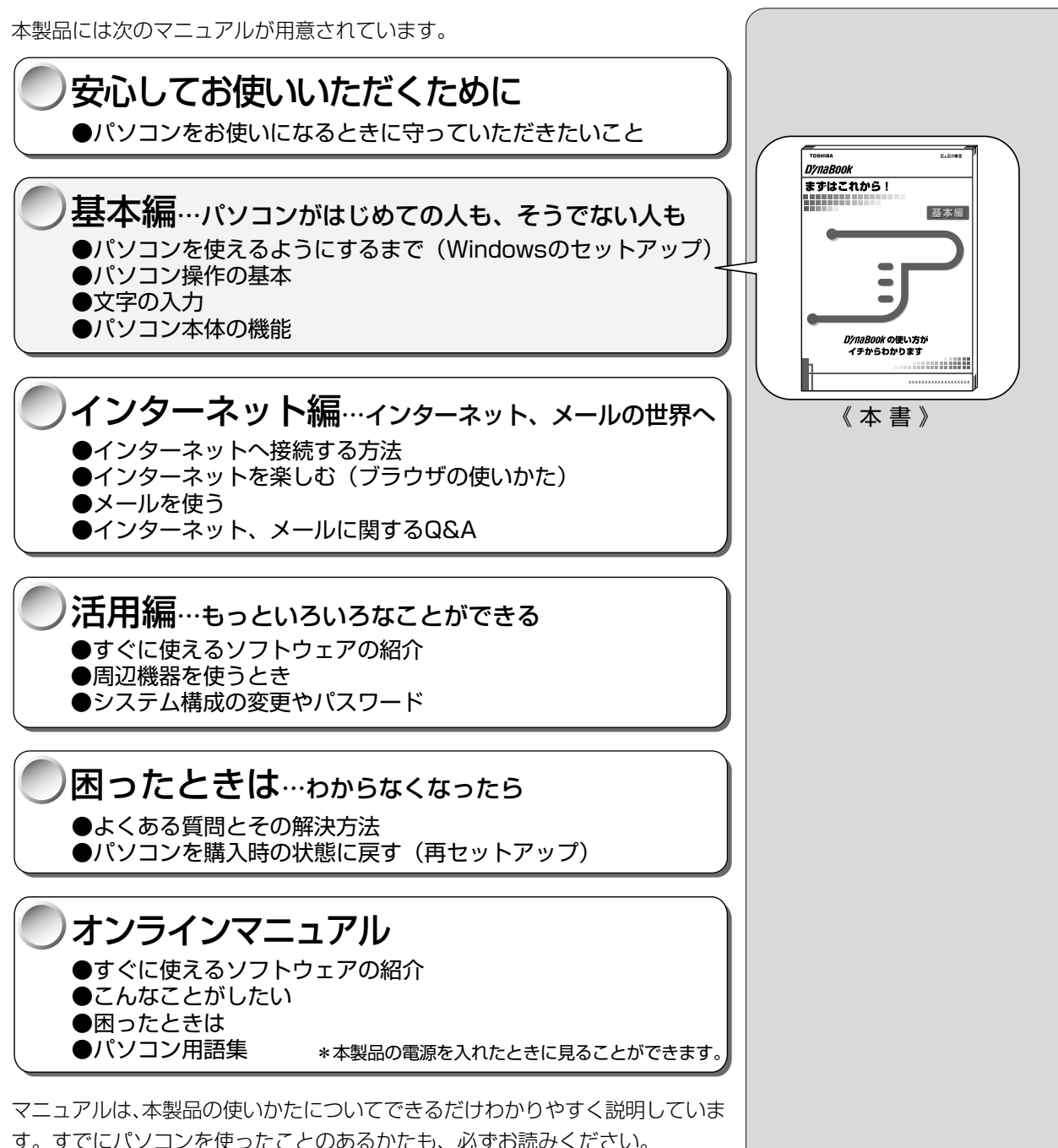

す。すでにパソコンを使ったことのあるかたも、必ずお読みください。 お読みになった後も、いつでも取り出してご覧になれるよう、保管しておいてく ださい。

#### リリース情報について

「リリース情報」には、本製品を使用するうえでの注意事項などが記述されています。必ずお読みください。 本製品の電源を入れた状態で、[スタート]メニュー-[はじめに]-[リリース 情報]をクリックするとご覧になれます。

| マニュアルの使いかた         | 1  |
|--------------------|----|
| もくじ                | 2  |
| はじめに               | 6  |
| 表記について             | 12 |
| パソコンの準備            | 14 |
| 1. パソコンの置き場所       | 14 |
| 2. 電源につなぐ          | 16 |
| 初めてパソコンを使うとき       |    |
| 1. 電源を入れる          | 18 |
| 2. Windows のセットアップ |    |
| 3. ユーザ登録をする        | 27 |
| 4. 電源を切る           | 29 |
| 基本操作を覚える           |    |
| マウスを取り付ける          |    |

# 1章 電源を入れる/切る

| 1 | 電源を入れる             | 34 |
|---|--------------------|----|
| 2 | 電源を切る              | 36 |
| З | 作業を中断する            | 37 |
| 4 | 簡単に電源を切る/作業を中断するとき | 40 |

# 2章 パソコンをさわってみよう

| 1 | デスクトップとは        | .42  |
|---|-----------------|------|
| 2 | ウィンドウを開く        | .43  |
| З | ファイルやフォルダを作る    | .44  |
| 4 | ファイルやフォルダをコピーする | . 50 |
| 5 | ファイルやフォルダを削除する  | . 52 |

## **1** 章

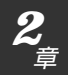

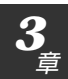

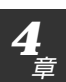

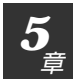

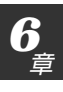

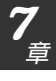

# 3章 文字を入力してみよう

| 1 | メモ帳を開く           |    |
|---|------------------|----|
| 2 | キーボードについて        | 59 |
| З | 文字を入力する          | 60 |
|   | 1. 日本語入力システムについて | 60 |
|   | 2. 入力モードを決める     | 62 |
|   | 3. ひらがなを入力する     | 67 |
|   | 4. ひらがなを漢字に変換する  | 68 |
|   | 5. カタカナを入力する     | 69 |
|   | 6. 記号を入力する       | 70 |
|   | 7. 英数字を入力する      | 71 |
|   | 8. 入力がうまくできないとき  | 72 |
| 4 | 文書を保存する          |    |

# (4章 音楽を楽しもう

| 1 | 音楽を聴く                 |  |
|---|-----------------------|--|
|   | 1. はじめる前に             |  |
|   | 2. 音楽 CD /音楽ファイルを再生する |  |

# 5章 パソコンのしくみ

| 1 | ハードウェアとは            | 92 |
|---|---------------------|----|
|   | 1. 記憶装置             | 92 |
|   | 2. 表示装置             | 93 |
|   | 3. 入力装置             | 94 |
| 2 | ソフトウェアとは            | 95 |
|   | 1. OS(オペレーティングシステム) | 95 |
|   | 2. アプリケーション         | 95 |
|   |                     |    |

# 6章 本体の機能を知ろう

| 1  | 各部の名前                 |     |
|----|-----------------------|-----|
|    | 1. 本書で説明しているところ       |     |
|    | 2.『活用編』で説明しているところ     |     |
| 2  | インジケータ                |     |
| З  | キーボード                 | 104 |
| 4  | ディスプレイ                | 110 |
| 5  | ハードディスクドライブ           | 111 |
| 6  | サウンド機能                |     |
|    | 1. スピーカの音量を調整する       |     |
|    | 2. 音楽/音声の録音レベルを調整する   |     |
|    | 3. システムスピーカについて       | 114 |
| 7  | バッテリ                  | 115 |
|    | 1. バッテリ充電量を確認する       |     |
|    | 2. バッテリを充電する          |     |
|    | 3. バッテリパックを交換する       |     |
| 8  | フロッピーディスク             |     |
|    | 1. フロッピーディスク          |     |
|    | 2. フロッピーディスクのセットと取り出し |     |
|    | 3. フロッピーディスクを使う前に     | 124 |
| 9  | CD                    |     |
|    | 1. CD                 |     |
|    | 2. CDのセットと取り出し        |     |
| 10 | インターネットボタンとメールボタン     |     |
| 11 | 日常の取り扱いとお手入れ          |     |
|    |                       |     |

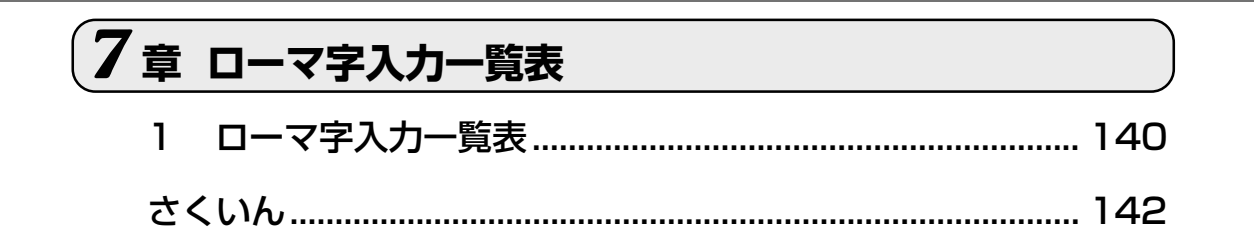

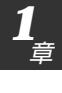

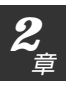

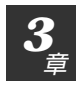

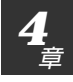

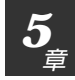

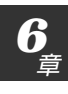

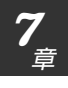

# はじめに

このたびは、DynaBookをお買い求めいただき、まことにありがとうございます。 本製品は高性能・コンパクトを特長とするパーソナルコンピュータです。 本書は本製品の基本的な取り扱いかたをできるだけ簡単に、正しく理解できるように作られています。お読みになった後も、いつでも取り出せる場所に保管しておいてください。

#### ■ 漏洩電流自主規制について

この装置は、社団法人 日本電子工業振興協会のパーソナルコンピュータ業 界基準(PC-11-1988)に適合しております。

#### ■ 瞬時電圧低下について

この装置は、社団法人 日本電子工業振興協会の定めたパーソナルコン ピュータの瞬時電圧低下対策のガイドラインを満足しております。しかし、 ガイドラインの基準を上回る瞬時電圧低下に対しては、不都合を生じること があります。

#### ■ 電波障害自主規制について

この装置は、情報処理装置等電波障害自主規制協議会(VCCI)の基準に基づ くクラスB情報技術装置です。この装置は、家庭環境で使用することを目的 としていますが、この装置がラジオやテレビジョン受信機に近接して使用さ れると、受信障害を引き起こすことがあります。 取扱説明書に従って正しい取り扱いをしてください。

#### ■ 高調波対策について

本装置は、「高調波ガイドライン適合品」です。

#### ■ 国際エネルギースタープログラムについて

当社は国際エネルギースタープログラムの参加事業者として、本製品が国際エネルギースタープログラムの対象 製品に関する基準を満たしていると判断します。

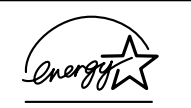

[헬] 省電力設定について 🖸 『活用編 ]章 2- 東芝省電力ユーティリティ』

#### ■ モデム使用時の注意事項

本製品の内蔵モデムをご使用になる場合は、次の注意事項をお守りください。

内蔵モデムは、財団法人電気通信端末機器審査協会により 電気通信事業法第50条1項に基づき、技術基準適合認定 を受けたものです。

# 

認定番号

A99-1142JP

#### ●使用できない国、地域

内蔵モデムは、次の国、地域で使用できます。

アイルランド、アメリカ合衆国、イギリス、イタリア、オーストラリア、オー ストリア、オランダ、カナダ、ギリシャ、スイス、スウェーデン、スペイン、 デンマーク、ドイツ、日本、ニュージーランド、ノルウェー、フィンランド、 フランス、ベルギー、ポルトガル

なお、その他の地域での許認可は受けていないため、その他の国、地域ではご 使用になれません。ご注意ください。

内蔵モデムが使用できない国、地域では、その国、地域で許認可を受けている モデムをご購入ください。

内蔵モデムに接続する回線がPBX等を経由する場合は使用できない場合があ ります。

上記の注意事項を超えてのご使用における危害や損害などについては、当社で は責任を負えませんのであらかじめご了承願います。

#### ●自動再発信の制限

内蔵モデムは2回を超える再発信(リダイヤル)は、発信を行わず『BLACK LISTED』を返します(『BLACK LISTED』の応答コードが問題になる場合 は、再発信を2回以下または再発信間隔を1分以上にしてください)。

\*内蔵モデムの自動再発信機能は、電気通信事業法の技術基準(アナログ電話 端末)「自動再発信機能は2回以内(但し、最初の発信から3分以内)」に 従っています。

#### ■ 著作権について

音楽、映像、コンピュータ・プログラム、データベースなどは著作権法により、 その著作者及び著作権者の権利が保護されています。こうした著作物を複製する ことは、個人的に又は家庭内で使用する目的でのみ行うことができます。上記の 目的を超えて、権利者の了解なくこれを複製(データ形式の変換を含む)、改変、 複製物の譲渡、ネットワーク上での配信などを行うと、「著作権侵害」「著作者人 格権侵害 | として損害賠償の請求や刑事処罰を受けることがあります。本製品を 使用して複製などをなされる場合には、著作権法を遵守のうえ、適切なご使用を 心がけていただきますよう、お願いいたします。

しお願い ・雷雲が近づいてきたときは、 モジュラープラグを電話回 線用モジュラージャックか ら抜いてください。電話回 線に落雷した場合、内蔵モ デムやパソコン本体が破壊 されるおそれがあります。 ・内蔵モデムを使用する場合 は、ご使用になる国にあわ せて設定が必要です。 ▶ 詳細について ▶ 『活用編 1 章 2-内蔵モデム用国選択 ユーティリティ』

## **FCC** information

Product name : DynaBook Satellite 2740 series Model number : PS274\*

#### FCC notice "Declaration of Conformity Information"

This equipment has been tested and found to comply with the limits for a Class B digital device, pursuant to Part 15 of the FCC rules. These limits are designed to provide reasonable protection against harmful interference in a residential installation. This equipment generates, uses and can radiate radio frequency energy and, if not installed and used in accordance with the instructions, it may cause harmful interference to radio communications. However, there is no guarantee that interference will not occur in a particular installation. If this equipment does cause harmful interference to radio or television reception, which can be determined by turning the equipment off and on, the user is encouraged to try to correct the interference by one or more of the following measures:

- Reorient or relocate the receiving antenna.
- □ Increase the separation between the equipment and receiver.
- Connect the equipment into an outlet on a circuit different from that to which the receiver is connected.
- Consult the dealer or an experienced radio/TV technician for help.

**WARNING**: Only peripherals complying with the FCC rules class B limits may be attached to this equipment. Operation with non-compliant peripherals or peripherals not recommended by Toshiba is likely to result in interference to radio and TV reception. Shielded cables must be used between the external devices and the computer's or serial port, external monitor port, PS/2 mouse port, parallel port, USB port and microphone jack. Changes or modifications made to this equipment, not expressly approved by Toshiba or parties authorized by Toshiba could void the user's authority to operate the equipment.

#### FCC conditions

This device complies with Part 15 of the FCC Rules. Operation is subject to the following two conditions:

- 1. This device may not cause harmful interference.
- 2. This device must accept any interference received, including interference that may cause undesired operation.

#### Contact

Address : Toshiba America Information Systems, Inc. 9740 Irvine Boulevard Irvine, California 92618-1697

**Telephone** : (949) 583-3000

# тозніва

EU Declaration of Conformity EU Übereinstimmugserklärung Déclaration de conformité UE Declaración de conformidad de la UE Dichiarazione di conformità UE EU Försäkran om överensstämmelse

Toshiba declares, that the product: PS274\* conforms to the following Standards: Toshiba erklärt, daß das Produkt: PS274\* folgenden Normen entspricht: Toshiba déclarent que le produit cité ci-dessous: PS274\* est conforme aux normes

suivantes:

Toshiba declaran que el producto: PS274\* cumple los sigulentes estándares: Toshiba dichiara, che il prodotto: PS274\*, é conforme alle seguenti norme: Toshiba intygar att produkten: PS274\* överensstämmer med föijande normer:

| Supplementary Information:    | "The product complies with the requirements of the<br>Low Voltage Directive 73/23/EEC and the EMC<br>Directive 89/336/EEC."        |
|-------------------------------|----------------------------------------------------------------------------------------------------|
| Weitere Informationen:        | "Das Produkt entspricht den Anforderungen der<br>Niederspannungs-Richtlinie 73/23/EG und der EMC-<br>Richtlinie 89/336/EG."        |
| Informations complémentaires: | "Ce produit est conforme aux exigences de la directive<br>sur les basses tensions 73/23/CEE et de la directive EMC<br>89/336/CEE." |
| Información complementaria:   | "El Producto cumple los requisitos de baja tensión de la<br>Directiva 73/23/CEE y la Directiva EMC 89/336/CEE."                    |
| Ulteriori informazioni:       | "Il prodotto é conforme ai requisiti della direttiva sulla<br>bassa tensione 73/23/EG e la direttiva EMC 89/336/EG."               |
| Ytterligare information:      | "Produkten uppfyller kraven enligt lägspånningsdirektiver 73/23/EEC och EMC-direktiv 89/336/EEC."                                  |

This product is carrying the CE-Mark in accordance with the related European Directives. Responsible for CE-Marking is Toshiba Europe, Hammfelddamm 8, 41460 Neuss, Germany.

## TEAC CD-ROM ドライブ CD-224E\* 安全にお使いいただくために

本装置を正しくご使用いただくために、この説明書をよくお読みください。 また、お読みになった後は、必ず保管してください。

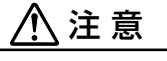

1. 本装置はレーザーシステムを使用しています。 本装置の定格銘板には、右記の表示がされています。 本装置はヨーロッパ共通のレーザ規格 EN60825 で "クラス1レーザー機器"に分類されています。

CLASS 1 LASER PRODUCT LASER KLASSE 1 EN60825-1:94

- レーザー光を直接被爆することを防ぐために、この装置の筐体を開けないでください。
- 2. 分解および改造をしないでください。感電の原因になります。信頼性、安全性、性能の保証をすることが できなくなります。
- 3. 本装置はある確率で読み取り誤りをおこすことがあります。従って、本装置を使用するシステムには、こ れらの誤りや故障に起因する二次的な損失、障害および事故を防止するために、安全性や保全性に関する 十分な配慮が必要です。本装置の故障、取り出されたデータの誤りによって、人体への危害や物質的損害 を誘発する可能性があるシステムには、本装置を使用しないでください。
- 4. ご使用のディスクが損傷を受けても保証はいたしません。
- ご使用中に異常が生じた場合は、電源を切って、お買い上げの販売店にご相談ください。

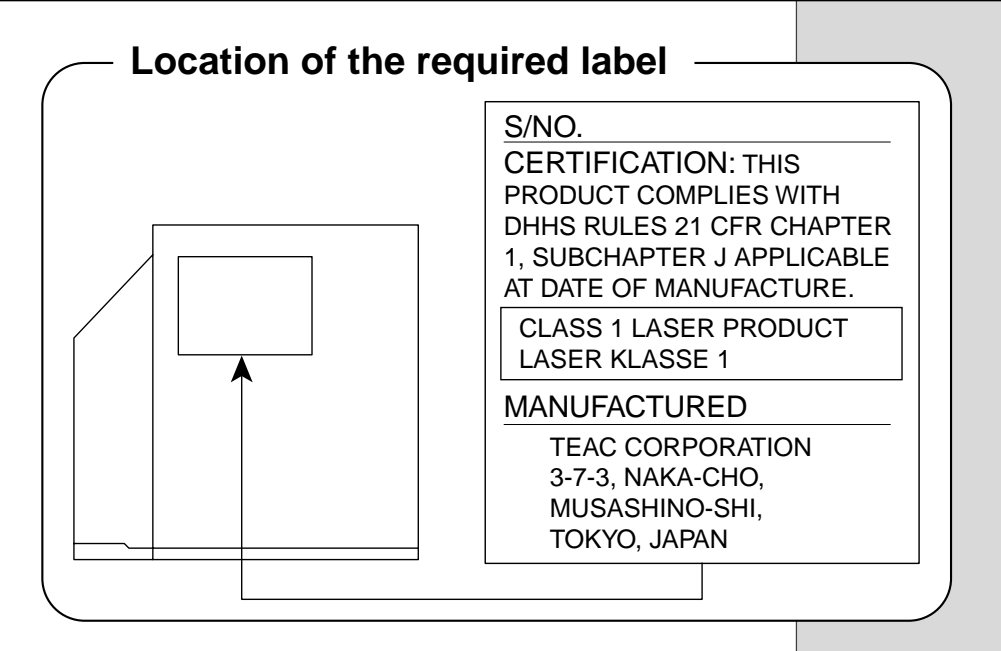

#### Trademarks

- Microsoft、MS-DOS、Windowsは、米国 Microsoft Corporationの米
   国およびその他の国における登録商標です。
- ·SmartMedia、スマートメディアは(株)東芝の商標です。
- · PS/2は、米国 International Business Machines Corporation の登録 商標です。
- ·SoundBlasterは、合衆国やその他の国における Creative の登録商標です。
- ・K56flexは、Lucent TechnologiesとRockwell Semiconductor Systemsの登録商標です。
- ・ジャストホーム、ATOK は株式会社ジャストシステムの登録商標です。
- ·infoPepperは東芝情報システム株式会社の登録商標です。

取扱説明書に掲載の商品の名称は、それぞれ各社が商標および登録商標として使 用している場合があります。

#### お願い

- ・本書の内容の一部または全部を、無断で転載することは禁止されています。
- ・本書の内容は、予告なしに変更することがあります。
- ・記憶装置(ハードディスク、フロッピーディスクなど)に記録された内容は 故障や障害の原因にかかわらず保証いたしかねます。
- ・本製品にプレインストールされているシステム(OS)以外をインストール した場合の動作保証はいたしかねます。
- ・ご購入時に決められた条件以外での、製品およびソフトウェアの複製もしく はコピーをすることは禁じられています。お取り扱いにはご注意願います。
- ・パスワードを設定した場合は、忘れたときのために必ずパスワードを控えておいてください。パスワードを忘れてしまって、パスワードを削除できなくなった場合は、お使いの機種を確認後、お近くの保守サービスにご依頼ください。パスワードの解除を保守サービスにご依頼される場合は、有償です。またそのとき、身分証明書(お客様ご自身を確認できる物)の提示が必要となります。

本書の内容について万一不可解な点や誤りなど、お気づきの点がございました ら、東芝 PC ダイヤル(巻末参照)までご一報ください。

お使いになる前に本体同梱のお客様登録カードに必要事項をご記入のうえ、返送 してください。

保証書は記入内容を確認のうえ、大切に保管してください。

# 表記について

本製品のマニュアルは、次のきまりに従って書かれています。

#### 記号の意味

# ⚠ 警告

・誤った取り扱いをすると、人が死亡する、または重傷を負う可能性があることを示します。

## ⚠ 注意

・誤った取り扱いをすると、人が傷害を負う可能性、または物的損害のみが発生する可能性があることを示 します。

#### こお願い

·データの消失や、故障や性能低下を起こさないために守ってほしいこと、仕様や機能 に関して知っておいてほしいことです。

#### **ER**

・知っておくと便利なことを説明しています。

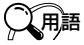

・覚えておくと役に立つ用語を説明しています。

どの取扱説明書や他の説明書への参照先を示しています。
「この取扱説明書の参照先」
『他の説明書への参照先』
《オンラインマニュアルへの参照先》

(注)補足説明をしています。

## 画面の表しかた

画面の全部、または一部を表します。

【例】

 $Total = \times \times \times \times KB$ 

ーこのように画面または本文中の文字を×で表している場合は、 実際にはさまざまな数字や記号が入ります。

| 入力するキー                                           |
|--------------------------------------------------|
| 操作で入力するキーを本文中で表すときには、説明に必要な部分だけを□で囲ん<br>で書いています。 |
| (Y)キーを押す→  ▲ を押してください。                           |
| ①キーを押す→ []を押してください。                              |
| Spaceキーを押す→ (スペースキー)を押してください。                    |
|                                                  |

#### 操作の表現

操作や作業は、次のように示します。

【例】

●操作が1つで済む場合は、次のように示します。

#### Yキーを押す

●キーを「+」でつないで書いてあるときは、前のキーを押したまま離さずに次のキーを押してください。

(Fn)+(F2)キーを押す

この場合は、(Fn)キーを押したまま(F2)キーを押します。

#### 用語について

本書では、次のように定義します。

アプリケーションまたはアプリケーションソフト

.....アプリケーションソフトウェアを示します。

- Windows Me..... Microsoft<sup>®</sup> Windows<sup>®</sup> Millennium Edition operating system 日本語版を示します。
- MS-IME ...... Microsoft<sup>®</sup> IME2000 を示します。
- ATOK ..... ATOK12を示します。

ジャストホームモデル

- ...... ジャストホーム i がプレインストールされているモデルを示します。
- Office モデル...... Microsoft<sup>®</sup> Office 2000 と Microsoft<sup>®</sup>/Shogakukan Bookshelf<sup>®</sup> Basic がプレインストールされているモデル を示します。

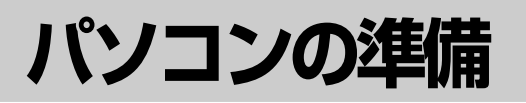

## 1. パソコンの置き場所

・水などの液体がかかったり、直射日光の当たる場所に置かないでください。 ショート、発煙のおそれがあります。

## ⚠ 注意

警告

∕∿

・ぐらついた台の上やかたむいた所など、不安定な場所に置かないでください。 パソコンが落ちたり、倒れたりしてケガをするおそれがあります。

パソコンを置く環境をととのえることによって、お使いになる人の疲れを少なく することができます。また、本製品をより長い間お使いいただけます。 ここでは、安全に、より快適に本製品をお使いいただく環境について説明します。

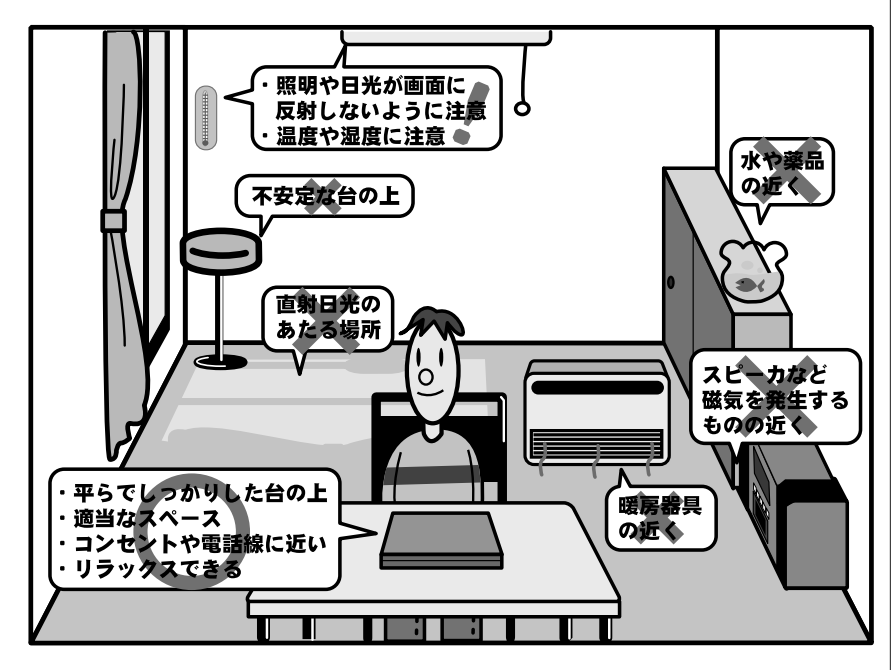

してお願い -

ステレオスピーカなど、強い
 磁気を発するもののそばに
 置かないでください。
 そのまま使用するとデータが
 消失するおそれがあります。

#### 設置する環境

- ●温度は5~35℃、湿度は20~80%の環境にする
- ●急速に温度や湿度が変化するような環境は避ける
- ●暖房器具などの熱いものの近くには置かない
- ●腐食性の薬品のそばに置かない
- ●適当な高さと距離をおき、平らな場所に置く 眼精疲労を避けるために、ディスプレイが目の高さより低くなるように設置 してください。
- ●パソコン本体に向かって正面に座り、マウスなどの周辺機器を操作するのに 適当な場所を確保する
- ●ディスプレイの角度を調節しやすくするために、パソコン本体の背面をある 程度空けておく
- 明るさと広い視界を得るために、ディスプレイの角度を調節してください。
- ●換気のために、パソコン本体の周囲に適当なスペースを確保する
- ●インターネットに接続する場合は、電話線接続口の近くに置く

#### 使うときの姿勢

- ●キーボードが肘よりも少し下にくるように椅子の高さを調節する
- ●おしりよりも膝が少し高くなるように座る
- ●背筋が曲がらないように、椅子の背もたれを調節する
- ●膝と肘はほぼ90度になるように、まっすぐ座る 前に屈んだり、背もたれによりかかったりしないで使用してください。

#### 健康のために気をつけたいこと

- ●リラックスした姿勢で座る 肩や首が疲れないように、背中を楽にするために、椅子やマウスなどを正し い位置に置いてください。
- ●適度に姿勢を変える
- ●時々立ち上がってストレッチする
   1日に何度も手首と首を動かしたりのばしたりしてください。
- ●長時間画面を見続けないようにする
  - 15分ごとに30秒ぐらいの割合で遠くを見てください。
- ●一度の休憩は短くても良いので、なるべく回数を多くとる 30分に2~3分とるのが理想的です。

## 2. 電源につなぐ

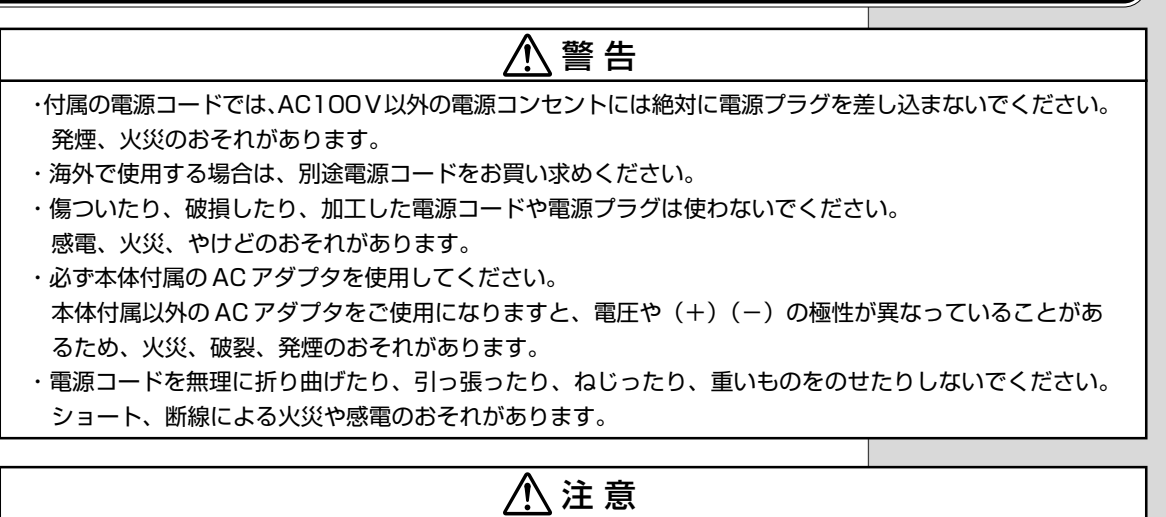

- ・電源コードのプラグを電源コンセントから抜く場合は、必ずプラグ部分を持って抜いてください。 電源コードを引っ張ると、コードが破損し、火災や感電のおそれがあります。
- ・ぬれた手で電源コードの抜き差しをしないでください。感電するおそれがあります。
- ・電源プラグをコンセントから抜くときは、電源コードを引っ張らないでください。コードが破損し、火災 や感電のおそれがあります。電源プラグを持って抜いてください。

#### ■ AC アダプタ

パソコン本体に電源を供給する機器です。電源コネクタに接続します。

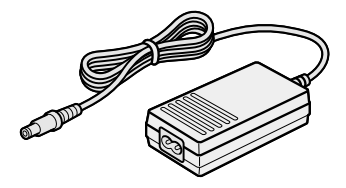

仕様は次のとおりです。

| 入力 | AC100V~240V、 | 0.75A~0.35A、 | 50/60Hz |
|----|--------------|--------------|---------|
| 出力 | 15V、4A       |              |         |

#### ■ 電源コード

電源コンセントから、ACアダプタに電源を供給するケーブルです。

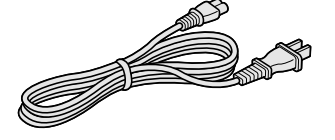

AC アダプタに接続します。

国内向け (100V) の仕様ですので海外では使用できません。日本以外で本製品 を使用する場合は、電源に合った電源コードをお買い求めください。 でお願い

 AC アダプタをパソコン本 体に接続しないときは、電 源コードをコンセントから 抜いてください。 パソコン本体に電源を供給するときは、バッテリパックを必ず取り付けておいて ください。ACアダプタ、電源コードの接続は、次の図の①→②→③の順に行い ます。はずすときは逆の③→②→①の順で行います。

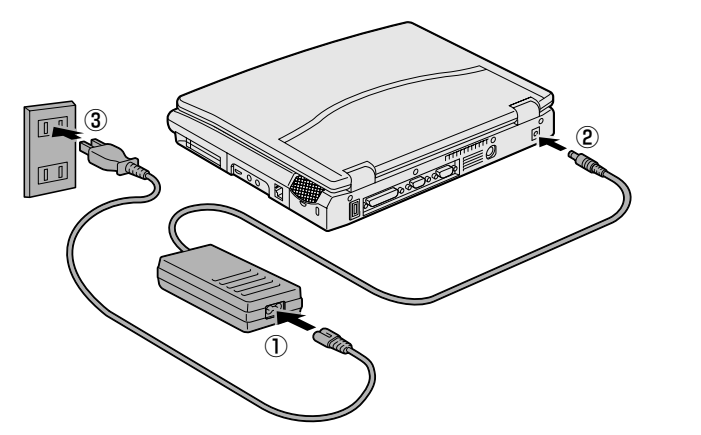

電源コードを接続したら、DC IN ➡2 LED が緑色に点灯するのを確認してください。

また、Battery CLEDはオレンジ色に点灯し、バッテリ充電中であることを表します。

|| Battery 🗂 LED � 「6章 7 バッテリ」

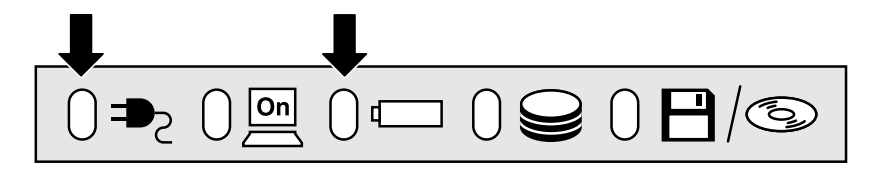

電源コードが接続できたら、ディスプレイを開きます。

ディスプレイ開閉ラッチをスライド します。① 両手を使って、ディスプレイをゆっ くり起こしてください。②

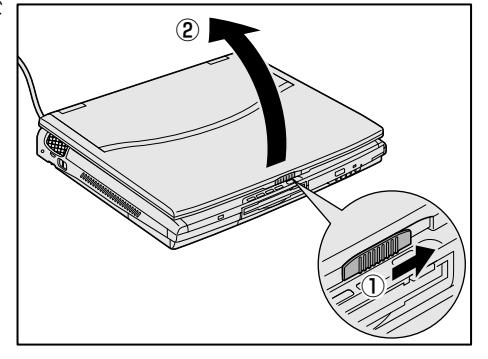

· LED

〇用語

電流を流すと発光する、発光 ダイオード (Light Emitting Diode)のこと。 本製品では、装置の動作状 況を表すインジケータを指 す。

# 初めてパソコンを使うとき

## 1. 電源を入れる

初めて電源を入れるときには、次の手順で行なってください。

- 1 電源スイッチロックを解除する①
- 2 電源スイッチを押す2

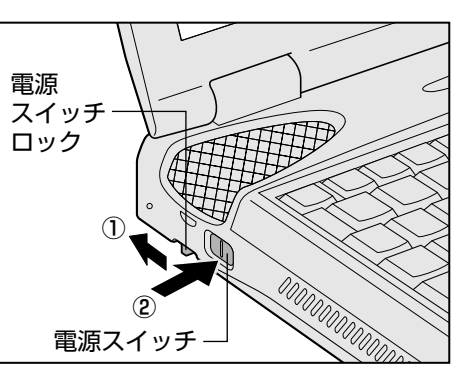

次のLEDの点灯を確かめてください。

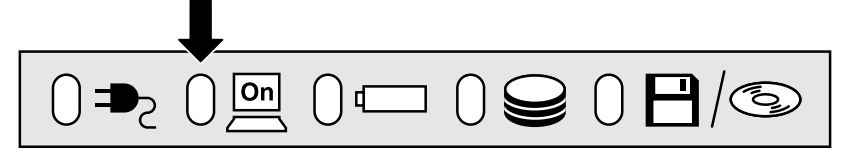

## 2. Windows のセットアップ

パソコンの電源を初めて入れたときには、Windowsが使えるようにするために 「Windows セットアップ」という操作が必要です。

1度Windowsのセットアップをすれば、以降は、電源を入れるとすぐにパソコンを使うことができます。また、カスタム・リカバリCDでシステムの復元を行なった場合にも、「Windows セットアップ」の作業が必要です。

「Windows セットアップ」は、周辺機器は取りはずし、ACアダプタと電源コードのみを接続した状態で行なってください。

២割 カスタム・リカバリ CD について ●『困ったときは 2章 再セットアップ』 セットアップには、キーボード、アキュポイントII、コントロールボタンの操作 が必要です。

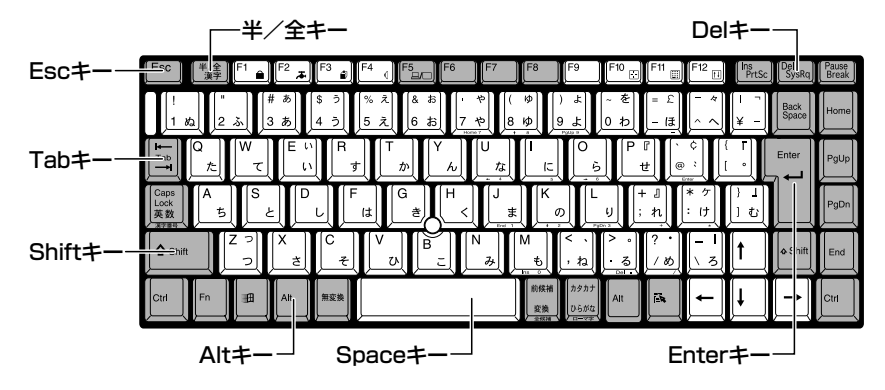

ER.

 ・お使いになるWindowsの管 理番号を、「Product Key」 といいます。Product Key」 といいます。Product Key はパソコン本体に貼られて いるラベルに印刷されてい ます。このラベルは絶対に なくさないようにしてくだ さい。再発行はできません。 紛失した場合、Microsoft社 からの保守が受けられなく なります。

#### ■ アキュポイントIIの使いかた

画面上にある矢印マーク 🦕 をマウスポインタといいます。 マウスポインタは、アキュポイント II で動かします。アキュポイント II に指を置 き、押さえながら上下左右に動かすと、マウスポインタが移動します。

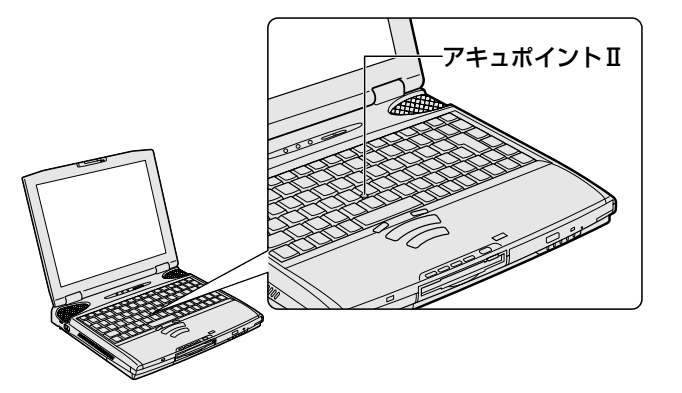

 <sup>「</sup>整理 アキュポイントⅡの詳しい使いかた
 ●「基本操作を覚える アキュポイントⅡとコントロールボタン」

#### <u>■ クリック</u>

マウスポインタを、画面上の選択したい項目にあわせ、コントロールボタンの上 ボタンを1回押すことをクリックといいます。よく使う操作なので、覚えてくだ さい。

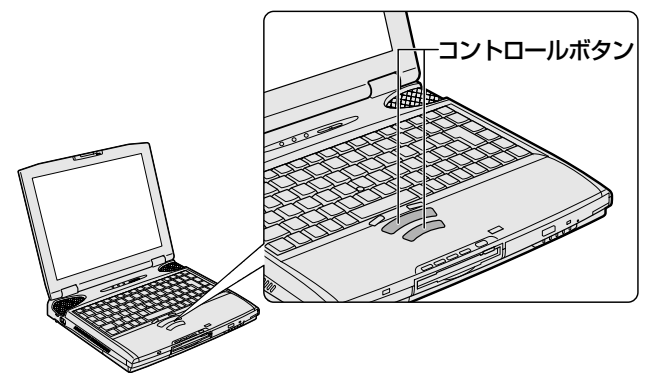

 「シールボタンの詳しい使いかた

 「基本操作を覚える アキュポイントⅡとコントロールボタン
 」

次の手順に従って、セットアップを行なってください。 初めて電源を入れると、[Windowsセットアップの確認] 画面が表示されます。

| Windows セットアップの確認 |                                                                                                    |  |
|-------------------|----------------------------------------------------------------------------------------------------|--|
| тозніва           | このたびは、東芝のパソコンをお買い求めいただき<br>まことにありがとうございます。<br>これより、Windows のセットアップを開始します。<br>準備ができましたら、[Enter]キーを押して続行して<br>ください。 |  |
|                   | OK ++>>セル                                                                                                    |  |

#### **1** (Enter)キーを押す

Windowsのセットアップが開始されます。

#### 2 ユーザー名を入力する

Shift)+(Tab)キーを押すと、カーソルがユーザー名に移動します。 (Del)キーを押して「既定」を削除してください。 ユーザー名はひらがな、漢字、半角英数文字が使用できます。 ひらがなや漢字を入力するには、日本語入力システムを起動します。 Officeモデルの場合は、(半/全)キーを押してください。 ジャストホームモデルの場合は、(Alt)キーを押したまま、(半/全)キーを押 してください。

|              | Windows パスワー        | ቸወ入力                                                                                                    | ?×                           |
|--------------|---------------------|----------------------------------------------------------------------------------------------------|------------------------------|
|              | <b>?</b>            | Windows が識別するユーザー名を入力してください。パスワード<br>も指定できます。<br>パスワードを入力しない場合は、次回からこのメッセージは表示<br>されません。<br>ユーザー名型:<br>パスワード(P): | <u>ок</u><br><i>*+&gt;セル</i> |
| ●ひらか<br>標準状態 | <b>ぶや漢字</b><br>での入力 | <b>の入力のしかた</b><br>方法は、ローマ字入力です。                                                                                  |                              |
| ▶ □-         | -マ字入力               | 」について 🖸 「7章 1 ローマ字入                                                                                              | 力一覧表                         |

- 【例】"なかた"または"中田"と入力する場合
  - N(A)(K)(A)(T)(A) とキーを押す
     "なかた"と表示されます。入力ミスをした場合は、(BackSpace) キーを押して入力ミスした文字を削除します。
     ひらがなのままでよい場合は、(Enter)キーを押す
     "なかた"で確定されます。
     漢字に変換する場合は(Space)キーを押し、目的の漢字が表示されたら、(Enter)キーを押す
     Space)キーを押すたびに、漢字の候補が表示されます。(Enter) キーを押すと、選択した漢字で確定します。

 「Windowsセットアップ」中 は、電源を切らないでくだ さい。
 「Windowsセットアップ」を 行う前に、30分以上アキュ ポイントIIやキーを動かさ なかった場合、画面に表示 される内容が見えなくなり ますが、故障ではありませ ん。再度表示するには、 (Shift)キーを押すか、アキュ

ポイントⅡを動かしてくだ

() お願い =

さい。

| 3 | パスワードを入力する           |                       |                                                                                                    |                                                        |  |
|---|----------------------|-----------------------|----------------------------------------------------------------------------------------------------|--------------------------------------------------------|--|
|   | ユーザー<br>パスワー<br>を目安に | 名の入力<br>・ドには次<br>設定して | が終わった後、(Tab)キー<br>の文字(半角英数文字)<br>ください。ひらがなやゑ                                                                                                    | ーを押します。<br>が使用できます。4~8文字<br>漢字は入力できません。                |  |
|   |                      | Windows /829-         | ドの入力<br>Windows が識別するユーザー名を入力してく<br>も指定できます。<br>パスワードを入力しない場合は、次回からこの<br>されません。<br>ユーザー名(型): 中田<br>パスワード(P):                                                                                                    | ア ×                                                    |  |
|   |                      |                       | アルファベット(半角)                                                                                                    | A B C D E F G H I J K L M N<br>O P Q R S T U V W X Y Z |  |
|   | 使用できる文字              | 数字(半角)                | 0123456789                                                                                                    |                                                        |  |
|   |                      |                       | 記号(単独のキーで入<br>力できる文字の一部)                                                                                                    | -^@[];:,./ (スペース)                                      |  |
|   | 使用できない文字             |                       | カできる文字の一部)<br>- ~@ [ ] ; : , , / (スペース)<br>· 全角文字 (2バイト文字)<br>· 日本語入力システムの起動が必要な文字<br>【例】漢字、カタカナ、ひらがな、日本語入力システム<br>が供給する記号 など<br>· 単独のキーで入力できない(入力するときに[Shift]キー<br>などを使用する)文字<br>【例】   (バーチカルライン)、& (アンド)、<br>~ (チルダ) など<br>· ¥ (エン)<br>[ ] = -やに] = -を押すと¥が入力されます。 |                                                        |  |

入力したパスワードは「\*\*\*\*」で表示されます。
 パスワードは間違いのないように入力してください。入力ミスをした場合は、(BackSpace)キーを押して入力ミスした文字を削除します。パスワードの入力が終わったら、[OK] ボタンをクリックします。
 [Windows パスワードの設定] 画面が表示されます。

#### 4 登録したパスワードをもう一度入力し、[OK] ボタンをクリッ クする

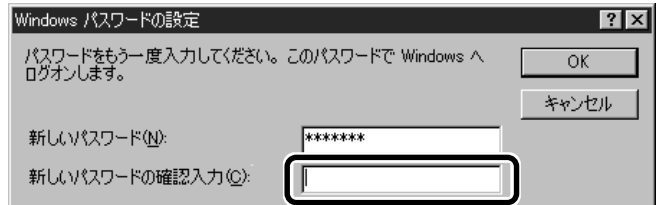

入力したパスワードが間違っている場合は、メッセージが表示されますの で、[OK] ボタンをクリックしてメッセージを消した後、パスワードをも う1度入力し直してください。

●登録したパスワードを正しく入力できない場合

- 1 Delキーで [新しいパスワードの確認入力] のパスワードをす べて削除する
- 2 Shift)キーと(Tab)キーを同時に押す
   カーソルが[新しいパスワード]に戻ります。
   3 (Del)キーを押して、いったんパスワードをすべて削除する
- J Del キーを押して、いうためバスワートをすべて削除
- 4 新しいパスワードを入力する
- **5** (Tab)キーを押す
- 6 [新しいパスワードの確認入力] に同じパスワードを入力する
- 7 [OK] ボタンをクリックする

[Microsoft Windows へようこそ] 画面が表示されます。

マーリンの自己紹介が始まります。マーリンは、操作が途中でわからなく なったときに助けてくれるキャラクタです。

操作が途中でわからなくなったときは、マーリンをクリックするか、F1 キーを押してください。メニューが表示されます。ご覧になりたい項目を クリックすると説明が始まります。

5 [次へ] ボタンをクリックする

| Microsoft Windows へようこそ                                                                                                    |
|----------------------------------------------------------------------------------------------------|
| Microsoft Windows Millennium Edition インストール済み TOSHEBA ユンピュータをご購入しただをありがとうござ<br>します。                                                                                                    |
| Windows をご使用(いただくために、これから(どつかの手順を表示します。キーボードの Enter キーを押すか、画面                                                                                                    |
| 1010 14400 DATE 102 202 202 202 202 202 202 203                                                                                                    |
|                                                                                                    |
|                                                                                                    |
|                                                                                                    |
|                                                                                                    |
|                                                                                                    |
|                                                                                                    |
|                                                                                                    |
|                                                                                                    |
| the second second second second second second second second second second second second second second second se                                                                                                    |
| 100                                                                                                    |
| A Description of the local division of the local division of the l |
| 先に進むには、D次へ] 求め)をクリックしてください。                                                                                                    |
|                                                                                                    |
| 2211.00                                                                                                    |
|                                                                                                    |
|                                                                                                    |

[日本語の入力を練習しましょう] 画面が表示されます。

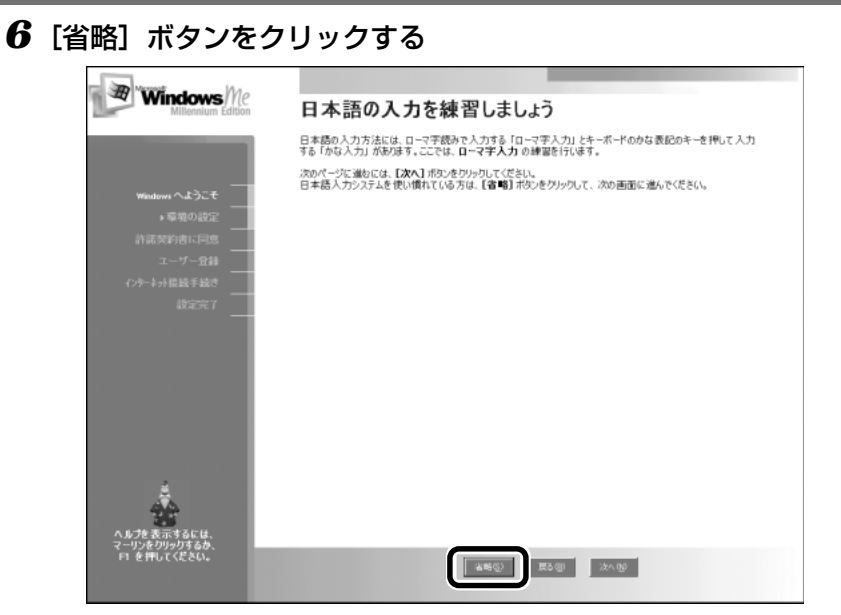

日本語入力の練習を行う場合は [次へ] ボタンをクリックして次の画面に 進んでください。

[省略] ボタンをクリックした場合は、[タイムゾーンを選択する] 画面が 表示されます。

ここでは、日本語入力の練習は省略します。

**7** [タイムゾーン] で [(GMT + 09:00) 東京、大阪、札幌] が選 択されていることを確認して①、[次へ] ボタンをクリックする②

| Windows Me<br>Millennium Edition                            | タイム ゾーンを選択する                |
|-------------------------------------------------------------|-----------------------------|
| Window へようこそ<br>→ 環境の設定<br>前派契約書に同意<br>ユーザー登録<br>ハウート介能級手続き |                             |
| <b>秋</b> 定元7                                                | ■ 自動的に更時間の調整をする( <u>□</u> ) |
|                                                             |                             |
| 4                                                           |                             |
| ヘルプを表示するには、<br>マーリンをクリックするか、<br>F1 を押してください。                |                             |

[(GMT + 09:00)東京、大阪、札幌] が選択されていない場合は、▼ ボタンをクリックし、一覧から選択してください。 [使用許諾契約書に同意] 画面が表示されます。 契約内容を必ずお読みください。表示されていない部分を見るには、▲▼ ボタンをクリックするか、(PgUp)キー、(PgDn)キーを使って画面を動か してください。

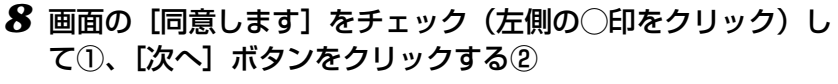

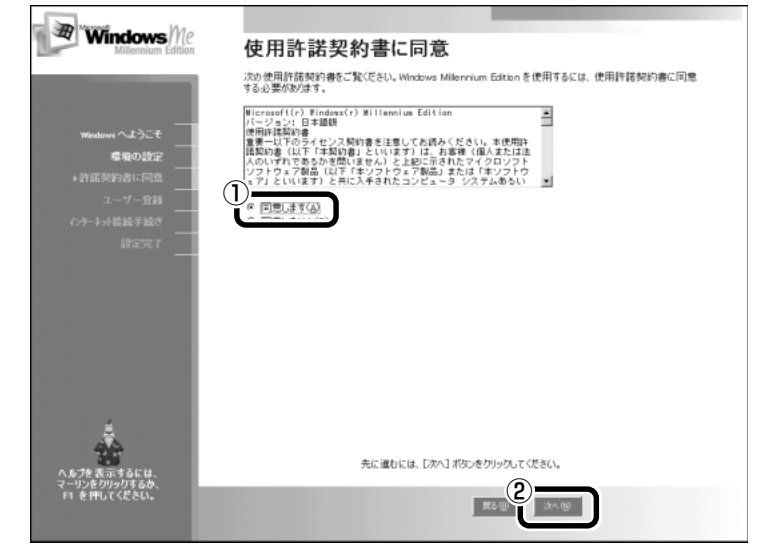

契約に同意しなければ、セットアップを続行することはできません。 [登録先:Microsoft] 画面が表示されます。

9 画面の [いいえ、今は登録しません] をチェック (左側の○印 をクリック) して①、[次へ] ボタンをクリックする②

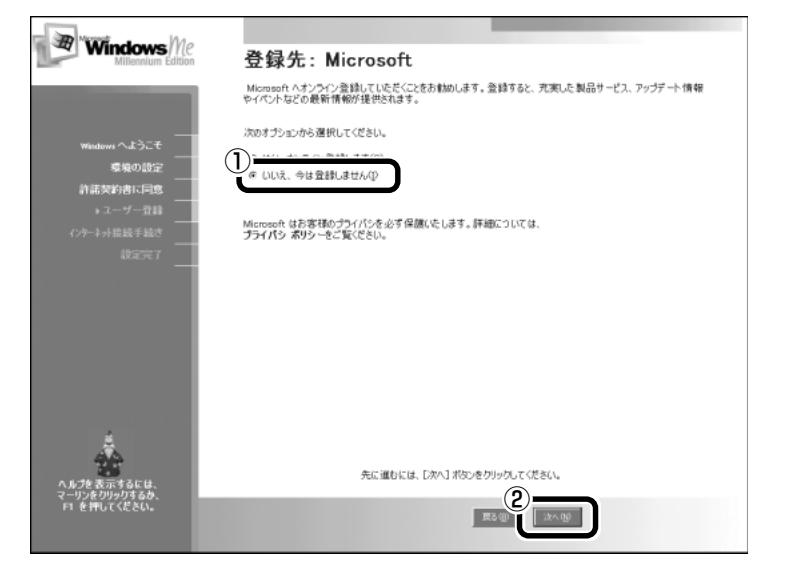

オンライン登録には、インターネット(モデム)への接続が必要です。こ こではインターネットへの接続は行いません。インターネットへの接続と オンライン登録は、セットアップ後に行えます。 [AOLに入会して今すぐインターネットをはじめよう。] 画面が表示され ます。ご購入のモデルによっては、[設定が完了しました] 画面が表示さ れます。その場合は、手順11へ進んでください。

### 10 [次へ] ボタンをクリックする

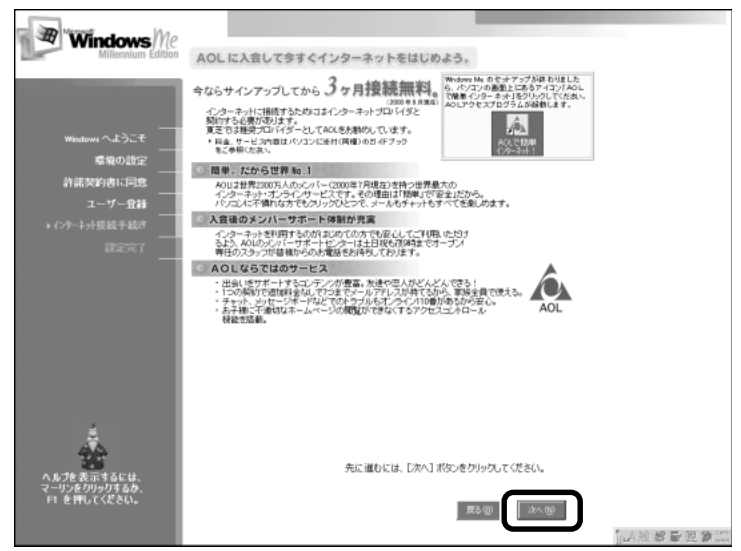

[設定が完了しました] 画面が表示されます。

#### 11 [完了] ボタンをクリックする

| Windows Me                   |                                                                                                    |
|------------------------------|----------------------------------------------------------------------------------------------------|
| Millennium Edition           | 設定が完了しました                                                                                                    |
|                              | これで、Microsoft Windows Milennium Edition を使用できる準備が整いました。 登録の状況は次のようになっ<br>ています:                                                                                                    |
|                              | 〈未登録〉 Microsoft<br>〈本印句〉 インターネット                                                                                                    |
| Windows へようこそ                | STRACE TO STOLE                                                                                                    |
| 環境の設定                        | 未登録の場合は、後からハガキ、FAX、オンラインで登録することができます。詳しくは、同誌されている資料を参照<br>してください。それでは、Windows Milennium Editionを開始します。準備ができたら『完了』ポタンをクリックしてく                                                                                                    |
| 許諾契約書に同意                     | ださい。                                                                                                    |
| ユーザー登録                       |                                                                                                    |
| インターネット提続手続き                 |                                                                                                    |
| * ax.e.yc 1                  |                                                                                                    |
|                              |                                                                                                    |
|                              |                                                                                                    |
|                              |                                                                                                    |
|                              |                                                                                                    |
|                              |                                                                                                    |
|                              | 100                                                                                                    |
| ė,                           | a filment of the second second s |
|                              |                                                                                                    |
| へルプを表示するには、<br>マーリンをクリックするか、 |                                                                                                    |
| F1 を押してください。                 | 発行の                                                                                                    |
|                              |                                                                                                    |
|                              | /=                                                                                                    |
|                              | (衣刀                                                                                                    |

Windowsのセットアップが終了し、デスクトップ画面が表示されます。

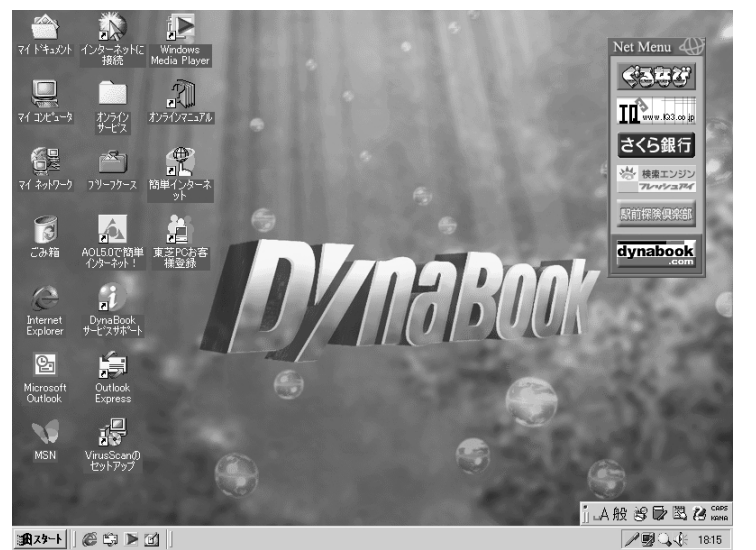

(表示例)

|| デスクトップについて ● 「2章 1 デスクトップとは」

#### Windows の使いかた)

Windowsの使いかたについては、「2章 パソコンをさわってみよう」、 または同梱されている『Windows Me クイックスタートガイド』をご覧 ください。

## 3. ユーザ登録をする

本製品をお使いになるにあたって、東芝と Microsoft 社のユーザ登録を行なっ てください。今後のサービス・サポートが受けられます。

#### 東芝へのユーザ登録

同梱されている登録はがき、またはインターネットで登録できます。

インターネットで登録する場合は、パソコンの内蔵モデムをモジュラーケーブル で電話回線につなぎ、インターネットに接続する必要があります。

🕍 インターネットへの接続

▶ 『インターネット編 1 章 2 インターネットに接続する』

インターネットをご利用になるには、プロバイダとの契約が必要です。

#### ■ インターネットで登録する

本製品の一部のモデルでは、インターネットでユーザ登録をするための「東芝 PC お客様登録」を使用できます。

- ① [スタート] [プログラム] [東芝 PC お客様登録] [東芝 PC お客様登録]
   録] をクリックする
- ②表示されるメッセージを確認し、[次へ] ボタンをクリックする
- ③表示される画面に従って登録を行う

#### [インターネットプロバイダと未契約の方]を選択した場合:

インターネットプロバイダ「infoPepper」に入会することになります。接続 した時間などに応じて、料金がかかりますので、あらかじめご了承ください。

[インターネットプロバイダと契約済みの方、もしくはLAN経由でインターネット接続されている方]を選択した場合:

インターネットに接続してユーザ登録できます。

[インターネット経由で登録を希望しない方]を選択した場合: はがきでユーザ登録するメッセージが表示されます。

#### ■ すでに他のプロバイダに入会している場合

インターネットに接続するための設定を行なったあと、次のアドレスを入力し、 表示された画面から登録を行う

http://www5.toshiba.co.jp/tpmc/nkhh.htm

| ( Microsoft社へのユーザ登録 )                                                                                                    |
|----------------------------------------------------------------------------------------------------|
| 同梱されている登録はがき、またはインターネットで登録できます。                                                                                                    |
| インターネットで登録する場合は、パソコンの内蔵モデムをモジュラーケーブル<br>で電話回線につなぎ、インターネットに接続する必要があります。                                                                                                    |
| <ol> <li>[スタート] - [ヘルプ] をクリックする<br/>[ヘルプとサポート] 画面が表示されます。</li> <li>[Windows Millennium Edition を使う] をクリックする</li> <li>[アプリケーションの登録] をクリックする</li> <li>[Windows オンラインに登録する] をクリックする</li> <li>⑤右画面の [ここをクリック] をクリックする<br/>ウィザードが起動します。</li> <li>⑥表示される画面に従って登録を行う</li> </ol> |

## 4. 電源を切る

Windowsのセットアップが終わったら、すぐにパソコンをお使いになれますが、 ひとまず Windows を終了して電源を切ってみましょう。 画面左下の[スタート]ボタンから行います。

1 画面左下にある [スタート] ボタンをクリックする Internet Explorer DvnaBoo වු Microsoft Outlook MSN cand🏦 スタート 📗 🎯 🕒 🕜 📗 (表示例) **2** [Windows の終了] をクリックする 検索(C) ∧μフ°(H) ファイル名を指定して実行(R)... XXXXXX ወበታ ታጋር ... 💵 Windows の終了(U).. 18スタート 🎯 🗊 🕨 🗹 (表示例) [Windows の終了] 画面が表示されます。 3 [終了] が選択されていることを確認し①、[OK] ボタンをク リックする② Windows の終了 X 次の中から選択してください。 綛 -Windows を終了して、電源を安全に切れるようにします。 (2) ΟK キャンセル ヘルプ(日) 画面が暗くなり、パソコン本体の Power 回 LED が消えます。 Power 🦳 LED が消えると、電源が切れたことになります。 次に電源を入れるときには、Windows セットアップは必要ありません。

||ஊ|| 電源を入れる � 「 1 章 1 電源を入れる」|

# 基本操作を覚える

ここでは、画面上での操作について説明します。

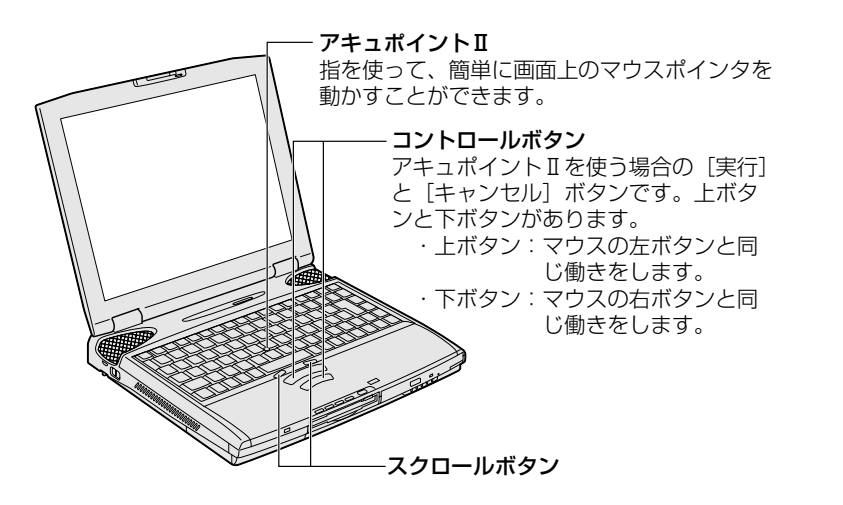

アキュポイントⅡとコントロールボタン

画面上にあるマウスポインタ( ↓ )は、アキュポイントⅡで動かします。 アキュポイントⅡに指を置き、押さえながら上下左右に動かすと、マウスポイン 夕が移動します。

マウスポインタを画面上の項目にあわせ、コントロールボタンで選択します。 コントロールボタンでは、次の操作ができます。

| クリック            | コントロールボタンの上ボタンを1回押します。                                                                                                    |  |
|-----------------|----------------------------------------------------------------------------------------------------|--|
| ダブルクリック         | コントロールボタンの上ボタンを2回続けて、「カチカチッ」<br>とすばやく押します。<br>アプリケーションの起動などができます。                                                                       |  |
| ドラッグアンド<br>ドロップ | コントロールボタンの上ボタンを押したまま、アキュポイン<br>トIIでマウスポインタを動かします。画面上のアイコンなど<br>がマウスポインタと一緒に移動します(ドラッグ)。<br>目的の場所でボタンから指を離すと、移動中の項目がそこに<br>配置されます(ドロップ)。 |  |
| 右クリック           | コントロールボタンの下ボタンを1回押します。メニューが<br>表示されます。<br>ここでは、マウスを使うときの呼びかたと同じ「右クリッ<br>ク」とします。                                                         |  |

## スクロールボタン

画面上では表示しきれない部分を、スクロールして見ることができます。 画面上で見えない部分があったとき、左右どちらかのボタンを押すと、画面の表 示が移動して隠れていた部分が表示されます。  次の場合、アキュポイントII を操作していなくても、画 面上のマウスポインタが移 動することがあります。
 電源を入れたとき
 一定の力で一定の方向に マウスポインタを移動し 続け、指を離したとき
 この場合は、マウスポイン タが動かなくなるまで待っ てから、アキュポイントII を使用してください。

KER-

何かが起動してしまった場

開く」をご覧ください。

合は、「2章2ウィンドウを

 ・付属の PS/2 マウス以外で は、PS/2 マウスの仕様に よって、設定をしてもア キュポイント I と PS/2 マ ウスを同時に使用できない 場合があります。この場合 は、PS/2マウスだけの使用 に設定してください。

|| 同時使用の設定

 『活用編1章2-東芝 HWセットアップ』

# マウスを取り付ける

本製品に同梱されている PS/2 マウスを、パソコン本体の PS/2 コネクタに接続して使用することができます。

#### 

・PS/2マウスを接続する場合には、必ず電源を切ってから行なってください。電源を入れたまま接続する と、故障のおそれがあります。

#### 取り付け)

 PS/2 コネクタに、PS/2 マウスのプラグを差し込む 接続するときは、コネクタの 形状に注意して正しく差し込 んでください。コネクタに無 理な力が加わるとピンが折れ たり、曲がったりします。

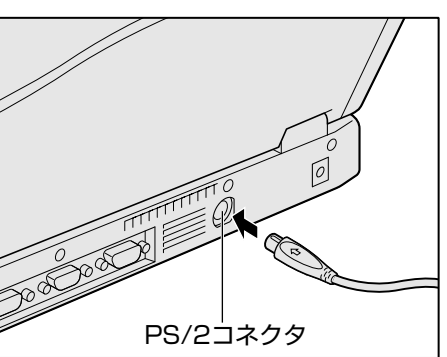

でお願い

・PS/2マウスの接続は、 Windowsのセットアップ が終了した後に行なってく ださい。

#### 取りはずし

1 パソコン本体に差し込んである PS/2 マウスのプラグを持って 抜く

#### マウスの使いかた

本製品に同梱されているマウスは、アキュポイントIIとコントロールボタンの組 み合わせと同じ働きをします。

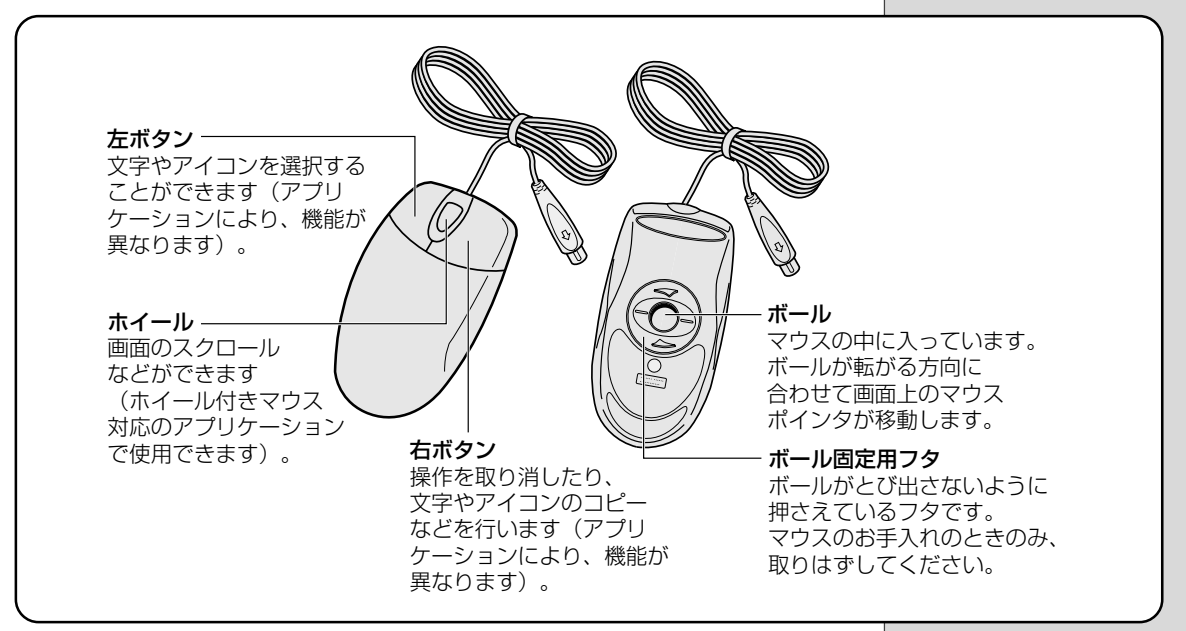

#### (動かしかた)

マウスを動かすと、内部のボールが転がる方向にあわせて、マウスポインタが画面上を移動します。画面上のマウスポインタを見ながらマウスを動かしてください。 マウスを動かす場所がなくなったときは、マウスを1度持ち上げて、動かしやすい場所に戻してください。なお、マウスを空中で動かしてもマウスポインタは移動しません。

| クリック            | マウスでマウスポインタを合わせて、ボタンを1回押します。<br>特に指定がない場合は左ボタンを使用します。                                                       |
|-----------------|----------------------------------------------------------------------------------------------------|
| ダブルクリック         | マウスでマウスポインタを合わせて、ボタンを、すばやく<br>2回続けて押します。特に指定がない場合は左ボタンを使<br>用します。                                           |
| ドラッグアンド<br>ドロップ | マウスのボタンを押したまま、マウスポインタを移動しま<br>す(ドラッグ)。特に指定がない場合は左ボタンを使用し<br>ます。<br>ドラッグの操作の最後に、目的の場所でボタンから指を離<br>します(ドロップ)。 |
| スクロール           | 画面を上下に動かす動作のことをいいます。<br>ホイールを回すと画面がスクロールします。                                                                |

#### ■ お願い

- ・マウスは平らな机の上などで使用してください。
   ボールが転がりにくい場所で使用すると、マウスポインタの動きが鈍くなる
   場合があります。
- ・マウスは手のひらで包むように持って、滑らせるように動かしてください。
   押さえつけて動かすと故障の原因になります。

VER-

 マウスボタンやホイールの 機能の割り当て、左利きのか たがお使いになるときに、左 右のボタンの役割を替える場 合などは、Windowsの[マ ウスのプロパティ]で変更 することができます。
 [スタート] - [設定] - [コン トロールパネル]をクリッ クし、[マウス](表示されて いない場合は、画面左の[す べてのコントロールパネル のオプションを表示する。] をクリック)をダブルク リック。

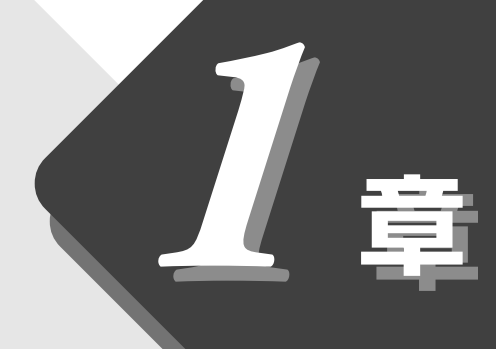

# 電源を入れる/切る

パソコンの電源を入れる/切る いろいろな方法について説明します。

| 1 | 電源を入れる     | 34 |
|---|------------|----|
| 2 | 電源を切る      | 36 |
| 3 | 作業を中断する    | 37 |
| 4 | 簡単に電源を切る   |    |
|   | /作業を中断するとき | 40 |

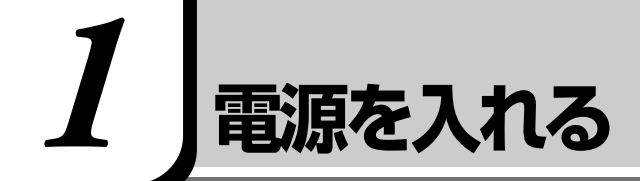

# 

・パソコンの電源を長い間入れていると、パソコン本体の表面が熱を帯びます。長い間に渡って、素肌が直 接触れないようにしてください。長い間触れていると、低温やけどになるおそれがあります。

ここでは、Windowsのセットアップを終えた後、電源を入れる方法について説 明します。

#### 電源に関する表示

次の図で矢印の付いているものが、電源に関する表示です。

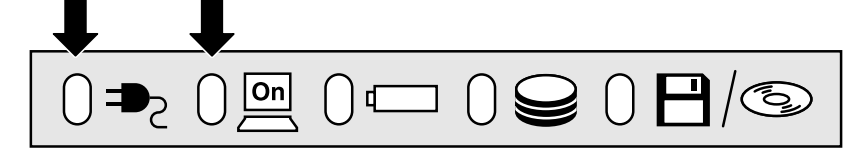

それぞれの意味は次のとおりです。

|             | LEDの状態  | パソコン本体の状態                            |
|-------------|---------|--------------------------------------|
|             | 緑の点灯    | ACアダプタを接続している                        |
| DC IN P2LED | オレンジの点滅 | 異常警告<br>ACアダプタ、バッテリ、またはパソコン<br>本体の異常 |
|             | 消灯      | ACアダプタを接続していない                       |
|             | 緑の点灯    | 電源ON                                 |
| Power 🖳 LED | オレンジの点灯 | スタンバイ中                               |
|             | 消灯      | 電源OFF                                |

#### 操作手順

- フロッピーディスクドライブに何もセットされていないことを 確認する
- 2 周辺機器を接続している場合は、周辺機器の電源を入れる

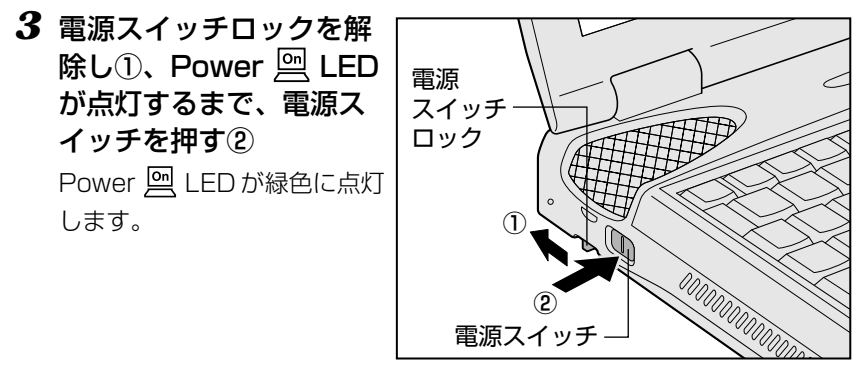

その後、Windows の起動画面が表示されます。

スタンバイ機能を実行していた場合、または休止状態にしていた場合は、 実行する直前の状態が再現されます。 「「本章 3 作業を中断する」 パネルスイッチ機能を設定していた場合、ディスプレイを開けると、自動 的に電源が入ります。

パネルスイッチ機能について

●「本章 4 簡単に電源を切る/作業を中断するとき」

#### 4 電源スイッチロックを有効(右側)にする

操作中に誤って電源スイッチを押してしまわないように、電源スイッチ ロックを必ず有効にしておいてください。

パソコンの設定によっては、メッセージが表示されます。

#### ■ パスワードを設定している場合

パスワードを設定している場合は、電源を入れた直後に次のメッセージが表示されます。

Password =

設定したパスワードを入力し、Enter)キーを押してください。

[と思想] パスワードについて ●『活用編 1 章 2- 東芝 HW セットアップ』 『活用編 4 章 3 パスワードについて』

#### ■ メッセージが表示される場合

▶ 「困ったときは 1 章 2-9 不明なメッセージが出た!」

・パスワードの入力ミスを
 3回繰り返した場合は、自動
 的に電源が切れます。

## ⚠注意

- ・パソコン本体や周辺機器の電源は、切った後すぐには入れないでください。故障の原因になります。
- ・ディスプレイを閉じる場合は、静かに閉じてください。ディスプレイを強く閉じると、衝撃でパソコン本 体が故障するおそれがあります。

Windowsを終了すると、パソコン本体の電源が切れます。必ず手順に従って電源を切ってください。

周辺機器の電源は、パソコン本体の電源を切った後に切ってください。 作業を中断したときの状態をいったん保存して、またすぐに使う場合は、スタン バイ機能を実行、または休止状態にすることができます。

#### 1 データを保存し、アプリケーションを終了する

雷源を切る

2 [スタート] ① - [Windows の終了] ②をクリックする

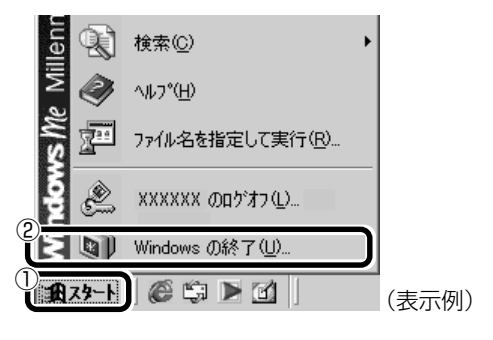

3 [終了] が選択されていることを確認し①、[OK] ボタンをク リックする②

| Windows Ø   | 終了                             | × |
|-------------|--------------------------------|---|
| <b>N</b> (1 | 次の中から選択してください。                 |   |
|             | 終了                             | J |
|             | Windows を終了して、電源を安全に切れるようにします。 |   |
|             |                                |   |
|             | 20K キャンセル ヘルブ(H)               |   |

36
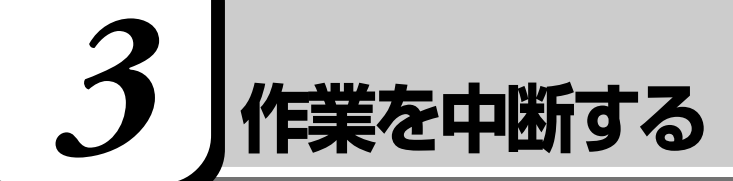

# 

- ・本製品の「スタンバイ中」とは、電源がオンの状態で表示画面をオフにし、CPUおよび他のデバイスが休止している状態です。この状態のとき、バッテリや増設メモリの取り付け/取りはずしは行わないでください。データの消失や感電、故障のおそれがあります。

スタンバイ機能を実行したり、休止状態にすると、中断した作業の続きをすぐに 再開することができます。

# スタンバイ機能

作業を中断したときの状態をメモリに保存する機能です。次に電源を入れると、 状態を再現することができます。

スタンバイ機能を実行するとすばやく状態が再現されますが、休止状態にしたときよりバッテリを消耗します。バッテリを使い切ってしまうとデータは消失しますので、スタンバイ機能を実行する場合は、ACアダプタを取り付けてお使いになることをおすすめします。

 スタンバイ機能または休止 状態を設定していない場合 は、データを保存し、アプリ ケーションをすべて終了さ せてから、電源を切ってく ださい。データが消失する おそれがあります。

1 [スタート] ①- [Windowsの終了] ②をクリックする

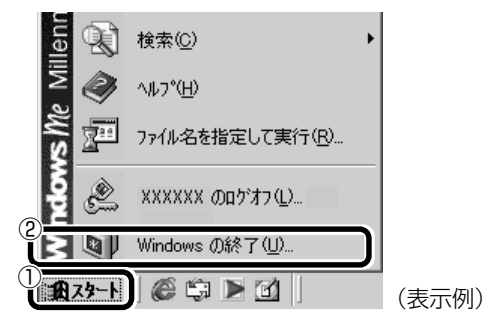

2 ▼ボタンをクリックし①、【スタンバイ】を選択する②

| Windows   | の終了             |
|-----------|-----------------|
| R         | 次の中から選択してください。  |
| $\otimes$ | 終了              |
|           |                 |
|           |                 |
|           |                 |
|           | OK キャンセル ヘルブ(円) |

# **3** [OK] ボタンをクリックする

メモリへの保存が終わると、画面がまっ暗になります。

4 Power 🖳 LED がオレンジ点灯しているか確認する

#### 休止状態

作業を中断したときの状態をハードディスクに保存します。次に電源を入れると、状態を再現することができます。パソコンをバッテリ駆動(AC アダプタを接続しない状態)で使用する場合は、休止状態の設定をすることをおすすめします。

# 1 休止状態を有効に設定する

- ① [スタート] [設定] [コントロールパネル] をクリックする
- ② [東芝省電力] アイコンをダブルクリックする
- ③ [休止状態] タブで [休止状態をサポートする] をチェックする (▼) 休止状態が有効になります。
- 2 [スタート] ① [Windows の終了] ②をクリックする

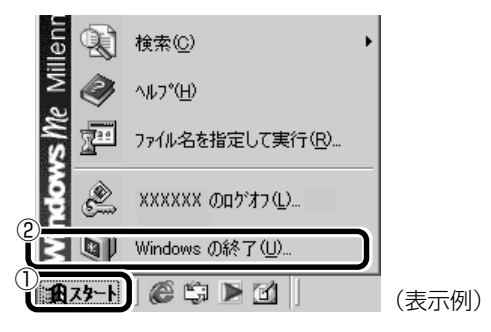

3 ▼ボタンをクリックし①、【休止状態】を選択する②

| Windows | の終了             |
|---------|-----------------|
|         | 次の中から選択してください。  |
| 9       | 終了              |
|         | 終了<br>再起動       |
|         | 床正沃態            |
|         | OK キャンセル ヘルブ(H) |

### 4 [OK] ボタンをクリックする

[スタート] メニューから以外にも、電源スイッチを押したとき、ディスプレイを 閉じたときにもスタンバイ機能を実行したり、休止状態にすることができます。 その場合は、設定が必要です。

||惨|||] 設定について Ѻ 「本章 4 簡単に電源を切る/作業を中断するとき」

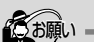

・休止状態にするときは、メモリ内容をハードディスクに書き込んだ後に、電源が切れます。その間、Disk シレビロの点灯中は、バッテリパックをはずしたり、ACアダプタを抜いたりしないでください。

### ER-

 「コントロールパネル」画面 に[東芝省電力]アイコンが 表示されていない場合は、 画面左の[すべてのコント ロールパネルのオプション を表示する。]をクリックし てください。

# 再起動

いったんWindowsを終了した後、すぐにもう1度起動することを再起動といいます。パソコンの設定を変えたときや、パソコンがスムーズに動かなくなってしまったときなどに行います。

**1** [スタート] ①- [Windowsの終了] ②をクリックする

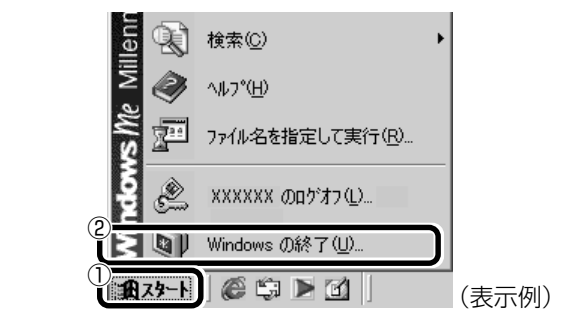

2 ▼ボタンをクリックし①、[再起動]を選択する②

| Windows  | の終了             |
|----------|-----------------|
| <b>B</b> | 次の中から選択してください。  |
|          | 終了              |
|          |                 |
|          | 体正状態            |
|          | OK キャンセル ヘルプ(H) |

3 [OK] ボタンをクリックする

簡単に電源を切る/作業を中断するとき

[スタート] メニューから電源を切る、または作業を中断する以外にも、電源ス イッチを押したとき、ディスプレイを閉じたときに、シャットダウン、スタンバ イ機能の実行、または休止状態にすることができます。

# 電源スイッチを押す

休止状態にするには、あらかじめ次の設定が必要です。

- ① [スタート] [設定] [コントロールパネル] をクリックする
- ② [東芝省電力] アイコンをダブルクリックする

③ 【休止状態】タブで【休止状態をサポートする】をチェックする(
 (休止状態が有効になります。)

#### 1 電源スイッチを押したときの動作を設定する

- ① [スタート] [設定] [コントロールパネル] をクリックする
- ② [東芝省電力] アイコンをダブルクリックする
- ③ [電源設定] タブで設定する省電力モードを選択し、[詳細] ボタンを クリックする
- ④ [動作] タブの [電源ボタンを押したとき] で [スタンバイ] [休止 状態] [電源オフ] のいずれかを選択する
- ⑤ [OK] ボタンをクリックする
- 2 電源スイッチを押す

選択した状態で電源を切る、または作業を中断します。

# ディスプレイを閉じる

ディスプレイを閉じると電源を切る、または作業を中断することを、パネルス イッチ機能といいます。

休止状態にするには、あらかじめ次の設定が必要です。

- ① [スタート] [設定] [コントロールパネル] をクリックする
- ② [東芝省電力] アイコンをダブルクリックする

③[休止状態]タブで[休止状態をサポートする]をチェックする( 🔽 )

休止状態が有効になります。

### 1 ディスプレイを閉じたときの動作を設定する

- ① [スタート] [設定] [コントロールパネル] をクリックする
- ② [東芝省電力] アイコンをダブルクリックする
- ③ [電源設定] タブで設定する省電力モードを選択し、[詳細] ボタンを クリックする
- ④ [動作] タブの [コンピュータを閉じたとき] で [スタンバイ] [休止 状態] [電源オフ] のいずれかを選択する
- ⑤ [OK] ボタンをクリックする

# 2 ディスプレイを閉じる

選択した状態で電源を切る、または作業を中断します。 手順1の④で[スタンバイ]または[休止状態]を選択したときは、次 にディスプレイを開くと、自動的に電源が入ります。 ・[コントロールパネル] 画面 に[東芝省電力] アイコンが 表示されていない場合は、 画面左の[すべてのコント ロールパネルのオプション を表示する。] をクリックし てください。

- ・ Fn+F3キーを使用して、 電源スイッチを押したとき の動作を切り換えることも できます。
- ▶ 詳細について

◆「6章 3-Fnキーを 使った特殊機能キー」

Æ.

- ・[コントロールパネル] 画面 に[東芝省電力]アイコンが 表示されていない場合は、 画面左の[すべてのコント ロールパネルのオプション を表示する。]をクリックし てください。
- ・手順1の④で[何もしない]
   を選択すると、パネルスイッチ機能は働きません。

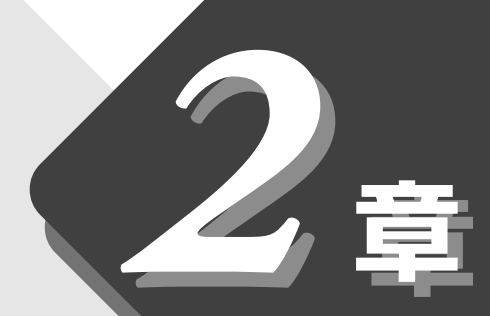

# パソコンをさわってみよう

Windows の基本操作について説明します。 はじめて Windows をお使いになるかたはお読みください。

| 1 | デスクトップとは         | 42 |
|---|------------------|----|
| 2 | ウィンドウを開く         | 43 |
| 3 | ファイルやフォルダを作る     | 44 |
| 4 | ファイルやフォルダをコピーする. | 50 |
| 5 | ファイルやフォルダを削除する   | 52 |

# 1 デスクトップとは

パソコンに表示される画面全体をデスクトップといいます。 デスクトップとは「机の上」のことで、画面全体を机、パソコンを使って動かす ものを文房具などの道具にたとえた言いかたです。パソコンでも机の上のよう に、いろいろな道具を使って作業することができます。 ここでは、デスクトップに表示されているものの役割を確認しましょう。

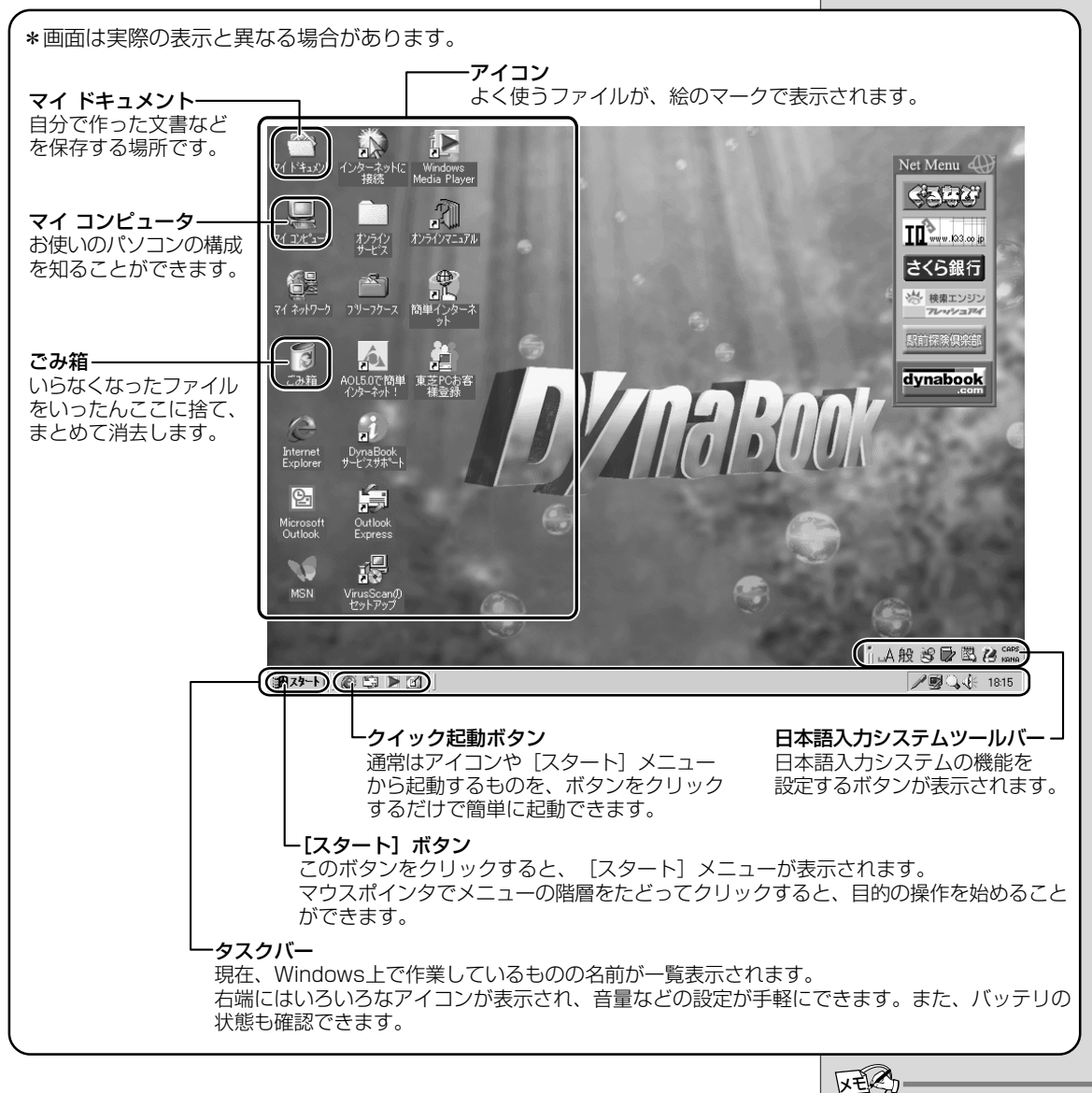

・Windows の使いかたにつ いては、同梱されている 「Windows Me クイック スタートガイド」、または [スタート] - [ヘルプ] をク リックして、『ヘルプとサ ポート』もご覧ください。

# 2 ウィンドウを開く

Windows では、一つ一つのデータや道具を窓のかたち(ウィンドウ)で開き、 操作します。 「マイ ドキュメント」 のウィンドウを開いてみましょう。 1 デスクトップにある [マイ ドキュメント] アイコン ( 🎬 にマウスポインタをあわせ、ダブルクリックする [マイ ドキュメント] のウィンドウが開きます。 閉じるボタン-ウィンドウを閉じます。 最大化ボタン(元のサイズに戻すボタン)・ ウィンドウを画面いっぱいに表示します。 最大化された状態のとき、同じ位置に出る元のサイズに戻すボタン( 2) をクリックすると、ウィンドウが元の大きさに戻ります 最小化ボタン-ウィンドウをタスクバーにおさめます。 タスクバーのウィンドウ名をクリックすると、元に戻ります。 タイトルバー ☆ マイ ドキュメント ウィンドウの名前が表示されます。 ファイル(E) 編集(E) 表示(V) お気に入り(A) ツール(T) ヘルプ(H) この部分にマウスポインタをあわ - → - 画 | ③検索 13.7ォルダ 33履歴 | 階 階 🗙 🕫 | 囲▼ せてドラッグすると、ウィンドウを ▼ (278動) アドレス(型) 🗠 マイトキュメント 移動することができます。 -メニューバー・ 200g それぞれのボタンをクリックすると、 Ny Movies My Music My Pictures マイト・キュメント メニューが表示されます。項目を クリックして、いろいろな指示を アイコンを選択すると、その説明が表示さ 出すことができます。 れます。 ドキュメントを格納して管理します。 ツールバー-メニューバーのメニューの中で、 関連項目: 31 ネットワーク よく使う指示がボタンで表示されます。 <u>77 コンピュータ</u> アドレスバー-開いているウィンドウが、パソコン のどこにあるのかを表示します。 3 個のオブジェクト 이거지ト א-ב"צל באל בי 🖳 ステータスバー・ ウィンドウの状態などが表示されます。 ウィンドウ説明 ウィンドウの名前やアイコンの内容説明が表示されます。 スクロールバー-ウィンドウの大きさでは画面に表示しきれない部分があるときに表示されます。 バーをドラッグするか、矢印ボタン( 🔽 🔺 ) をクリックしてスクロールする ことができます。 ウィンドウの境界線にマウスポインタをあわせると、矢印が(↔→)の形に変わります。その状態でドラッグすると、 ウィンドウの大きさを変えることができます。

ここからは、表示される画面全体のことを「デスクトップ」、開いたウィンドウ のことを「画面」と呼びます。

# 3 ファイルやフォルダを作る

パソコンのデータは、「ファイル」の単位で保存・整理します。 また、ファイルをまとめておく入れものを「フォルダ」といいます。フォルダの 中にはさらにフォルダを入れて、細かく分類することができます。 先ほど開いた「マイ ドキュメント」もフォルダです。 Windows は、たくさんのファイルやフォルダで構成されています。 ここでは、フォルダとファイルを自分で新しく作成し、管理する方法について説 明します。

# フォルダを作る

[マイ ドキュメント] の中に、フォルダを作ってみましょう。

**1** [マイドキュメント] 画面で、メニューバーの [ファイル] を クリックする

| 2 7 / 1×2 3 2 1/                                 |      |
|--------------------------------------------------|------|
| 」ファイル(E) : 集(E) 表示(V) お気に入り(A) ツール(T) ヘルブ(H)     |      |
|                                                  |      |
| アドレス型 合マイドキュカト                                   | ∂ 移動 |
| My Movies My Music My Pictures                   |      |
| アイコンを選択すると、その説明が表示さ<br>れます。<br>ドキュメントを格納して管理します。 |      |
| <b>問題連項目</b> :<br><u>マイネットワーク</u><br>マイコンピュータ    |      |
|                                                  |      |
|                                                  |      |
| 3 個のオブジェクト 0 バイト L四 マイ コンピュータ                    |      |

メニューが表示されます。

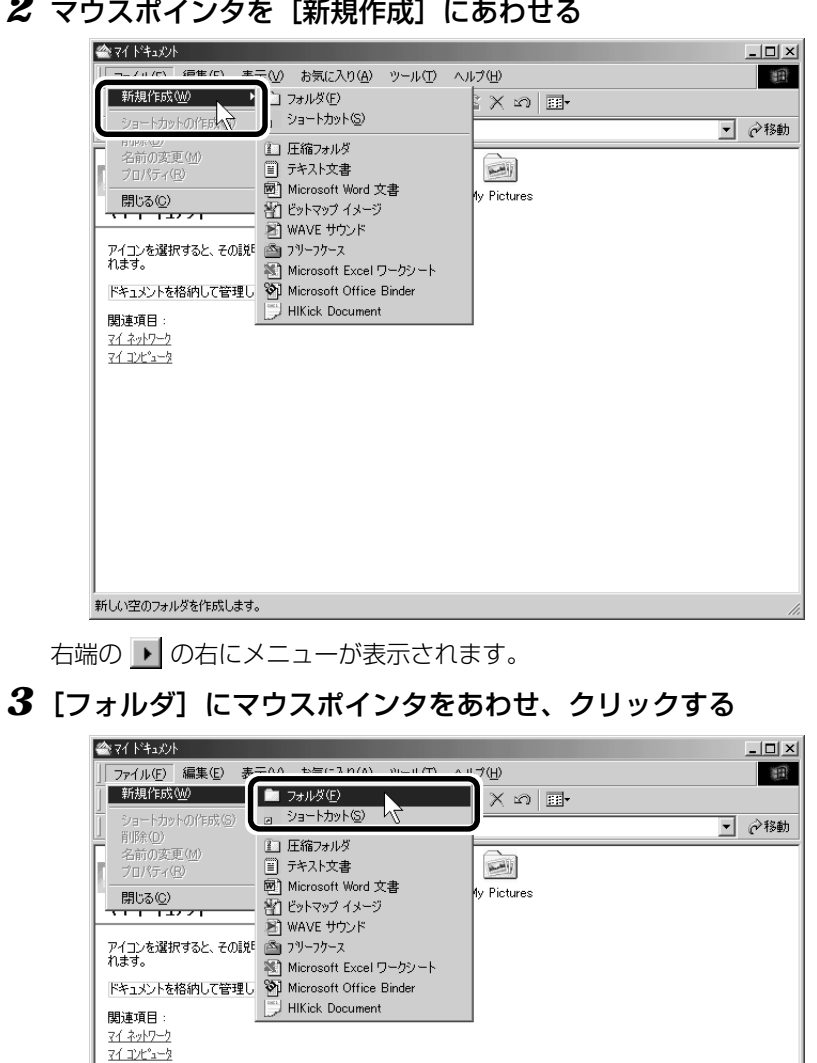

2 マウスポインタを [新規作成] にあわせる

新しい空のフォルダを作成します。

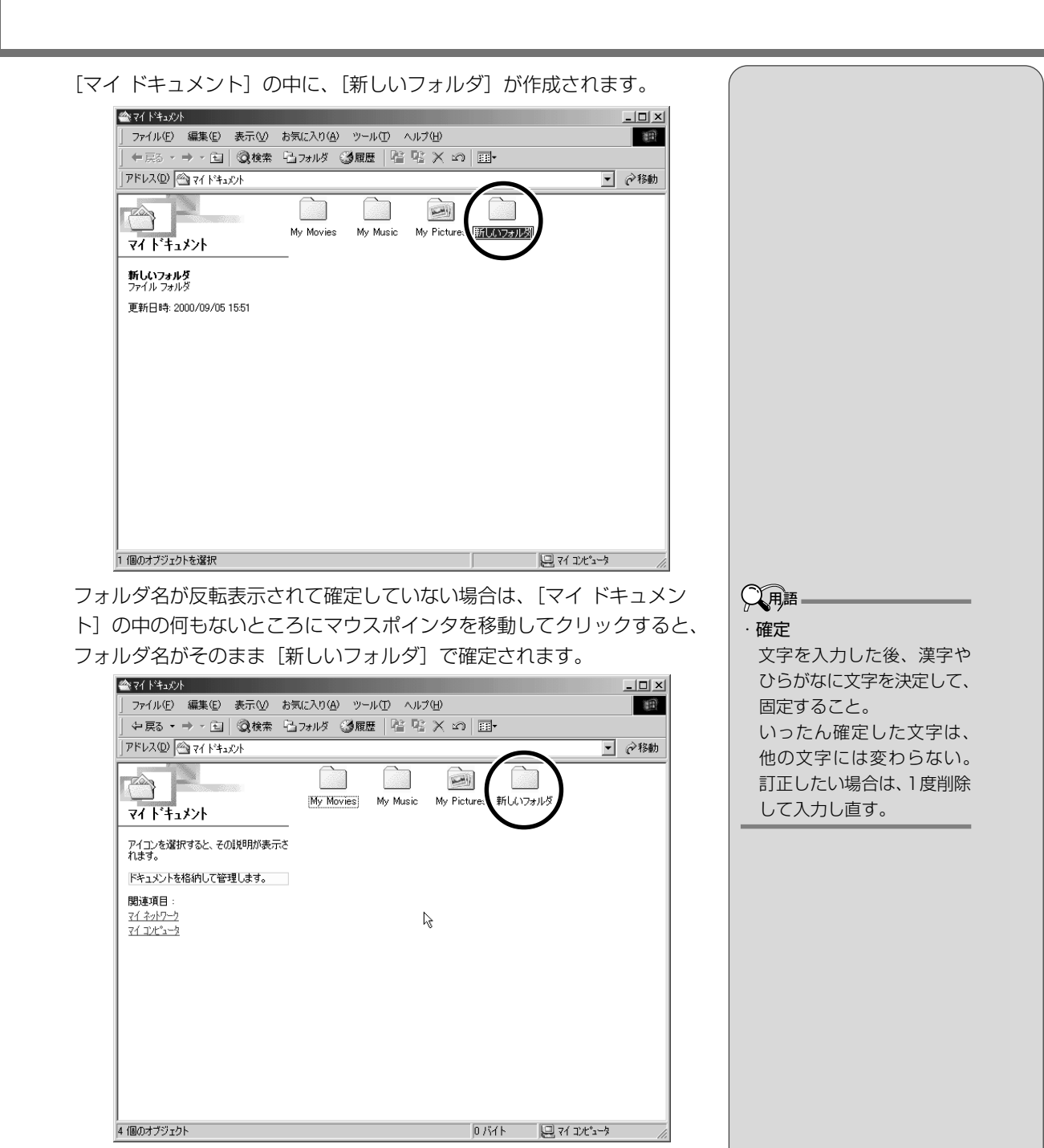

これで、[マイ ドキュメント] の中に、[新しいフォルダ] を作ることができま した。

### ファイルを作る

フォルダを作ったら、その中にファイルを作ってみましょう。 ここでは、「テキスト文書」ファイルの作りかたについて説明します。

1 [新しいフォルダ] をダブルクリックする

[マイドキュメント] 画面が消えて、[新しいフォルダ] 画面が開きます。 中にあるフォルダを開くと、上の階層のフォルダに重なり、上の階層の フォルダ画面は自動的に閉じます。上の階層のフォルダ画面をもう1度 表示させる場合は、ツールバーの[上へ] ボタン( ご ) をクリック してください。

**2** [新しいフォルダ] 画面で、メニューバーの [ファイル] をク リックする

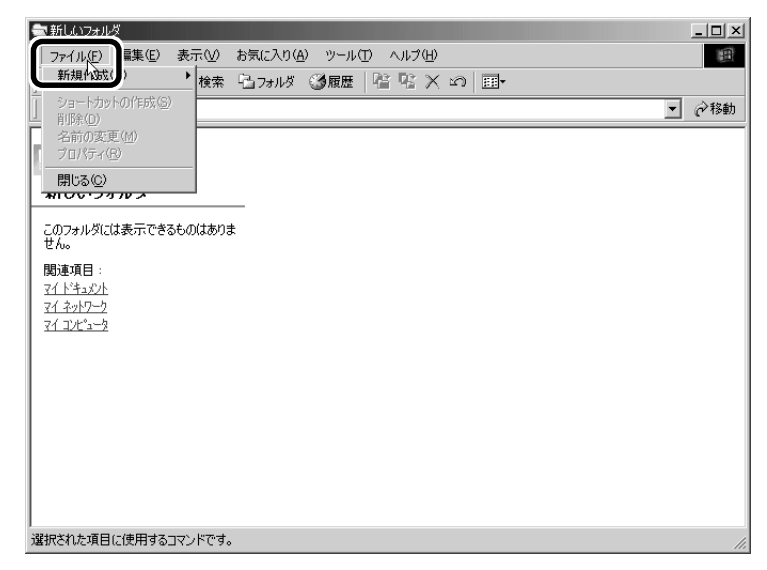

メニューが表示されます。

|   | <ul> <li>新仏(273/10/2010)</li> <li>〒またの お気に入り(20) ツール(10 ヘルブ(10))</li> <li>〒ガルダ(20)<br/>ショートカット(5)</li> <li>戸野花(0)</li> <li>戸野花(0)</li> <li>戸井(20)</li> <li>アオスト文書</li> <li>副 Microsoft Word 文書</li> <li>1007カルダ(は表示できない)</li> <li>1007カルダ(は表示できない)</li> <li>1007カルダ(は表示できない)</li> <li>1007カルダ(は表示できない)</li> <li>1007カルダ(は表示できない)</li> <li>1007カルダ(は表示できない)</li> <li>1007カルダ(10)</li> <li>1007カルダ</li> <li>1007カルダ(10)</li> <li>1007カルダ(10)</li> <li>1007カルダ</li> <li>1007カルダ</li> <li>1007カルダ(10)</li> <li>1007カルダ(10)</li> <li>1007カルダ(10)</li> <li>1007カルダ</li> <li>1007カルダ(10)</li> <li>1007カルダ</li> <li>1007カルダ</li></ul> |  |
|---|----------------------------------------------------------------------------------------------------|--|
|   | 新しい空のフォルダを作成します。                                                                                                    |  |
|   | 右端の 🗩 の右にメニューが表示されます。                                                                                                    |  |
| 4 | 「テキスト文書」にマウスボインタをあわせ、クリックする                                                                                                    |  |

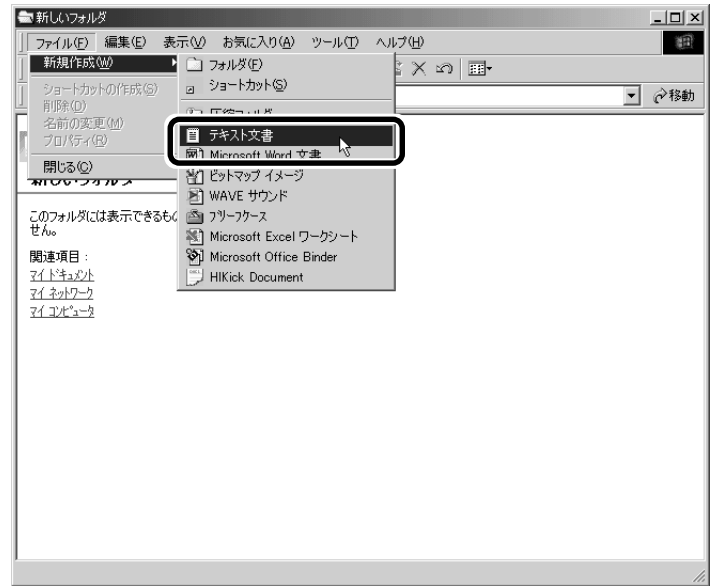

[新しいフォルダ] の中に、[新規テキスト文書] が作成されます。

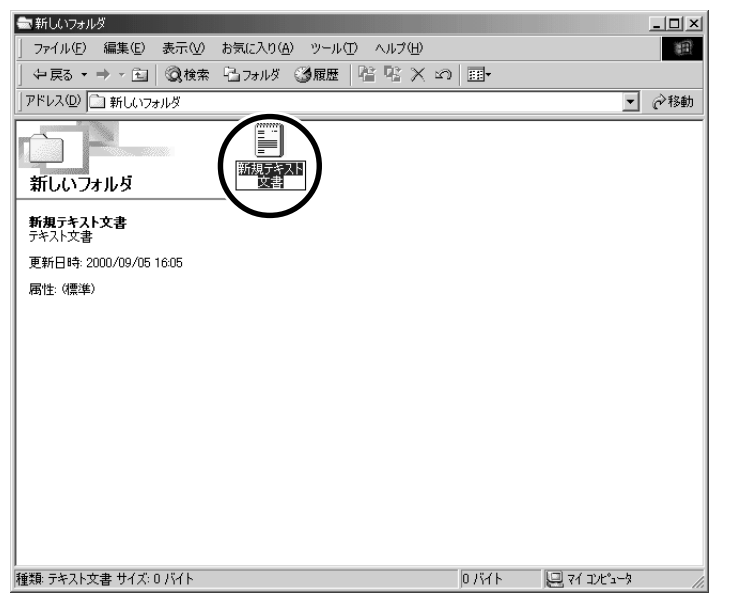

ファイル名が反転表示されて確定していない場合は[新しいフォルダ]の 中の何もないところをクリックして、ファイル名をそのまま[新規テキス ト文書]で確定してください。

これで、[新しいフォルダ] の中に、[新規テキスト文書] ファイルを作ることが できました。

# フォルダやファイルに名前を付ける

フォルダやファイル名を反転表示させると、文字を入力して名前を付けることが できます。

[] 文字の入力について 🛇 「3 章 3 文字を入力する」

フォルダやファイル名は、次の手順で反転表示できます。

- 1 フォルダやファイルのアイコンをクリックして選択する
- 2 少し間をおいてアイコンのファイル名の部分をクリックする、 またはメニューバーの[ファイル] - [名前の変更]をクリック する

フォルダやファイル名が反転表示されます。

ここでは、ファイルの名前は [新規テキスト文書] のままでかまいません。次に 進んでください。 (二)用語·確定

文字を入力した後、漢字や ひらがなに文字を決定して、 固定すること。 いったん確定した文字は、 他の文字には変わらない。 訂正したい場合は、1度削除 して入力し直す。

# 4 ファイルやフォルダをコピーする

ファイルやフォルダは、簡単に複製を作る(コピーする)ことができます。 ここでは、[新しいフォルダ] の中に作った [新規テキスト文書] を [マイ ドキュ メント] フォルダにコピーしてみましょう。

1 [新しいフォルダ] 画面で [新規テキスト文書] をクリックする

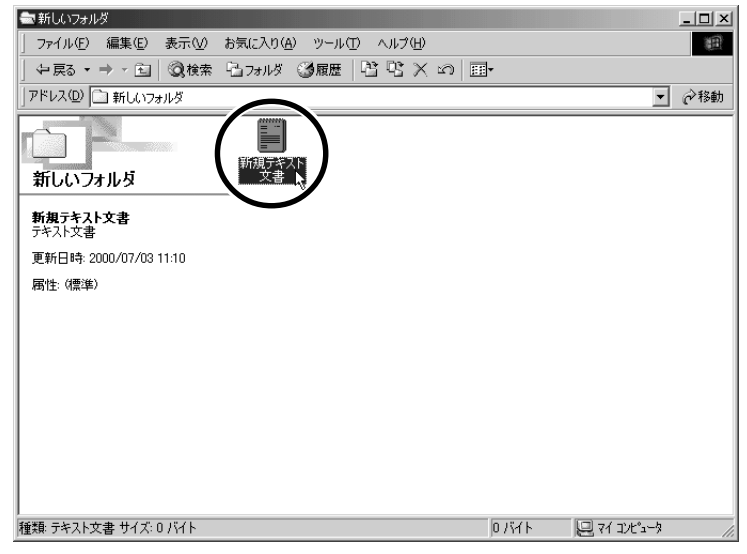

アイコンが反転表示されます。

- **2 ツールバーの [コピー先] ボタン (**<sup>1</sup>) **をクリックする** 「フォルダの参照] 画面が表示されます。
- **3 [フォルダ] 欄が [マイ ドキュメント] になっているか確認する** ほかの場所になっている場合は、上の一覧から [マイ ドキュメント] を クリックしてください。

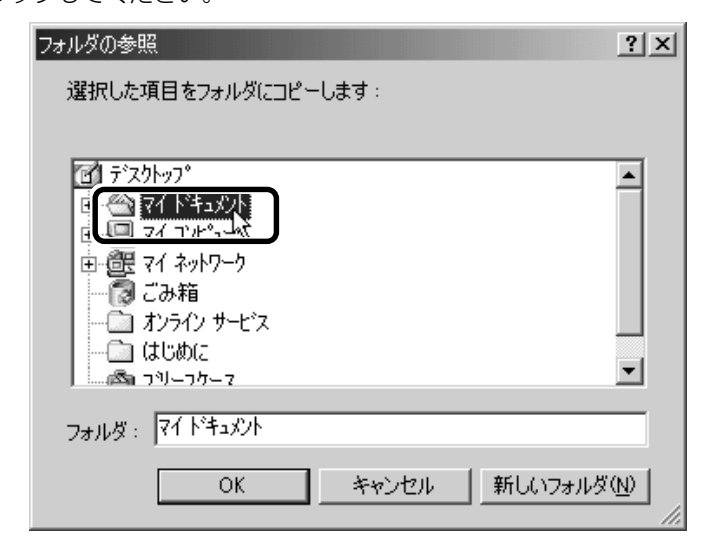

4 [OK] ボタンをクリックする

これで [新規テキスト文書] をコピーすることができました。 [上へ] ボタン ( 1) をクリックすると、1 つ上の階層にある [マイドキュ メント] 画面が表示されます。

[新規テキスト文書] があることを確認してください。

| 솔 マイトドキュメント                                                                                                    |                             |
|----------------------------------------------------------------------------------------------------|-----------------------------|
| _ ファイル(E) 編集(E) 表示(V) お気に入り(A) ツール(T) ヘルプ(H)                                                                                                    | (III)                       |
| 午戻る・→・白  ②検索 唱フォルダ ③履歴  階 階 × 約                                                                                                    | III •                       |
| ] アドレス@ 🗠 マイ ドキュメント                                                                                                    | ▼ 🔗移動                       |
| マイトキュメント     My Movies     My Music     My Pictur       アイコンを選択すると、その説明が表示されます。       ドキュメントを格納して管理します。       関連項目:       マイネッシー2       マイコンビュー2 | es 新しんいフォルノ<br>新規庁キスト<br>文書 |
|                                                                                                    |                             |
| 51回のオフソエクト                                                                                                    | U/11 H H 71 376'3-9 //      |

# 5 ファイルやフォルダを削除する

ファイルやフォルダを削除するときは、いったん [ごみ箱] フォルダに入れてか ら、まとめて消去します。誤ってファイルやフォルダを削除してしまっても、[ご み箱] フォルダにあるうちは、元の場所に戻してまた使うことができます。 [マイ ドキュメント] にコピーした [新規テキスト文書] を削除してみましょう。

1 [マイ ドキュメント] 画面で [新規テキスト文書] をクリック する

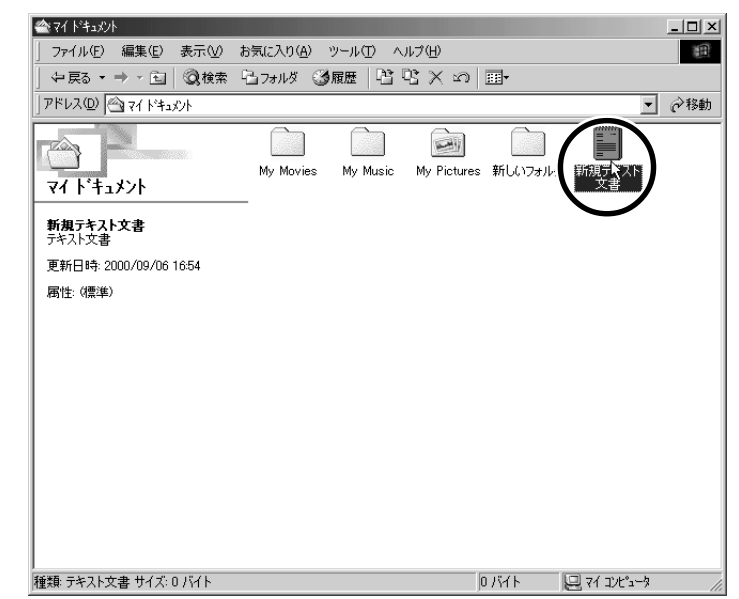

・「新しいフォルダ」画面から
 「マイドキュメント]画面に
 移動するには、ツールバーの
 の「上へ」ボタンをクリックします。

アイコンが反転表示されます。

# 🙎 ツールバーの [削除] ボタン ( 🔀 ) をクリックする

[ファイルの削除の確認] 画面が表示されます。

3 [はい] ボタンをクリックする

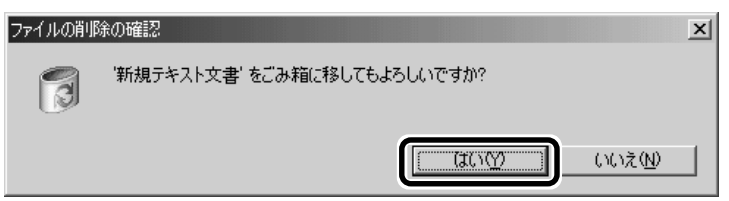

[マイ ドキュメント] フォルダから [新規テキスト文書] が消えますが、 ファイルはなくなったわけではありません。[ごみ箱] の中に移動してい ます。

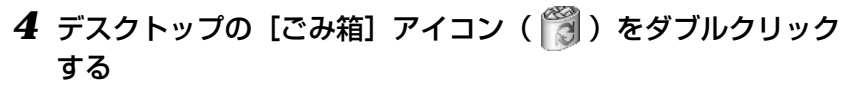

[ごみ箱] 画面が開き、削除した [新規テキスト文書] が表示されます。

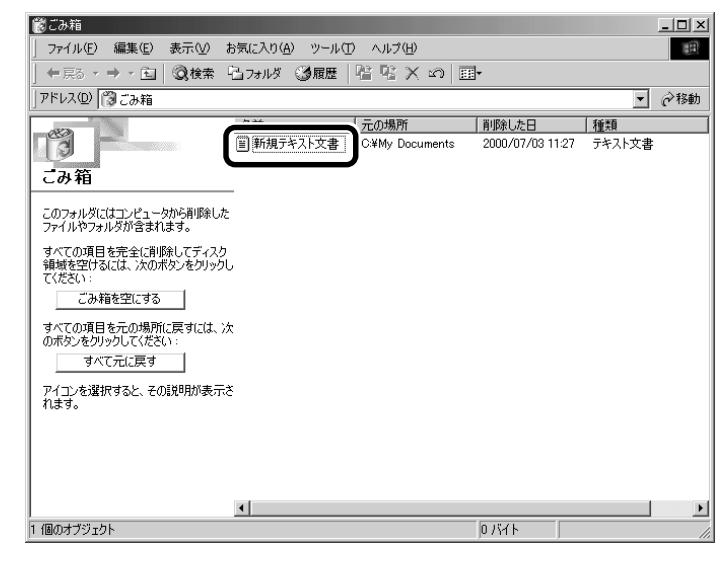

5 [ごみ箱] 画面で [新規テキスト文書] をクリックする

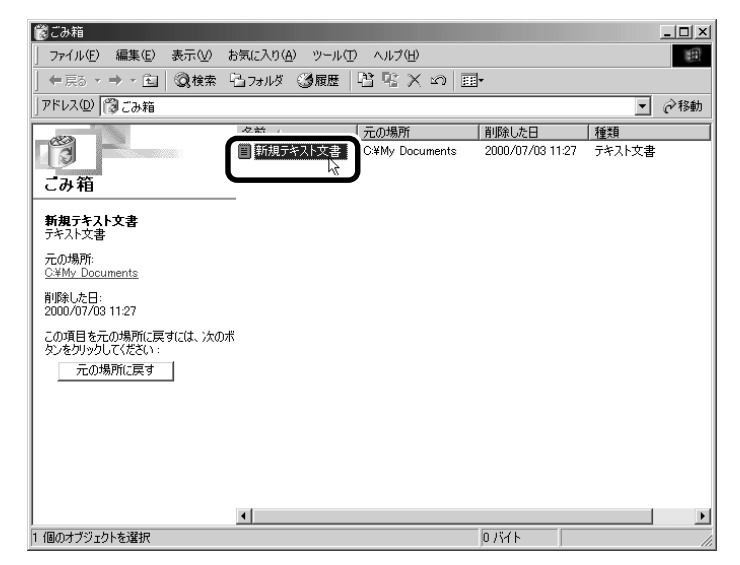

アイコンが反転表示されます。

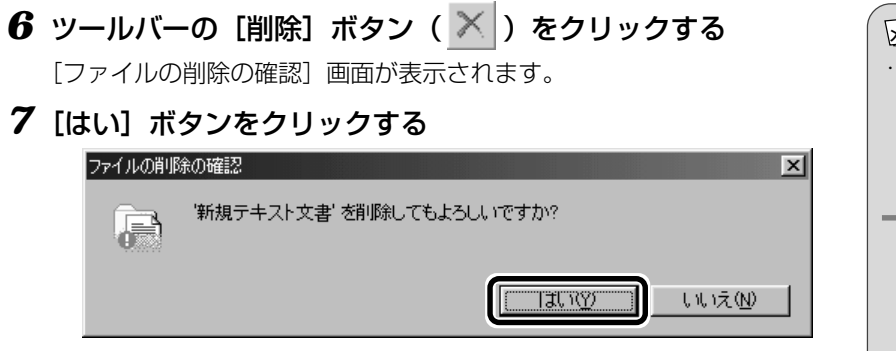

[新規テキスト文書] が完全に削除されます。

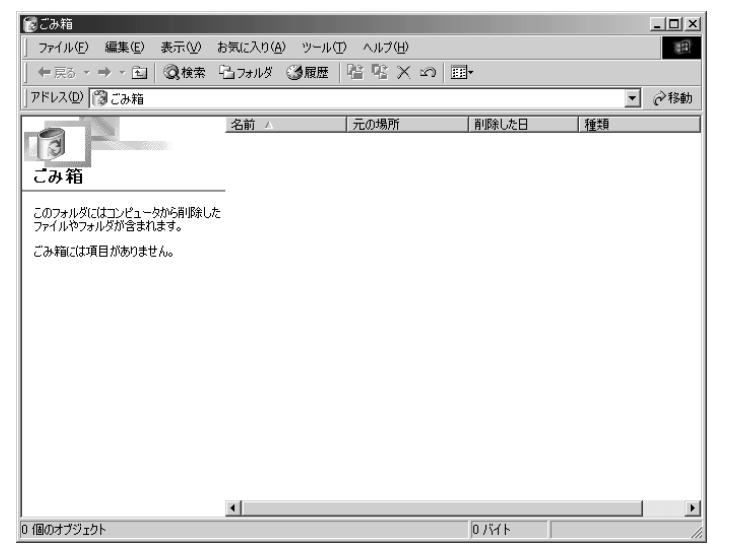

XES-

 「ごみ箱」から削除したファ イルやフォルダは、元に戻 すことはできません。よく 確かめてから、削除してく ださい。

#### ■ まとめて削除する方法

[ごみ箱] 画面でファイルやフォルダ名を選択せずに、[ごみ箱を空にする] ボタンをクリックした場合は、[ごみ箱] にあるファイルやフォルダ すべてを削除することができます。

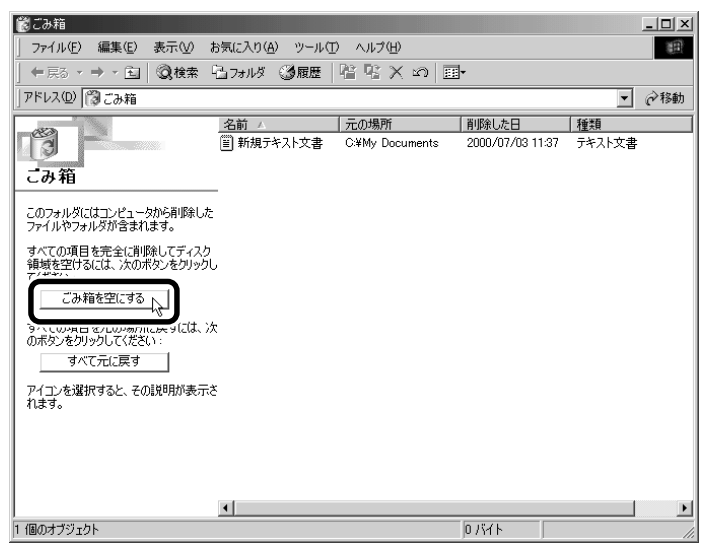

# ごみ箱に入れたファイルを元に戻す

[ごみ箱]にあるファイルやフォルダを元に戻すときは、次の手順で行います。

# **1** デスクトップの [ごみ箱] アイコン( 👸 ) をダブルクリック する

[ごみ箱] 画面が開きます。

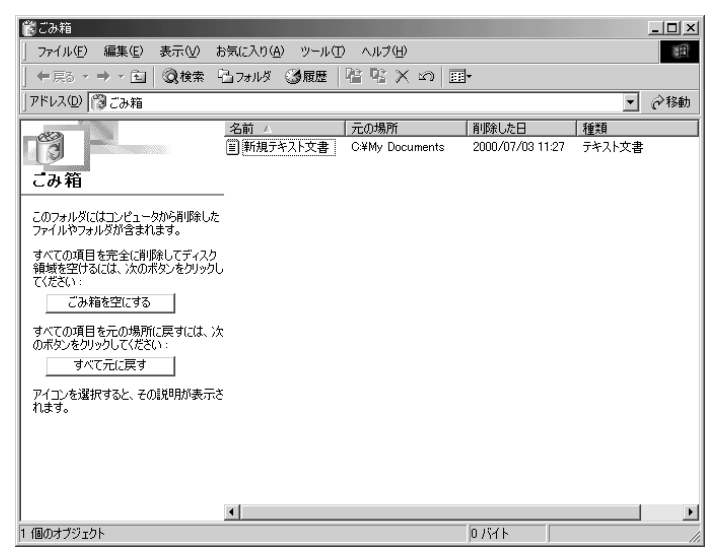

- XERS ----
- 「ごみ箱」から削除したファ イルやフォルダは、元に戻 すことはできません。よく 確かめてから、削除してく ださい。

# **2** [ごみ箱] 画面で元に戻したいファイルやフォルダをクリック する

選択したファイルやフォルダが反転表示されます。

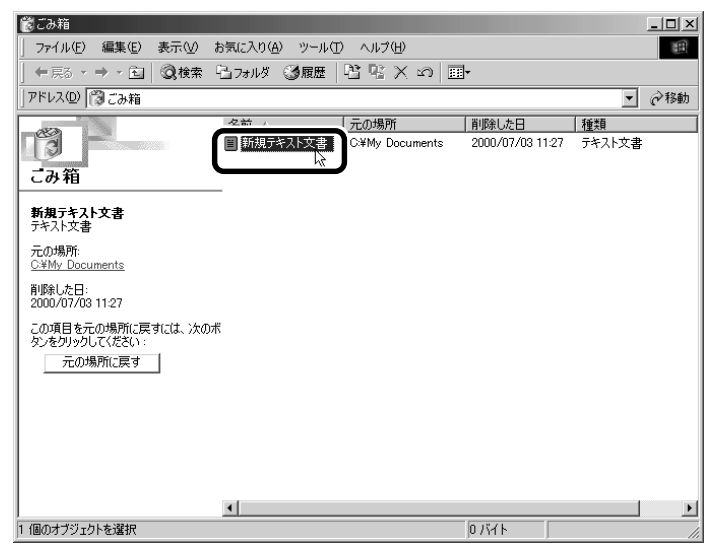

# 3 [元の場所に戻す] ボタンをクリックする

選択したファイルやフォルダが、元の場所に戻ります。

| 愛ごみ箱                                             |                                            |                 |                  |          | _ 🗆 🗵 |
|--------------------------------------------------|--------------------------------------------|-----------------|------------------|----------|-------|
| 」 ファイル(E) 編集(E) 表示(⊻) お                          | ファイル(E) 編集(E) 表示(V) お気に入り(A) ツール(T) ヘルプ(H) |                 |                  |          | 1     |
| ] ← 戻る → → ・ 🖻 🛛 👰検索 🖓                           | 🗅 フォルダ ( 3 履歴 💧                            | 昭 昭 × 30   Ⅲ    | <b>-</b>         |          |       |
| 」アドレス(型) 🔞 ごみ箱                                   |                                            |                 |                  | •        | @移動   |
|                                                  | 名前 🛆                                       | 一元の場所           | 削除した日            | 種類       |       |
|                                                  | ■ 新規テキスト文書                                 | C:¥My Documents | 2000/07/03 11:37 | 7 テキスト文書 |       |
| こみ箱                                              |                                            |                 |                  |          |       |
| 新規テキスト文書<br>テキスト文書                               |                                            |                 |                  |          |       |
| 元の場所:<br>C¥My Documents                          |                                            |                 |                  |          |       |
| 肖明徐した日:<br>2000/07/03 11:37                      |                                            |                 |                  |          |       |
| この項目を元の場所に戻すには、次のポ<br>かったれい、カレスペチャン・<br>一元の場所に戻す |                                            |                 |                  |          |       |
|                                                  |                                            |                 |                  |          |       |
|                                                  |                                            |                 |                  |          |       |
|                                                  | •                                          |                 |                  |          | F     |
| 1 個のオブジェクトを選択                                    |                                            |                 | 07%71            |          |       |

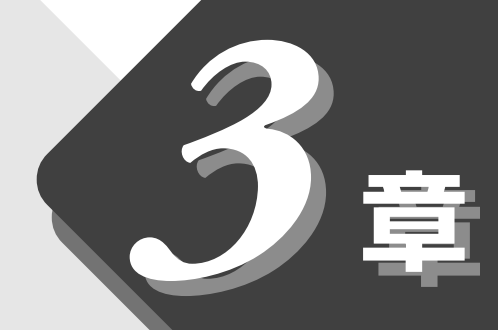

# 文字を入力してみよう

キーボードで文字を入力し、 文書を作成する方法について説明します。

| 1 | メモ帳を開く    | 58 |
|---|-----------|----|
| 2 | キーボードについて | 59 |
| 3 | 文字を入力する   | 60 |
| 4 | 文書を保存する   | 82 |

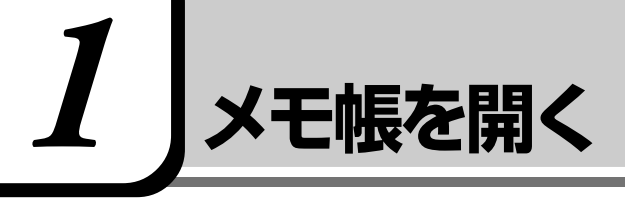

ここでは、文書ファイルにキーボードを使って文字を入力し、文書として保存す る方法について説明します。 はじめに、文字を入力するファイルを開きましょう。 ここでは、Windowsに付属のアプリケーション「メモ帳」を使って「テキスト

文書]を作成します。

**1** [スタート] ボタンをクリックし、[プログラム] - [アクセサ リ] - [メモ帳] までたどり、[メモ帳] をクリックする

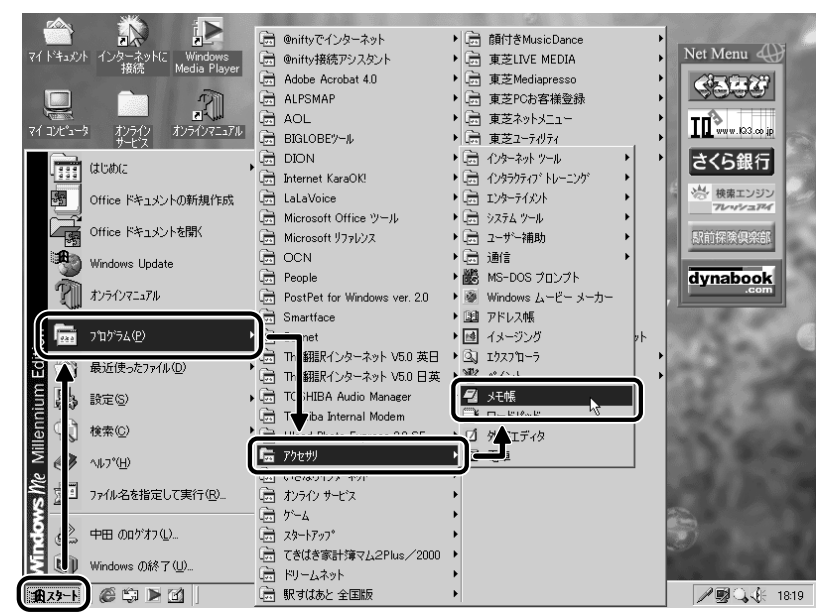

(表示例)

[無題 - メモ帳] 画面が開きます。

| ■ 無題 - メモ帳                 | _ 🗆 🗙    |
|----------------------------|----------|
| ファイル(E) 編集(E) 検索(S) ヘルブ(H) |          |
|                            | <u> </u> |
|                            |          |
|                            |          |
|                            |          |
|                            |          |
|                            |          |
|                            |          |
|                            |          |
|                            |          |
|                            |          |
|                            |          |
|                            |          |
|                            |          |
|                            |          |
|                            |          |
|                            |          |
|                            |          |
|                            |          |
|                            |          |
|                            |          |
| <u>1</u>                   |          |

# 2 +- $\pi$ - $\kappa$ - $\kappa$

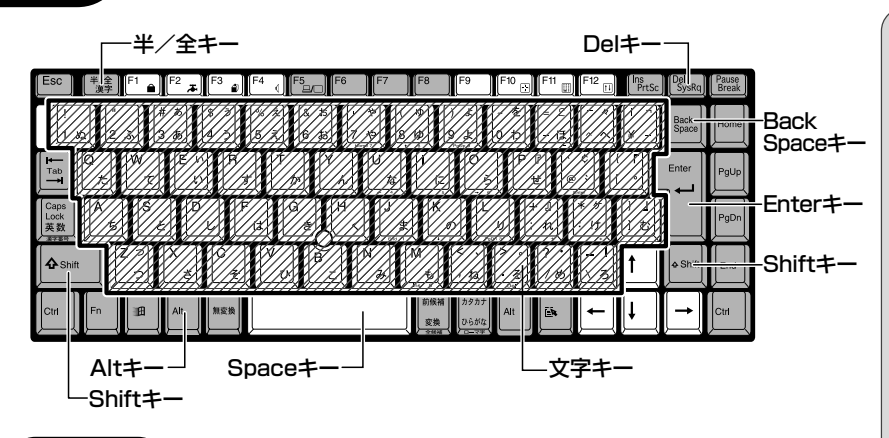

# (文字キー)

文字キーは、文字や記号を入力するときに使います。 文字キーに印刷されている2~6種類の文字や記号は、制御キーで使い分けます。

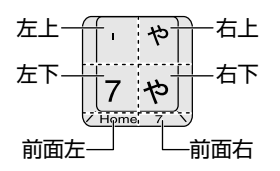

# ■ 左上

(Shift)キーを押しながら押すと、記号やアルファベットの大文字が入力できます。

# <u>■ 右上</u>

かな入力ができる状態で(Shift)キーを押しながら押すと、記号、ひらがなの促 音、拗音が入力できます。

# <u>■ 左下</u>

他のキーは使わず、そのまま押すと、数字やアルファベットの小文字が入力できます。

# ■ 右下

かな入力ができる状態で押すと、ひらがなや記号が入力できます。 ፻劉 かな入力の設定 O「本章 3-2 入力モードを決める」

### ■ 前面左

アロー状態のときに押すと、カーソル制御キーとして使えます。 墬團 アロー状態 � 「6 章 2-Arrow Mode LED」

# ■前面右

数字ロック状態のときに押すと、テンキーとして使えます。 墬團 数字ロック状態 ●「6 章 2-Numeric Mode LED」

[墬團 キーボードの詳しい使いかた 爻 「6 章 3 キーボード」

 ・「、」(バックスラッシュ)を 入力すると、「¥」と表示され ます。かな入力状態のときに 押すと、カタカナや記号が 入力できます。 ここでは、簡単な文を入力しながら、パソコンでの文字入力について覚えましょう。 次の流れに沿ってすすめていきます。

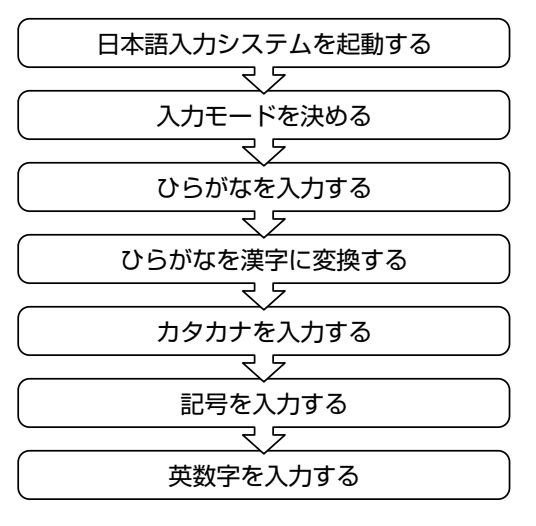

# 1. 日本語入力システムについて

本製品には、Microsoft社製の日本語入力システムMS-IME、またはジャストシ ステム社製の日本語入力システム ATOK をご使用になれます。 使用できる日本語入力システムは、ご購入のモデルにより異なります。

Office モデル→ MS-IME

ジャストホームモデル→ ATOK、または MS-IME

起動したときは、英数字入力ができるようになっています。日本語を入力できる ようにするには、次の方法があります。

### ■ MS-IME の場合

日本語入力が行えるようになると、MS-IMEツールバーは次のようになります。

あ般 🕲 🕞 🖾 😮 🛤

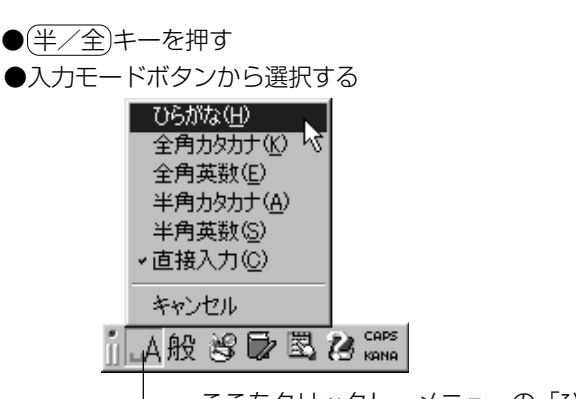

└──ここをクリックし、メニューの「ひらがな」をクリックする 選択したメニューには、チェックマークがつきます( ✓ )。 〇月語 -

・半角/全角 パソコンで入力できる文字 には、「半角」「全角」2種類 の大きさがある。 「半角」は漢字モードではな いときに普通に表示される 文字で、少し縦長(例:A,7)。 「全角」は半角を二つあわせた くらいの大きさ(例:A、ア)。 英数字やカタカナは半角・ 全角どちらでも入力できる が、ひらがなと漢字は全角 でのみ入力できる。

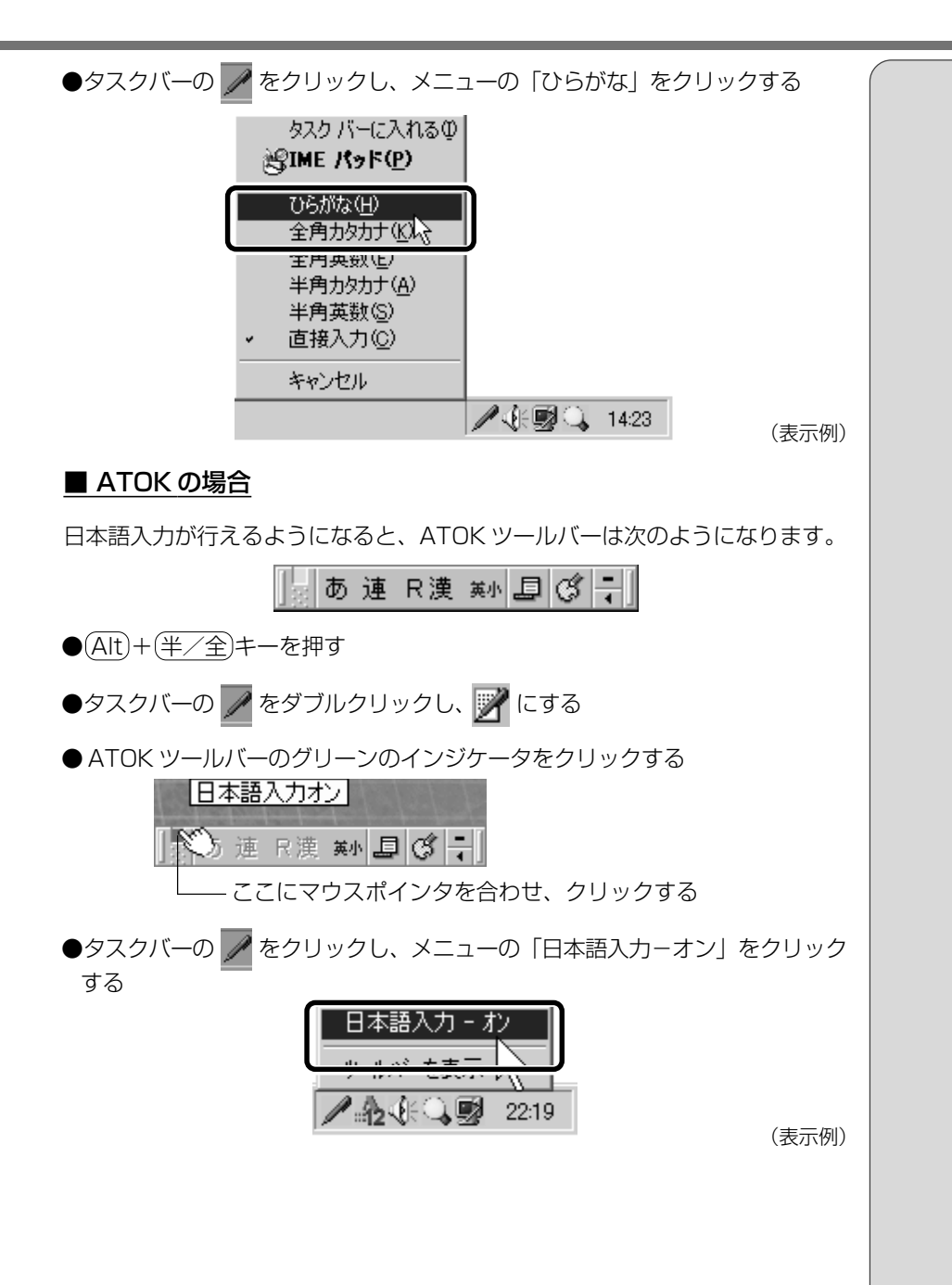

61

# 2. 入力モードを決める

入力モードによって、同じキーを押したときでも、表示される文字が異なります。
 「ローマ字入力」は、キーに印刷されている英数字のとおりにローマ字入力して、
 ひらがなに変換する方法です。
 「かな入力」は、キーに印刷されているひらがなのとおりに入力する方法です。
 日本語入力システムを起動したときの標準設定は、ローマ字入力になっています。

 (2) ローマ字入力について ○「7 章 1 ローマ字入力一覧表」

かな入力が行えるようになると、ツールバーは次のようになります。

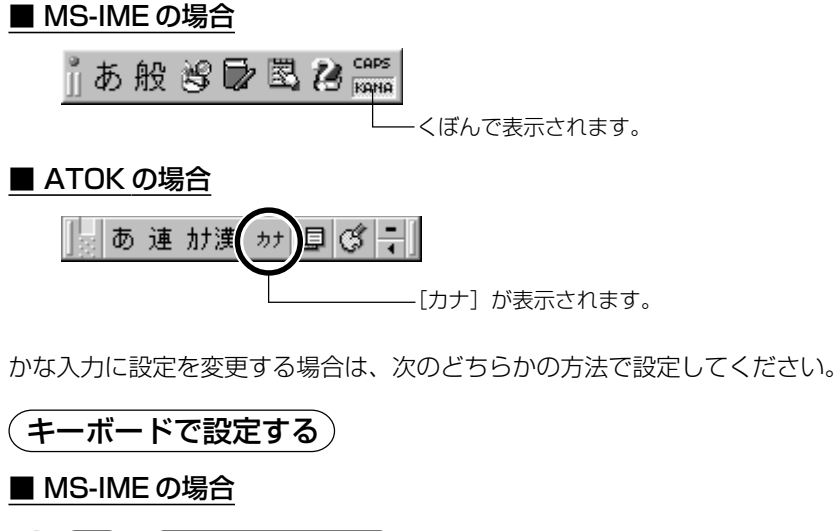

**1** (Alt)+(カタカナひらがな)キーを押す パソコンを再起動すると、ローマ字入力に戻ります。

#### ■ ATOK の場合

1 (カタカナひらがな)キーを押す

パソコンを再起動すると、ローマ字入力に戻ります。

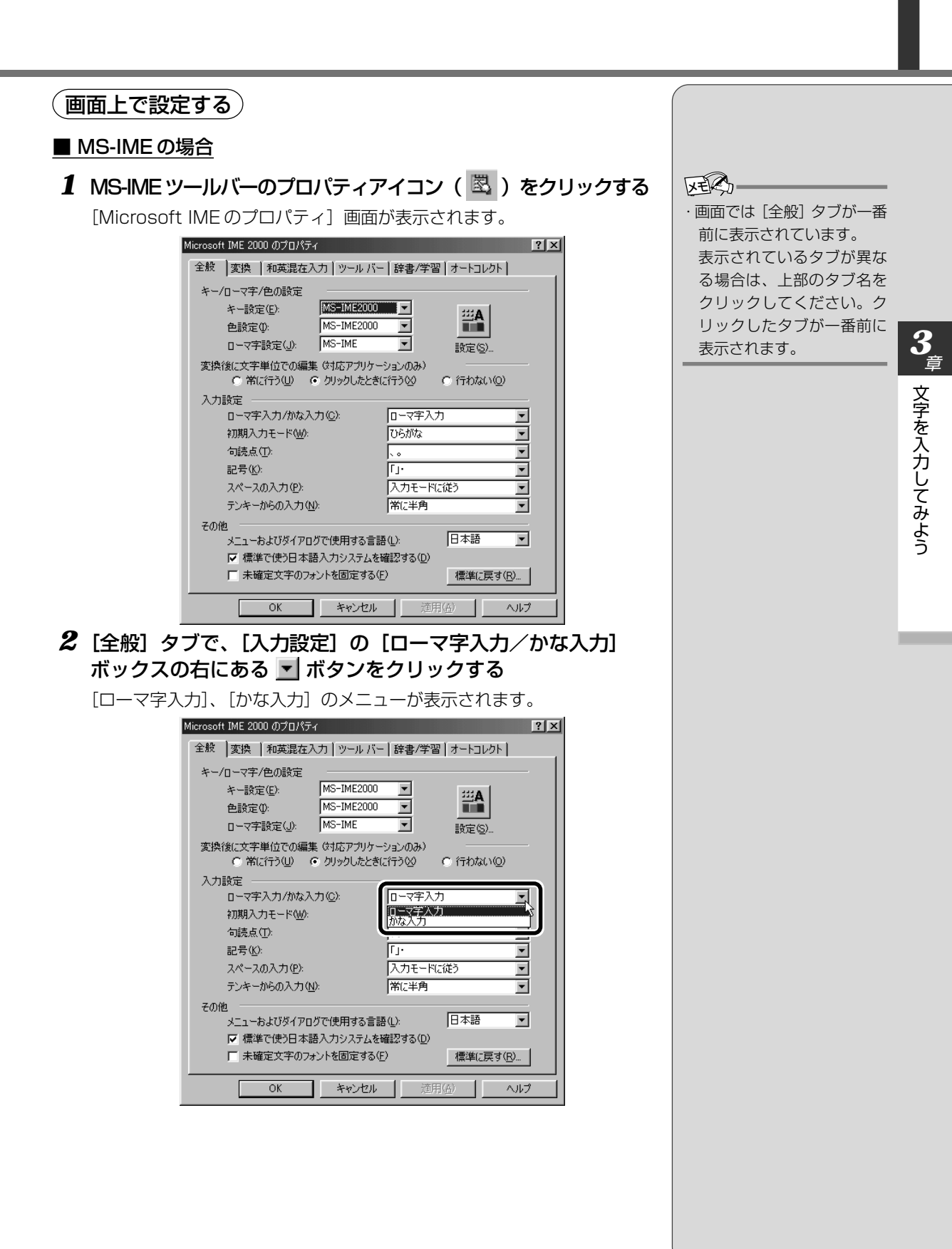

63

# 3 [かな入力] をクリックする

| Microsoft IME 2000 のプロパティ                                                            | ? ×                |
|--------------------------------------------------------------------------------------|--------------------|
| 全般  変換  和英混在入力   ツール バー   辞書/学習   オ                                                  | -トコレクト             |
| キー/ローマ字/色の設定<br>キー設定(E): MS-IME2000 ▼<br>色設定(D): MS-IME2000 ▼<br>ローマ字設定(J): MS-IME ▼ | <b>当A</b><br>定⑤…   |
| 変換後に文字単位での編集(対応アプリケーションのみ)<br>○ 常に行う型 ○ クリックしたときに行う図 ○ 彳                             | <br>〒わない(①)        |
| 入力設定<br>ローマ字入力/かな入力(2): ローマ字入力<br>初期入力モード(W): (以下)よくごど                               |                    |
| 句読点(1):                                                                              |                    |
| スペースの入力(型): 入力モードに従う                                                                 |                    |
| テンキーからの人力(M): 「常に半月<br>その他                                                           |                    |
| メニューおよいタイアロクビ使用する言語(L): 」□<br>▼ 標準で使う日本語入力システムを確認する(D)                               |                    |
| □ 未確定文字のフォントを固定する(E)                                                                 | 標準(こ戻す( <u>R</u> ) |
| OK キャンセル 適用(金)                                                                       | ヘルプ                |

# 4 [OK] ボタンをクリックする

| Microsoft IME 2000 のプロパティ ?                                                                        | × |
|----------------------------------------------------------------------------------------------------|---|
| 全般  変換  和英混在入力   ツール バー   辞書/学習   オートコレクト                                                          |   |
| キー/□-マ字/色の設定<br>キー設定(£): MS-IME2000 ▼<br>色設定①: MS-IME2000 ▼                                        |   |
| ローマチ設定(U) 「MO AMIC 上」 設定(S)…<br>変換後に文字単位での編集(対応アプリケーションのみ)<br>C 常に行う(U) C クリックしたときに行う(C) C 行わない(O) |   |
| 入力設定                                                                                               |   |
| 初期入力モード(W): U5がな      「     つ読点(①):     □=================================                         |   |
| 記ち 10. 「「」・ 「」・ 「」・ 「」・ 「」・ 「」・ 「」・ 「」・ 「」・ 「」                                                     |   |
| その他<br>メニューおよびダイアログで使用する言語(L): 日本語<br>マ 標準で使う日本語入力システムを確認する(D)<br>「未確定文字のフォントを固定する(E) 標準に戻す(R)     |   |
| OK         キャンセル         適用(A)         ヘルブ                                                         |   |

#### ■ ATOK の場合

1 ATOK ツールバーのプロパティアイコンをクリックし、[プロ パティ]をクリックする

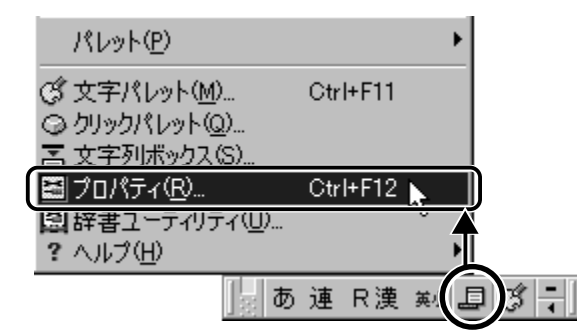

[ATOK プロパティ] 画面が表示されます。

| 🔜 ATOK127 ኪ/ንተ                      | <u>?</u> ×                |
|-------------------------------------|---------------------------|
| 現在のプロパティ(Z): 標準設定                   | ▼ 7℃1/57登録編集(E) ▼         |
| 入力·変換1 入力·変換2 辞書·学習 パ               | ℃ット   キー・ローマ字・色           |
| 漢字入力モード( <u>M</u> ): R漢 ▼           | ☑ 入力支援型 設定型               |
|                                     | 反 校正支援(B) 設定(Q)           |
| 渡子東京大下小小 」建文印 ▼<br>複合語変換詳細化) 固有名詞優▼ | □ 半角全角変換(_) 設定(R)         |
| □語体優先(②): しない ▼                     | 「「句読点変換(L)」<br>「訳定(G)…    |
| 送り仮名モード@: 本則 💌                      | ₩ 単語コメント(③)               |
| ┌~句読点モード                            |                           |
| 句点♡。    記号♡: ●                      |                           |
| 読点(): ↓ 括弧①: 「」 ▼                   | 初期值に戻す(0)                 |
|                                     | OK キャンセル ヘルフ°( <u>H</u> ) |

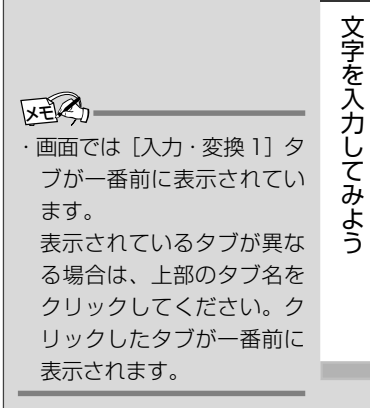

**3** 章

 
 2 [入力・変換 1] タブで、[漢字入力モード]の[R漢/カナ 漢] ボックスの右にある ▼ ボタンをクリックする

[R漢]、[カナ漢]のメニューが表示されます。

| 🛃 ATOK127ኪ/ነንተ                                     | ?×                                |
|----------------------------------------------------|-----------------------------------|
| 現在のプロパティ(Z): 標準設定                                  | プロノパティ登録編集(匠) ▼                   |
| 入力・変換1 入力・変換2   辞書・学習   パレット   :                   |                                   |
| 漢字入力モード(M):  □ □ □ □ □ □ □ □ □ □ □ □ □ □ □ □ □ □ □ | ☑ 入力支援型 設定(P)                     |
| 入力文字種(1):                                          | ✓ 校正支援(B) 設定(0)                   |
| 漢字変換モード①: 連文節 ▼                                    |                                   |
| 複合語変換詳細(E) 固有名詞優 <mark>.</mark> ▼                  | ► 半角全角変換(J) 設定( <u>R</u> )        |
| □語体優先(©): しない ▼                                    | □ 句読点変換(K) 設定(G)…                 |
| 送り仮名モード@: 本則 I                                     |                                   |
| 「句読点モート」                                           |                                   |
| 句点():  。 💌 記号(): 💌                                 |                                   |
| 読点(): ↓ 括弧([): Г」 ▼                                | 初期値に戻す(0)                         |
|                                                    | ОК <b>キ</b> ャンセル ヘルフ*( <u>H</u> ) |

3 [カナ漢] をクリックする

| 副 ATOK127℃1/57               | ? ×                                    |
|------------------------------|----------------------------------------|
| 現在のプロパティ辺: 標準設定 💌            | プロパティ登録編集( <u>E</u> ) ▼                |
| 入力・変換1 入力・変換2 辞書・学習 / パレット / | +-·□-7字·色                              |
| 漢字入力モード(型):                  | ▶ 入力支援型 設定(P)                          |
|                              | 反 校正支援(B)                              |
| 複合語変換詳細(F) 固有名詞優 ▼           | 「半角全角変換(の)                             |
| □語体優先(2): しない ▼              | 「句読点変換化」 一 設定(の)…                      |
| 送り仮名モード(Q): 本則 💌             |                                        |
| 句読点モート*                      |                                        |
| 句点(): 💽 記号(): 💌              |                                        |
| 読点(): 🔪 括弧(D: Г」 💌           | 初期(面に戻す(Q)                             |
|                              | OK キャンセル ヘルフ <sup>ペ</sup> ( <u>H</u> ) |

4 [OK] ボタンをクリックする

| 📓 ATOK127ዃለ"ティ                                | ? ×                 |
|-----------------------------------------------|---------------------|
| 現在のプロハティ(Z): 標準設定 💌                           | プロパティ登録編集(Ĕ)▼       |
| 入力・変換1 入力・変換2 辞書・学習 ハルット 1                    |                     |
| 漢字入力モード( <u>M</u> ): 初建 ▼                     | ▶ 入力支援① 設定(P)       |
| 入力文字種(11): あ 👤                                | 反 校正支援(B) 設定(Q)     |
|                                               |                     |
| (項言語変換詳細で) <u>固有名詞優」▼</u><br>□語体優先(C): ■ たい ▼ |                     |
| 送り仮名モード(Q): 本則 マ                              | □ 句読点変換(L)<br>設定(S) |
| - 句読点モード                                      | ☑ 単語コメント(Q)         |
| 句点(): 。 ▼ 記号(): ▼                             |                     |
| 読点(): ▶ 括弧(0): ▶ ▼                            | 初期(面に戻す(1))         |
|                                               |                     |
|                                               |                     |

続けて、文字を入力する練習をしてみましょう。

 アロパティアイコンを右ク リックし、[漢字入力モー ド] - [カナ漢字入力]をク リックして設定を変更する こともできます。この場合、 パソコンを再起動すると標 準設定(ローマ字入力)に戻 ります。

66

# 3. ひらがなを入力する

日本語入力システムを起動したら、「本章 1 メモ帳を開く」で起動した [無題 -メモ帳] 画面に、ひらがなを入力してみましょう。

画面左の一番上の段に、カーソルというたての棒が点滅しています。ここから、 文字入力ができます。

[ஊ] ローマ字入力について ♥ 「7 章 1 ローマ字入力一覧表」

\*入力画面例はMS-IMEの場合です。ATOKでは異なる場合があります。

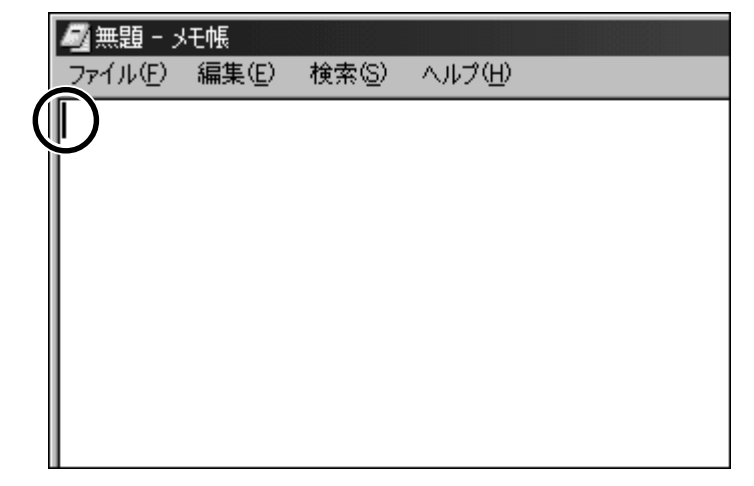

それでは、次の文をつくります。

「こんばんは」は、次のように入力します。

#### ●ローマ字入力の場合

(K)(O)(N)(B)(A)(N)(H)(A)と、キーボードのキーを順に押す

●かな入力の場合

(こ)ん)(は)(\*)ん)(は)と、キーボードのキーを順に押す

こんばんは

こんばんは

MS-IMEの場合、日本語を入力すると、文字の下に点線がつきます。これは、この文字が漢字変換できることを表しています。

ここでは、ひらがなで入力したら、(Enter)キーを押して確定してください。 MS-IMEの場合、文字の下線が消えます。ATOKの場合、文字の色が変わります。 新しい文を次の行に入力するために、改行します。

Enterキーを押してください。カーソルが一段下の左端に移動します。

〇 用語 ·確定

> 文字を入力した後、漢字や ひらがなに文字を決定して、 固定すること。 いったん確定した文字は、 他の文字には変わらない。 訂正したい場合は、1度削除 して入力し直す。

# 4. ひらがなを漢字に変換する

漢字を入力するには、まずひらがなを入力し、漢字に変換します。 「らいしゅう」と入力し、Space)キーを押します。

# こんばんは

#### 来週

目的の漢字ではない場合は、もう一度(Space)キーを押すと、候補の一覧が表示されます。

| ファイル(E) 編集(E) 検索(S) ヘルプ(H) |
|----------------------------|
| [                          |
| 来襲                         |
| 1 来週                       |
| 2 来襲                       |
| 3 来秀                       |
|                            |
| 5 りいしゆつ                    |
|                            |
| 8                          |
|                            |
|                            |
| 2/0                        |
|                            |

MS-IMEの場合、一覧から(Space)または(↑)↓キーで選択し、(Enter)キーを 押して確定してください。

ATOKの場合、一覧から(Space)または(↑)キーで選択し、(Enter)キーを押して 確定してください。

こんばんは 来週 REG-・「しゅ」と入力する方法 ローマ字入力の場合は、  $(S(H)U) \equiv ta(S(Y)U) \ge$ キーを押します。 「「「「」ローマ字入力について ● 「7章1ローマ字 入力一覧表」 かな入力の場合は、(し)キー を押した後、Shiftキーを 押したまま、 (\* ゅ) キーを押し ます。キートップ右上に印 刷された、拗音などの文字 を 入力する 場合は、 (Shift) キーを押しながら文字キー を押します。

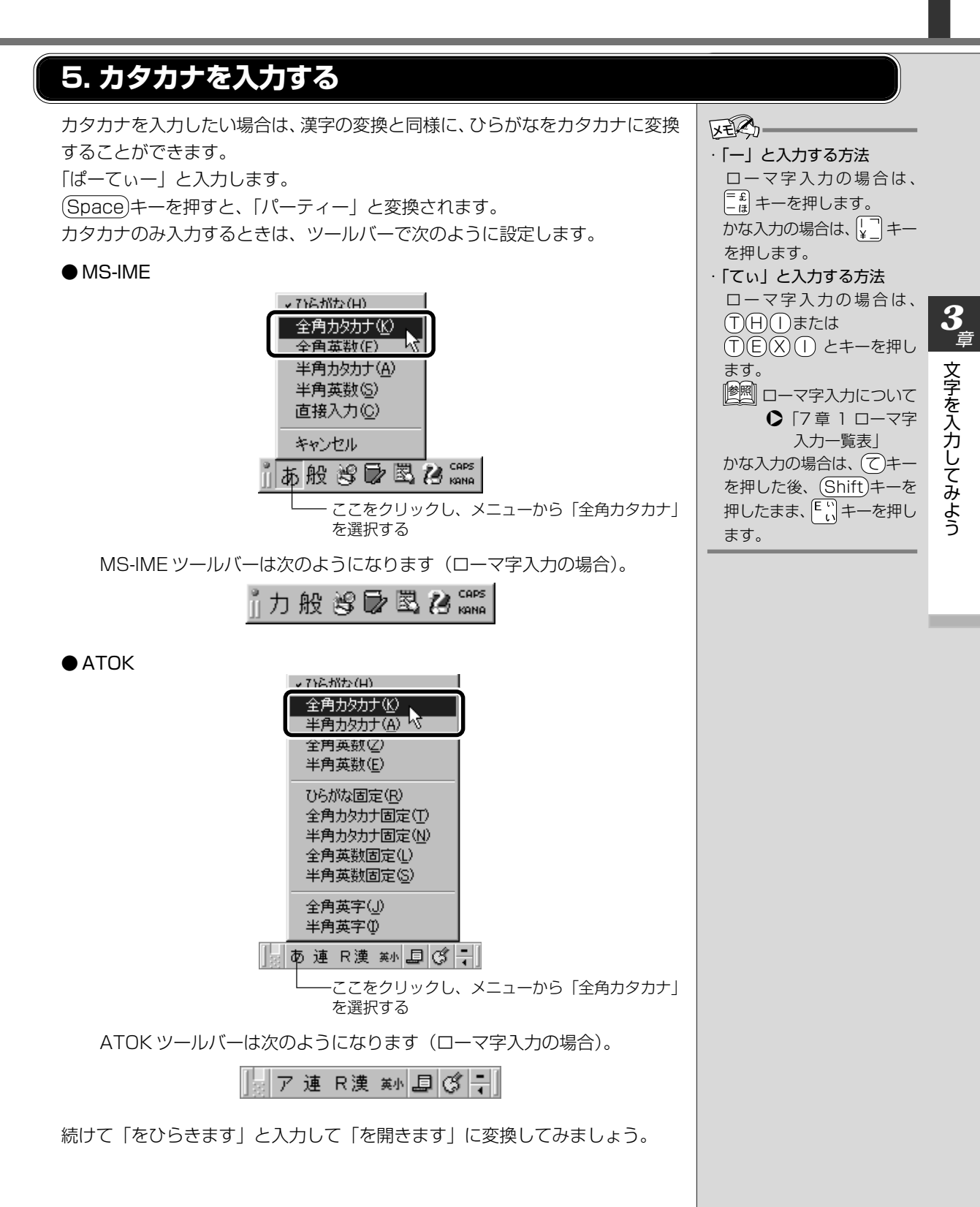

# 6. 記号を入力する

よく使う記号の入力方法は次のとおりです。 「。」を入力してみましょう。 ● 「、」(読点) ローマ字入力の場合… 「え」キーを押す かな入力の場合........(Shift)キーを押したまま、 (く) キーを押す ● 「。」(句点) ローマ字入力の場合.. [>」。 キーを押す かな入力の場合......(Shift)キーを押したまま、 <sup>></sup>。 キーを押す ● 「?」(疑問符) ローマ字入力の場合..(Shift)キーを押したまま、()。 キーを押す ●「!」(感嘆符) ローマ字入力の場合…(Shift)キーを押したまま、

MS-IMEでかな入力の場合、「?」「!」はIMEツールバーを「半角英数」「直接 入力 | に変更して入力する、または MS-IME パッドから探してください。 |墬|| IME パッド ♥ 「本章 8-IME パッドで探す|

MS-IMEで「半角英数」や「直接入力」に変更する場合は、次のように操作し ます。

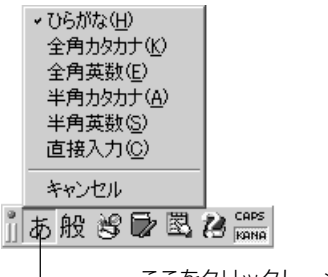

ここをクリックし、メニューから「半角英数」、 または「直接入力」を選択する

VER-

 .[~] (チルダ)を入力する方法 日本語入力システムを終了

し、(Shift)キーを押しながら

「ペキーを押します。

ATOK でカナ入力の場合、「? |「! | は ATOK ツールバーを「半角英字 | や「記 号入力」に変更して入力する、または文字パレットから探してください。 |惨鬥| 文字パレット 爻 「本章 8-文字パレットで探す」 ATOK で「記号入力」に変更する場合は、次のように操作します。

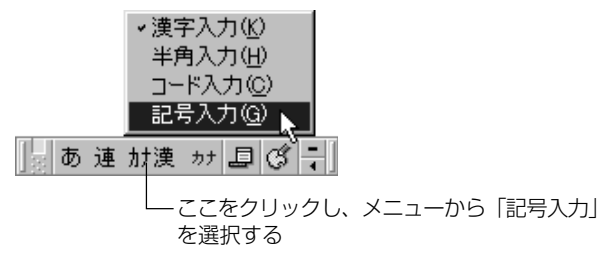

「。」が入力できたら、(Enter)キーを押して、改行してください。

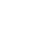

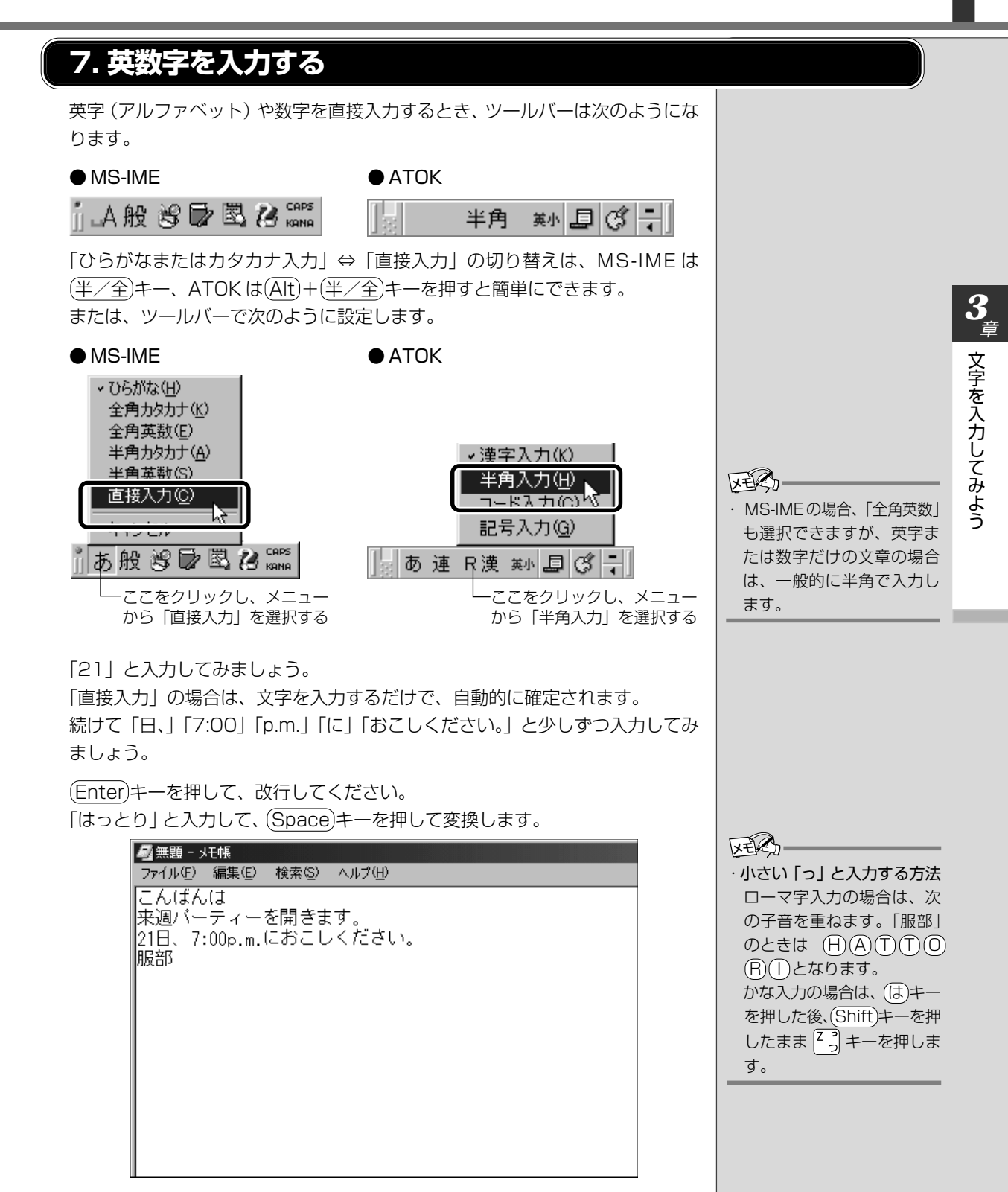

文が完成しました。

# 8. 入力がうまくできないとき

# 文字を削除する

(文字を確定する前)

<u>■ 変換する前</u>

(BackSpace)キーを押すと、右から順に画面上の文字が消えます。

こんばん

#### ■ 変換した後

BackSpaceキーを押すと、変換する前の状態に戻ります。

(文字を確定した後)

#### ■ 1 文字ずつ削除する

(→)(+)(↓)キーでカーソルを、消したい文字の右側に移動し、(BackSpace) キーを押します。

また、Del)キーを押すと、カーソルのひとつ右側にある文字が消えます。

#### ■ 範囲を選択して削除する

ー定の範囲の文字をまとめて削除することもできます。 マウスポインタを消したい範囲のはじめの文字の左側に移動し、クリックします。 消したい範囲をドラッグアンドドロップします。

こんばんは 来週パーティを開きます。 21日、<mark>7:00 p.m.に</mark>おこしください。 服部

(Del)または(BackSpace)キーを押すと、選択した範囲が消えます。

こんばんは 来週パーティを開きます。 21日、おこしください。 服部
#### 変換の区切りを変える

ひらがなを漢字やカタカナに変換するとき、変換する区切りを指定することができます。

「をひらきます」と入力し、(Space)キーを押したとき、「をひら来ます」と変換 された場合などは、区切りの範囲を指定して変換し直します。

■ MS-IME の場合

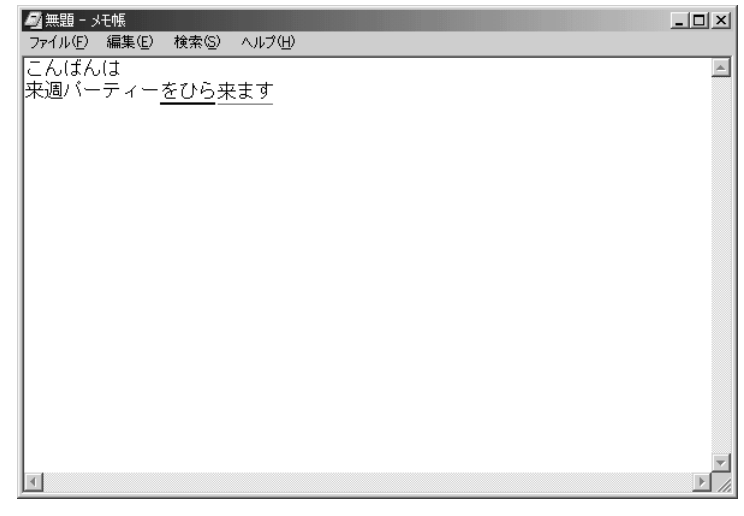

Shift)+←、→キーで範囲を指定してください。

| 🔊 無題 - अर्स्स                | _ 🗆 🗙    |
|------------------------------|----------|
| ファイル(E) 編集(E) 検索(S) ヘルプ(H)   |          |
| こんばんは                        | <b>A</b> |
| 来週バーティー <mark>を</mark> ひら来ます |          |
|                              |          |
|                              |          |
|                              |          |
|                              |          |
|                              |          |
|                              |          |
|                              |          |
|                              |          |
|                              |          |
|                              |          |
|                              |          |
|                              |          |
|                              |          |
|                              |          |
|                              |          |
| I                            |          |

(Space)キーを押すと、変換の区切りを変更して変換されます。

| 🖉 無題 - Xモ帳                 |          |
|----------------------------|----------|
| ファイル(E) 編集(E) 検索(S) ヘルプ(H) |          |
| こんばんは                      | <b>A</b> |
| 来週バーティーを開きます               |          |
| ·                          |          |
|                            |          |
|                            |          |
|                            |          |
|                            |          |
|                            |          |
|                            |          |
|                            |          |
|                            |          |
|                            |          |
|                            |          |
|                            |          |
|                            |          |
|                            |          |
|                            |          |
|                            | -        |
| 4                          |          |

次の区切りの再変換が必要な場合は、→キーで太い下線を移動し、(Space)キー を押します。

#### ■ ATOK の場合

| 🔊 無題 - XF帳                 | _ 🗆 🗙    |
|----------------------------|----------|
| ファイル(E) 編集(E) 検索(S) ヘルプ(H) |          |
| こんばんは                      | <b>A</b> |
| 来週バーティーをひら来ます              |          |
|                            |          |
|                            |          |
|                            |          |
|                            |          |
|                            |          |
|                            |          |
|                            |          |
|                            |          |
|                            |          |
|                            |          |
|                            |          |
|                            |          |
|                            |          |
|                            |          |
|                            |          |
|                            |          |
|                            |          |
|                            | <b>T</b> |
| 1                          |          |

←、→+−で範囲を指定してください。

| 🗐 無題 - メモ帳    |                |        | _ 🗆 ×    |
|---------------|----------------|--------|----------|
| ファイル(E) 編集(E) | 検索( <u>S</u> ) | ヘルプ(円) |          |
| こんばんは         |                |        | <u> </u> |
| 来週バーティー       | をひらき           | ます     |          |
|               |                |        |          |
|               |                |        |          |
|               |                |        |          |
|               |                |        |          |
|               |                |        |          |
|               |                |        |          |
|               |                |        |          |
|               |                |        |          |
|               |                |        |          |
|               |                |        |          |
|               |                |        |          |
|               |                |        |          |
|               |                |        |          |
|               |                |        |          |
|               |                |        |          |
|               |                |        | _        |
| 1             |                |        | ~        |

(Space)キーを押すと、変換の区切りを変更して変換されます。

| ┛無題 - уモ帳              |          |
|------------------------|----------|
| ファイル(E) 編集(E) 検索(S) へ  | プ(H)<br> |
| こんはんは<br> 東海ボーニア・南へに東本 | <u>+</u> |
| 木週ハーティーとしら木よ           | 9        |
|                        |          |
|                        |          |
|                        |          |
|                        |          |
|                        |          |
|                        |          |
|                        |          |
|                        |          |
|                        |          |
|                        |          |
|                        |          |
|                        |          |
|                        |          |
|                        | <b>*</b> |

次の区切りの再変換が必要な場合は、(Shift)+→キーでマークされた部分を移 動します。 ■ 無題 - メモ帳
ファイル(E) 編集(E) 検索(S) ヘルプ(H) - O × こんばんは 来週バーティーをひら来ます . (Space)キーを押すと、候補の一覧が表示されますので、(Space)または(↑)キー で選択し、(Enter)キーを押して確定してください。 ■ 無題 - メモ帳
 ファイル(E) 編集(E) 検索(S) ヘルプ(H) - 🗆 🗙 こんばんは 来週バーティーを開きます . ■1.ひら来 х 2.開 8.拓 Е 2/3

<u>76</u>

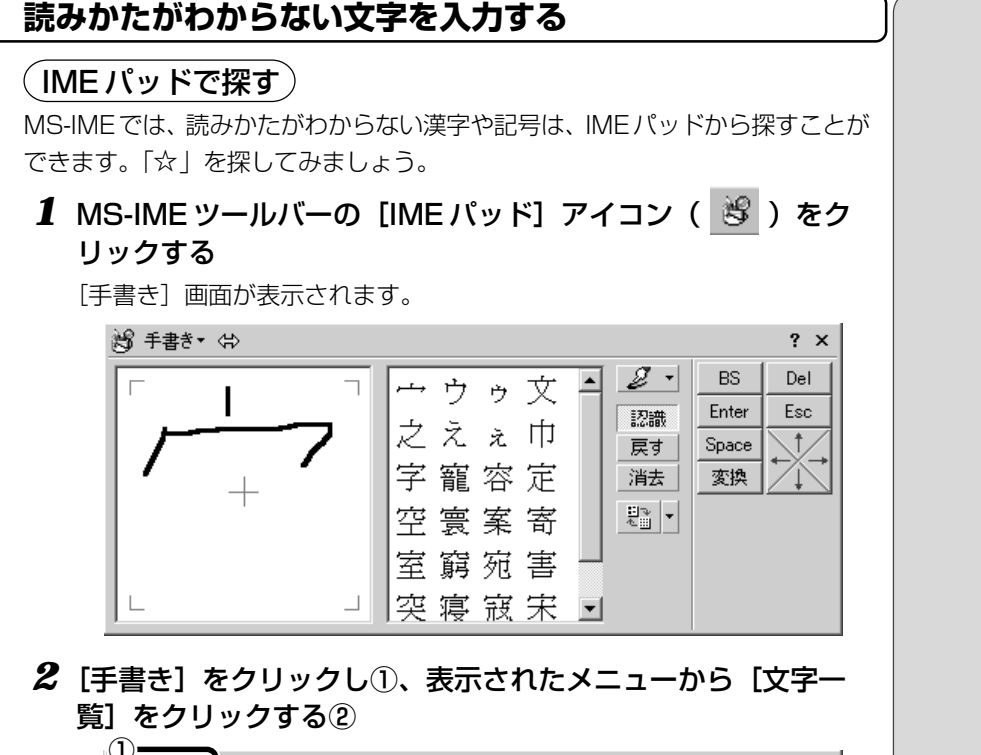

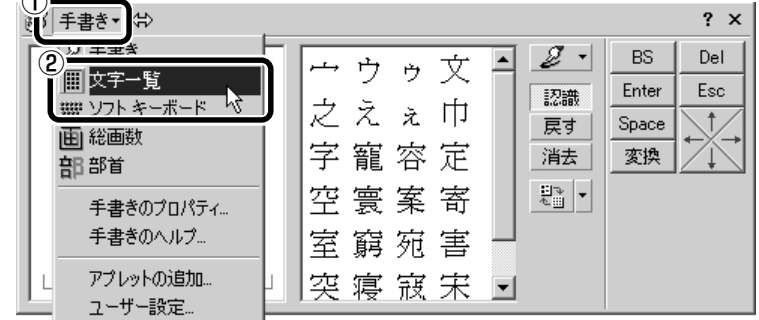

[文字一覧] 画面が表示されます。

#### 3「半角英字」と表示されているボックスの右にある ▼ ボタンを クリックする

| È |     |     |   |     |    |   |   |   |    |   |       |   |   | ? × |   |     |             |     |
|---|-----|-----|---|-----|----|---|---|---|----|---|-------|---|---|-----|---|-----|-------------|-----|
| [ | シフト | JIS | - | 半角芽 | 转字 |   |   |   | -( | ন | 1S 8, | 崩 |   |     |   | •   | BS          | Del |
| ſ |     | 1   | " | #   | \$ | % | & | , | 7  | Ş | *     | + |   | -   |   | 7 - | Enter       | Esc |
|   | 0   | 1   | 2 | 3   | 4  | 5 | 6 | 7 | 8  | 9 | :     | ; | < | =   | > | ?   | Space<br>変換 | +   |
|   | 0   | A   | В | С   | D  | Е | F | G | Н  | Ι | J     | K | L | M   | N | 0   |             |     |
|   | Ρ   | Q   | R | S   | Т  | U | V | Ψ | X  | Y | Ζ     | Γ | ¥ | ]   | ^ |     |             |     |

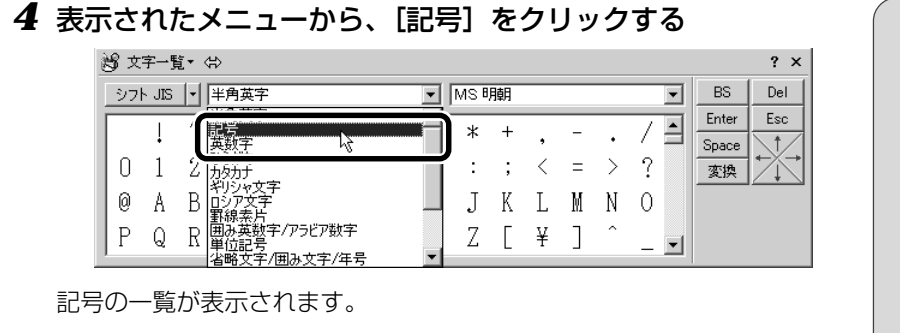

5 スクロールバーを使って目的の記号を探し、クリックする

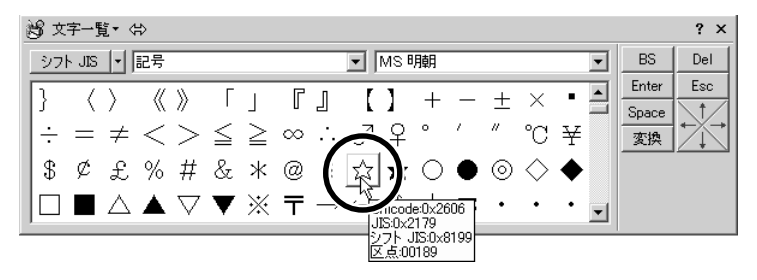

記号がカーソルの位置に入力されます。

(文字パレットで探す)

ATOKでは、読みかたがわからない漢字や記号は、文字パレットから探すことができます。「☆」を探してみましょう。

ATOK ツールバーの文字パレットアイコン(ご)をクリックする

[ATOK12文字パレット] 画面が表示されます。

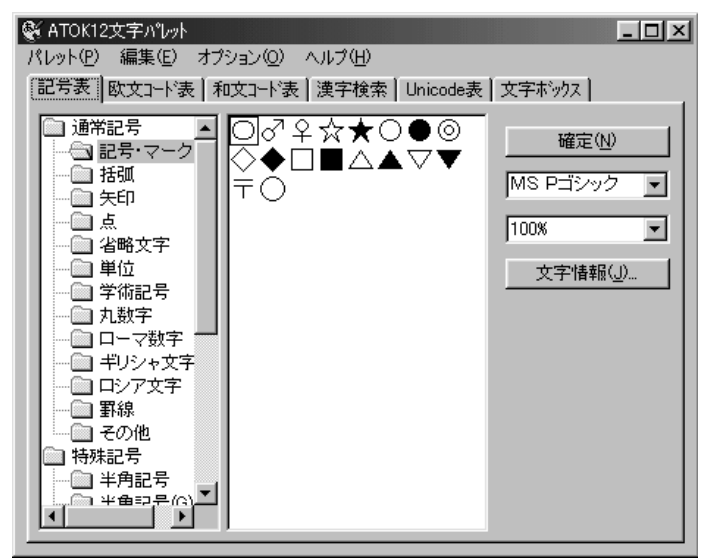

2 [記号表] タブで左の一覧から [記号・マーク] をクリックする

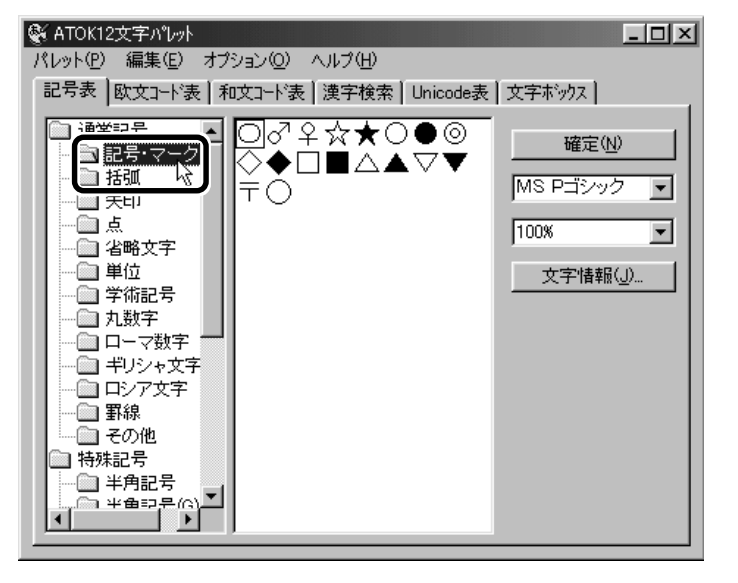

3 右の一覧から目的の記号を探し、クリックして選択する

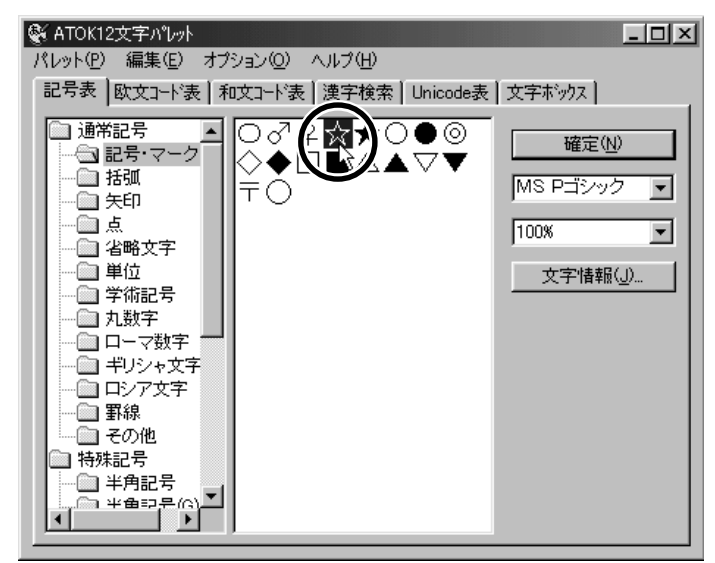

4 [確定] ボタンをクリックする

| 🖗 ATOK12文字パット 📃 🔲 🗙                                                                                                    |
|----------------------------------------------------------------------------------------------------|
| パレット(P) 編集(E) オブション(Q) ヘルプ(H)                                                                                                    |
| 記号表 欧文コード表   和文コード表   漢字検索   Unicode表   文字ボックス                                                                                                    |
| 通常記号       ○       ○       ♀       ☆       ●       ●       ●       ●       ●       ●       ●       ●       ●       ●       ●       ●       ●       ●       ●       ●       ●       ●       ●       ●       ●       ●       ●       ●       ●       ●       ●       ●       ●       ●       ●       ●       ●       ●       ●       ●       ●       ●       ●       ●       ●       ●       ●       ●       ●       ●       ●       ●       ●       ●       ●       ●       ●       ●       ●       ●       ●       ●       ●       ●       ●       ●       ●       ●       ●       ●       ●       ●       ●       ●       ●       ●       ●       ●       ●       ●       ●       ●       ●       ●       ●       ●       ●       ●       ●       ●       ●       ●       ●       ●       ●       ●       ●       ●       ●       ●       ●       ●       ●       ●       ●       ●       ●       ●       ●       ●       ●       ●       ●       ●       ●       ●       ●       ● </td |

記号がカーソル位置に入力されます。

詳しくは、メニューバーの [ヘルプ] をクリックし、「ATOK12文字パ レットのヘルプ」をご覧ください。

80

#### ヘルプの起動

日本語入力システムの詳しい使いかたについては、次の手順で『MS-IMEのオン ラインヘルプ』または『ATOK のオンラインヘルプ』をご覧ください。

#### ■ MS-IME の場合

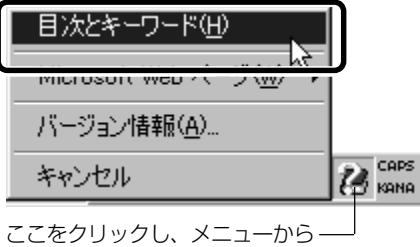

[目次とキーワード] を選択する

#### ■ ATOK の場合

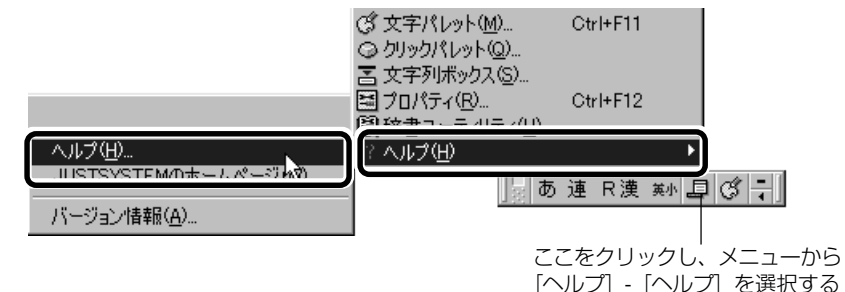

「日本語入力システム」によって、入力方法が多少異なります。MS-IME、ATOK 以外の日本語入力システムをお使いになるときは、ご使用の『日本語入力システ ムに付属の説明書』をご覧ください。

#### 日本語入力システムの切り替え方法

ジャストホームモデルの場合、日本語入力システムをATOKとMS-IMEを切り 替えることができます。

● ATOK から ME-IME へ切り替える

タスクバーの 🚣 をクリックし、「Microsoft IME 2000(Japanese)」をク リックする

#### ● ME-IME から ATOK へ切り替える

タスクバーの 🕔 をクリックし、「ATOK12」をクリックする

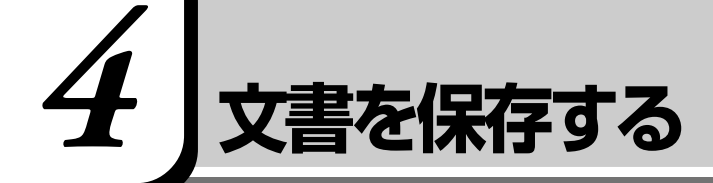

作成した文書を保存して、パソコンの中に保存しておきましょう。

1 [無題 - メモ帳] 画面で、メニューバーの [ファイル] をクリッ クし①、表示されたメニューから [名前を付けて保存] をク リックする②

| Ĭ | ファイル( <u>F</u> ) 編集(E) 検索(S) ヘルプ(H) |
|---|-------------------------------------|
| Ī | 新規( <u>N</u> )                      |
|   | 「聞N_Q<br>ト書参保存(S) 「日本」 (本) 本)       |
| 2 |                                     |
| U |                                     |
|   | EUBI(P)                             |
|   |                                     |
|   | S CHRONIC 1 (S                      |
|   |                                     |
|   |                                     |
|   |                                     |
|   |                                     |
|   |                                     |

[名前を付けて保存] 画面が開きます。

| 名前を付けて保存                        |                                                        | <u>? ×</u>          |
|---------------------------------|--------------------------------------------------------|---------------------|
| 保存する場所①                         | 🗠 7/ h'tax//                                           | - 🗈 🕂 🎟             |
| ご<br>展歴<br>デス30-97*<br>マイトドキュ火ト | □ My Movies<br>□ My Music<br>適 My Pictures<br>□新しいフォルダ |                     |
| マイ コンピュータ                       | 77イル名処:<br>ファイルの種類①:<br>ファイルの種類①: Jフキ人下义者              | <ul> <li></li></ul> |

[ファイル名] に、「無題」の文字が反転表示されています。

#### 2 日本語入力になっているか確認する

ツールバーで確認し、必要な場合は、MS-IME では(半/全)キーを、 ATOK では(Alt)+(半/全)キーを押して切り替えてください。 ・「無題」の文字は確定されて いないので、何か文字を入 力して確定すると、消すこ とができます。

#### 3 [ファイル名] 欄に「招待状」と入力する

「しょうたいじょう」と入力し、Spaceキーを押して漢字に変換します。 忘れずにEnterキーを押して確定してください。

| 名前を付けて保存                                 |                                                         |                |   |         | ? ×            |
|------------------------------------------|---------------------------------------------------------|----------------|---|---------|----------------|
| 保存する場所①:                                 | 🗠 የብ ኮንቶኋአንኮ                                            |                | - | + 🗈 💣 💷 |                |
| <b>通歴</b><br>履歴<br>デ <sup>*</sup> スクトッフ* | ☆ My Movies<br>☆ My Music<br>え My Pictures<br>☆ 新しいフォルダ |                |   |         |                |
| 71 P428/h                                |                                                         |                |   |         |                |
| 21 201-5                                 | ファイル名(N):<br>ファイルの種類(II):                               | 招待状<br> プキスト又書 |   | •       | 保存(S)<br>キャンセル |

#### **4** [保存する場所] が [マイ ドキュメント] になっているか確認 する

ほかの場所になっている場合は、ボックス右端の <u>▼</u> ボタンをクリックし、場所のメニューを表示します。

| 名前を付けて保存                             |                                                                                                    |          | ? ×            |
|--------------------------------------|----------------------------------------------------------------------------------------------------|----------|----------------|
| (保存する場所①:                            | ◄ ٦٢ الالالم                                                                                                    | + 🗈 💣 💷  |                |
| ○○○○○○○○○○○○○○○○○○○○○○○○○○○○○○○○○○○○ | ⓐ 展歴<br>→ → → → → →<br>○ 71 20 <sup>+</sup> 3 <sup>+</sup> 2 <sub>2</sub><br>○ 71 20 <sup>+</sup> 3 <sup>+</sup> 2 <sub>2</sub><br>○ 53A04450001 (C.)<br>ⓐ 53A04450001 (C.)<br>ⓐ 74 74 79-7<br>ⓐ 74 79-7<br>ⓐ 74 79-7<br>ⓐ 71 9-7<br>ⓐ 71 9-7<br>ⓐ 71 9-7<br>ⓑ 20 10<br>ⓐ 71 9-7<br>ⓑ 20 10<br>ⓑ 20 10<br>ⓒ 20 10<br>ⓒ 20 10 |          |                |
| <u> </u>                             |                                                                                                    | <b>_</b> | 保存( <u>S</u> ) |
| マイ ネットワーク                            | ファイルの種類(①): テキスト文書                                                                                                    | •        | キャンセル          |

[マイ ドキュメント] をクリックしてください。

#### 5 [保存] ボタンをクリックする

| 名前を付けて保存                                |                                                                                       |               |   |         | ? ×             |
|-----------------------------------------|---------------------------------------------------------------------------------------|---------------|---|---------|-----------------|
| 保存する場所①:                                | 🖄 マイトキュメント                                                                            |               | - | + 🗈 🖆 💷 |                 |
| <b>認</b><br>履歴<br>ビニー。                  | <ul> <li>My Movies</li> <li>My Music</li> <li>My Pictures</li> <li>新しいフォルダ</li> </ul> |               |   |         |                 |
| 77 Fitason                              |                                                                                       |               |   |         |                 |
| 71 2763-9<br>20<br>21 201-9<br>21 201-9 | 」<br>ファイル名(N):<br>ファイルの種類(T):                                                         | 招待状<br>テキスト文書 |   | •<br>•  | 保存⑤<br>キャンセル しす |

保存したら、開いていた[無題 - メモ帳] 画面のタイトルが「招待状-メ モ帳」になっているか確認してください。保存したファイルは、画面右上 の[閉じる] ボタン (▲) )で閉じることができます。 「招待状」を閉じたら、[マイ ドキュメント]を開いて[招待状]のファ イルがあるか確認してください。

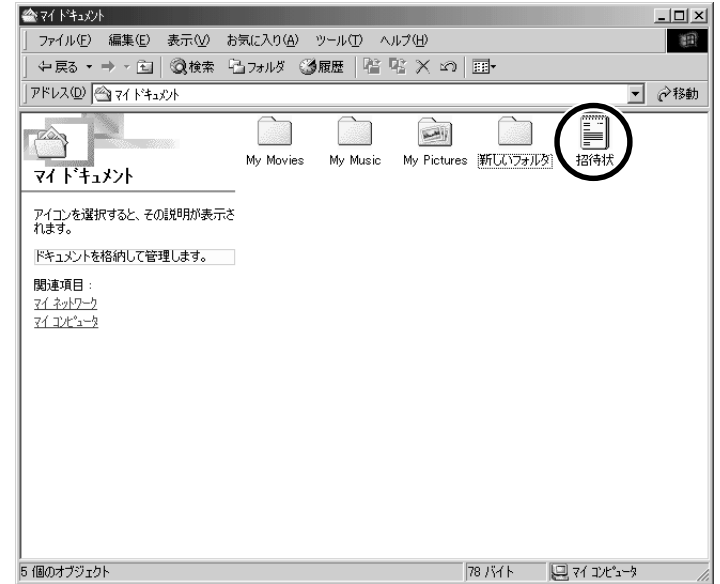

#### ■ ファイルを保存せずに閉じた場合

保存されていないファイルの画面を閉じると、「変更を保存しますか?」 などのメッセージ画面が表示されます。

| メモ帳 |                  |                     |         | ×  |
|-----|------------------|---------------------|---------|----|
|     | ファイル 無料<br>変更を保存 | 題 の内容が変更る<br>えしますか? | されています。 |    |
| JI) | <u>w</u>         | いいえ(N)              | キャンセル   | ונ |

変更を保存するときは、[はい]ボタンをクリックします。

[名前を付けて保存] 画面が表示されますので、本節手順2以降の操作を 行なってください。

入力した文字などを保存しないときは、[いいえ] ボタンをクリックしま す。ファイル画面が閉じます。

元のファイル画面に戻るときは、「キャンセル」ボタンをクリックします。

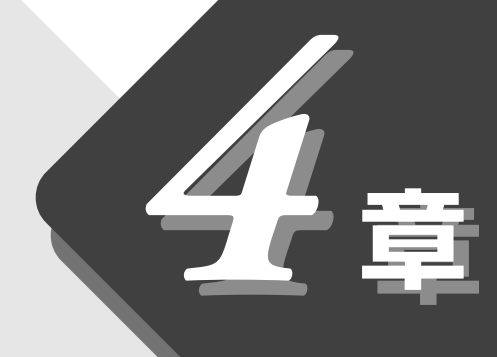

## 音楽を楽しもう

音楽 CD や音楽ファイルの再生方法について説明します。

#### 1 音楽を聴く……86

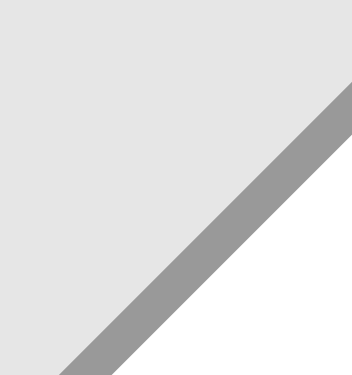

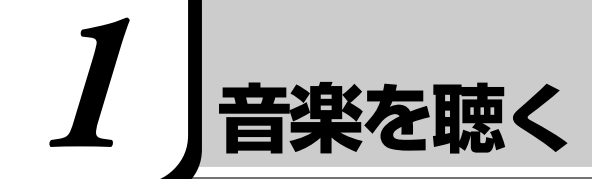

本製品の機能を使って音楽を楽しむには、次の方法があります。

- ・音楽 CD を再生する
- ・音楽ファイルを再生する

#### 1. はじめる前に

#### アプリケーションについて

本製品には、音楽CDや音楽ファイルを再生するアプリケーションとして、次の ものをご用意しています。

- Windows Media Player
- TOSHIBA Audio Manager
- ●東芝 LIVE MEDIA PLAYER

#### CD操作ボタン

CD操作ボタンを使うと、Windowsを起動せずに、ディスプレイを閉じたまま 簡単に音楽 CD を聴くことができます。 CD 操作ボタンの各ボタンの役割は次のとおりです。

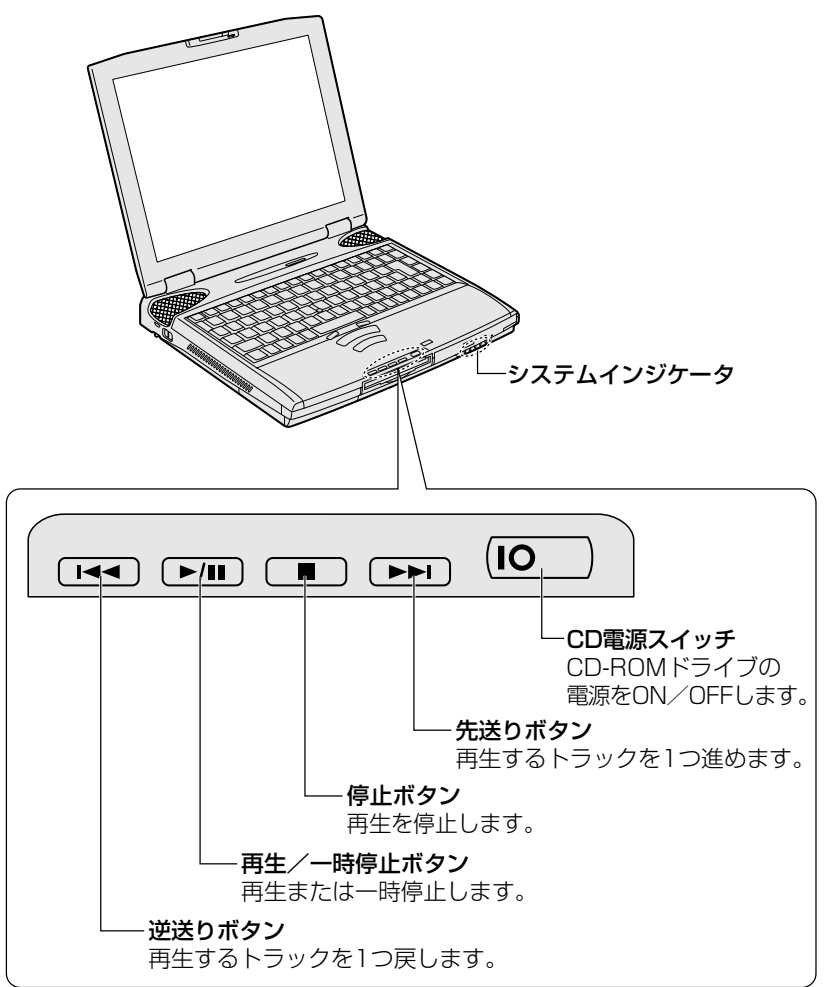

#### 1 CD 電源スイッチを左へスライドする

CD-ROM ドライブの電源が入ります。電源を入れてから、4分以上、 CD 操作ボタンの操作がない場合は、自動的に電源が切れます。その場合 はもう一度同じように電源を入れ直してください。

CD-ROM ドライブの電源が入っているときは、FDD/CD-ROM 💾 / © LED が点灯します。Power 🤤 LED は点灯しません。

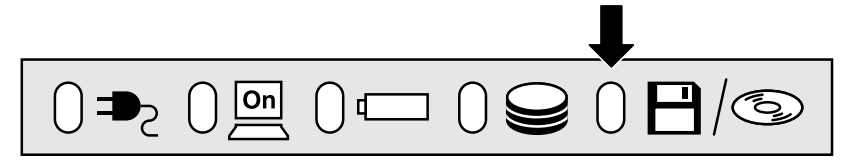

#### 2 音楽 CD をセットする

[ 🗐 CD のセットのしかた 🗲 「6 章 9-2 CD のセットと取り出し」

#### 3 CD操作ボタンで操作する

終了する場合は、電源を入れるときと同じようにCD電源スイッチを左へ スライドします。

FDD/CD-ROM Ⅰ/ ③ LED が消えると、CD-ROM ドライブの電源が切れたことになります。

#### XER-

> ●『活用編1章2-東芝サービス』

- パソコン本体の電源が入っているときは、CD電源スイッチの操作は必要ありません。CD操作ボタンの操作で音楽 CDを聞くことができます。
- ・音楽CDの再生中に、パソコン本体に振動・衝撃を与えると、音飛びすることがあります。

#### 2. 音楽CD/音楽ファイルを再生する

#### 音楽 CD を再生する

Windows を起動せずに、CD 操作ボタンの操作で音楽 CD を再生することもできます。

[ஊ] CD 操作ボタン � 「本節 1-CD 操作ボタン」

#### 1 音楽 CD をセットする

[ஊ] CD のセット 🛇 「6 章 9-2 CD のセットと取り出し」

本製品では、Windowsを起動しているとき、音楽CDをセットすると「Windows Media Player」が自動的に起動し、音楽を再生します。

#### **2** CD 操作ボタン、または画面のアイコンで操作する

[Windows Media Player] 画面のアイコンの役割は次のとおりです。

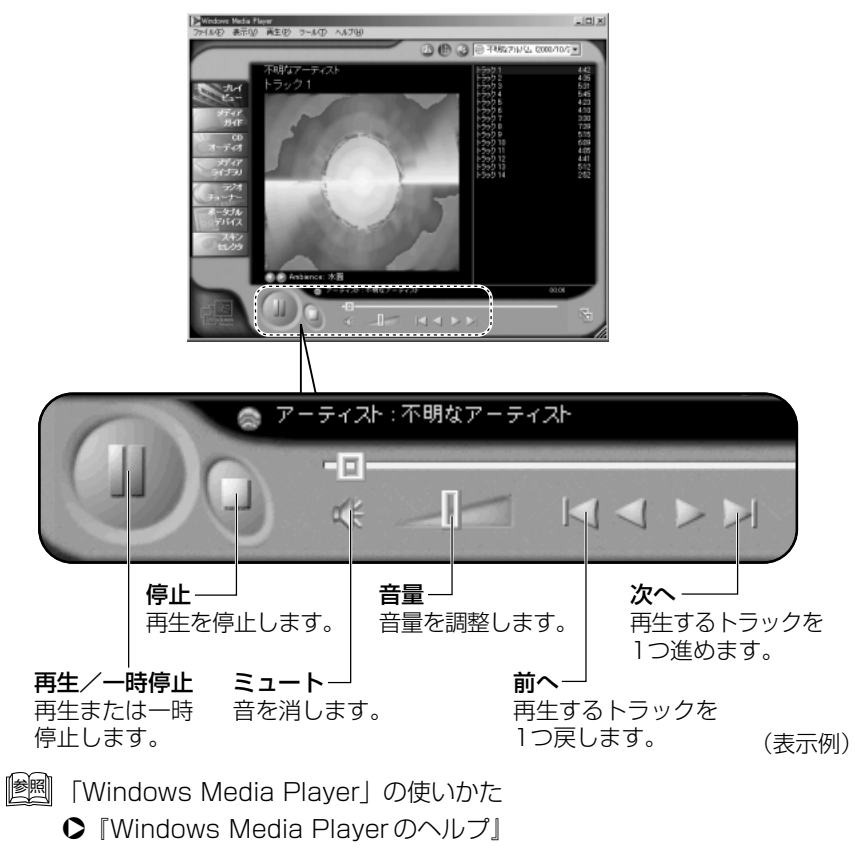

「TOSHIBA Audio Manager」または「東芝 LIVE MEDIA PLAYER」で音楽 を再生したいときは、あらかじめアプリケーションを起動してから音楽 CD を セットし、各アプリケーション画面で操作してください。

「TOSHIBA Audio Manager」
 ●『活用編 1 章 2-TOSHIBA Audio Manager』
 「東芝 LIVE MEDIA PLAYER」
 ●『活用編 1 章 2-東芝 LIVE MEDIA PLAYER』

KER-・ヘルプの起動方法 [Windows Media Player]

のメニューバーの [ヘルプ] から [トピックの検索] をク リックする

#### 音楽ファイルを再生する

音楽ファイルを再生するには、音楽再生アプリケーションを使用します。 あらかじめ、再生する音楽ファイルを[マイ ドキュメント]の[My Music]フォ ルダに保存してください。 詳しくは、アプリケーションのヘルプをご覧ください。

1 音楽再生アプリケーションを起動する

#### 2 アプリケーション画面で操作する

4章-**1**音楽を聴く

## パソコンのしくみ

ふだん「パソコン」と呼んでいるものは、 いろいろな要素から成り立っています。

| 1 | ハードウェアとは | 92 |
|---|----------|----|
| 2 | ソフトウェアとは | 95 |

5

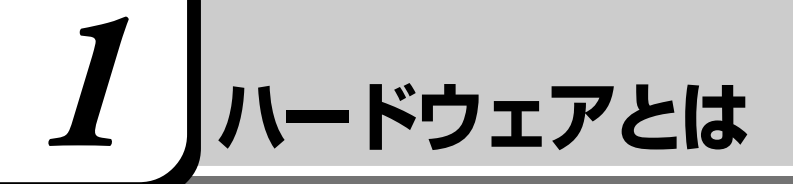

コンピュータのしくみについて、「ハードウェア」と「ソフトウェア」、または省略して「ハード」と「ソフト」という言葉がよく使われます。 ハードウェア(Hardware)とは、「固体の、形あるもの」のことです。 パソコンの世界では、ディスプレイやキーボード、マウスなど、実際に目に見え るもの、手に触れられるものを指します。プリンタやデジタルカメラなどの周辺 機器もハードウェアです。 しかし、ハードウェアはそれ自体だけでは使えません。そのハードウェアに合っ

たソフトウェアが必要です。ソフトウェアがあってはじめて、ハードウェアはそ れぞれの役割を果たすことができます。

パソコンのハードウェアは、役割によって次のように分類することができます。

#### 1. 記憶装置

パソコンで扱うデータを記憶する装置には、次のようなものがあります。

#### ハードディスクドライブ

金属やガラスなどの固い円盤を高速に回転させてデータを記憶する装置です。電源を切っても、データが消えることはありません。大きな容量で、たくさんの データが記憶できます。

本製品には、ハードディスクドライブが内蔵されています。 必要があれば「外付け」のものを追加して記憶容量を増やすこともできます。

#### フロッピーディスク

3.5インチの薄い円盤にデータを記憶する媒体です。小型で持ち運びができるので、データの受け渡しに便利です。

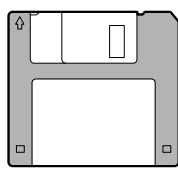

フロッピーディスクのデータをパソコンに読み込む装置を「フロッピーディスク ドライブ」または「フロッピーディスク装置」といいます。本製品には、フロッ ピーディスクドライブが内蔵されています。

፻ フロッピーディスクの使いかた 🗘 「6 章 8 フロッピーディスク」

#### CD

直径 12cmの円盤にデータを記憶する媒体です。

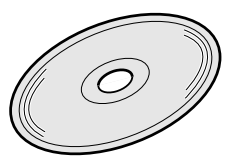

○ 用語 ・ 内蔵

> パソコン本体にあらかじめ 組み込まれていること。

#### DVD

CDと同じ直径12cmの円盤に、CDの6~8倍のデータを記憶できます。

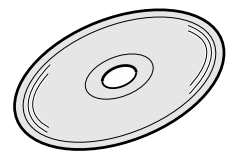

DVD-ROM ...... 読み出し専用 DVD-Video ...... 映像再生用

メモリカード

データを記憶する小さなカードです。次の種類があります。 スマートメディア SDメモリカード など

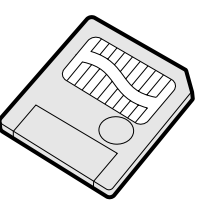

大きなデータが保存できるので、デジタルカメラ、電子楽器、音声・音楽用機器、 ファックス、プリンタ、スキャナなどの機器とのデータの移動に便利です。

#### 2. 表示装置

表示装置は、パソコンの内部で行う作業を、目に見えるように表示する装置です。一般的にディスプレイが使われます。ディスプレイを見ながらパソコンに指示を出すことができます。

#### 液晶ディスプレイ

画面をごく小さな点に分けて、点ごとに電圧を変化させて画像を表示します。 本製品には、液晶ディスプレイが内蔵されています。

#### CRTディスプレイ

テレビと同様に、ブラウン管を発光させて表示します。

#### 3. 入力装置

#### キーボード

文字や数字など、記号を入力してパソコンに指示を与える装置です。

| Esc 半/全 F1 🔒               | F2 🛪 F3 🕫 F4           | ( F5 F6 F7                                                                                                    | F8 F9 F10 E                                           | F11 F12             | Ins<br>PrtSc | Del<br>SysRq  | Pause<br>Break |
|----------------------------|------------------------|----------------------------------------------------------------------------------------------------|-------------------------------------------------------|---------------------|--------------|---------------|----------------|
| !<br>1 kg 2 .5.            | # あ<br>3 あ<br>4 う<br>5 | $\vec{\lambda}$ $\vec{k}$ $\vec{k}$ | ゆ<br>3 ゆ<br>9 よ<br>0 わ                                | = 2 =<br>^ (5 - )   | *            | Back<br>Space | Home           |
|                            |                        | T<br>かんしな                                                                                                    |                                                       | t ( , ¢             |              | Enter         | PgUp           |
| Caps<br>Lock<br>英数<br>aven |                        | G H J                                                                                                    | E K L U                                               | + 』 (* ケ<br>; れ : け | )            |               | PgDn           |
|                            | X C E                  | V<br>U<br>U<br>U                                                                                                    | M < 、 > ∘                                             | ?•                  | <u>_</u>     | Shift         | End            |
| Ctrl                       | Alt 無変換                |                                                                                                    | 前候補<br>変換<br><sup> 今回時</sup><br>カタカナ<br>ひらがな<br>ローママチ | +                   | ·            | →             | Ctrl           |

#### マウス

画面上のマウスポインタ( ♪ )を動かして、パソコンに指示を与える装置です。 本製品に同梱されています。

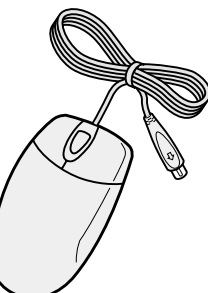

#### アキュポイントⅡとコントロールボタン

マウスと同じ役割を持つ入力装置です。

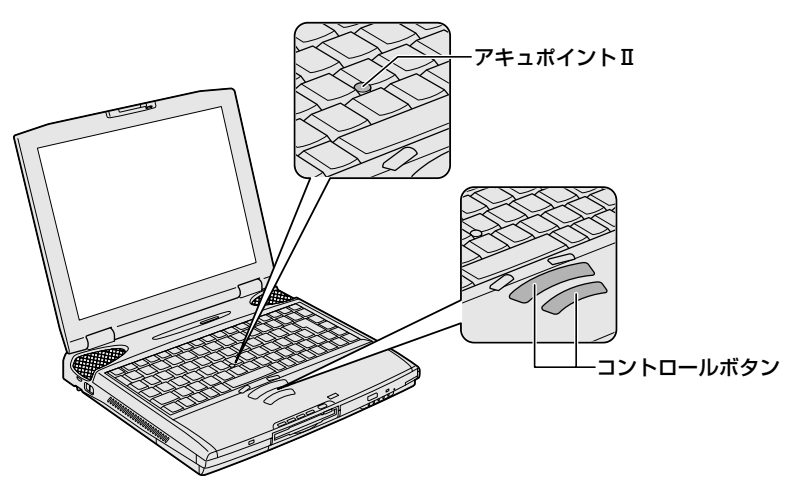

# 2 ソフトウェアとは

ソフトウェア (Software) とは、パソコンに実際の命令を出す道具です。ソフトウェアは目に見えませんが、ハードウェアであるパソコンに組み込んで (インストールして) 初めて使えます。ソフトウェアがないと、ハードウェアは存在しているだけで、その価値を発揮できません。

パソコンで使用するソフトウェアは、大きく分けて次のように呼ばれます。

#### 1. OS(オペレーティングシステム)

基本システムともいいます。パソコンでデータを扱うための、土台となるソフト ウェアです。

本製品では、OS に「Windows Me」を使います。パソコンを購入して最初に Windows のセットアップを行うのは、パソコンを動かす土台を敷くためです。 セットアップ済みのパソコンでは、毎回電源を入れるたびに、Windows が起動 して、その上でデータを扱えるようになります。

OSによって、画面の表示形式と、機器を操作する環境が異なります。Windows では、パソコン内部での作業をイメージしやすいように、画面上にマウスポイン タやアイコンが表示されます。

#### 2. アプリケーション

アプリケーション・ソフトウェアの略で、特定の用途のために利用するソフト ウェアのことです。ワープロや計算など、目的によって使い分けます。 アプリケーションはOSによって仕様が異なるので、Windows MeにはWindows Me対応のアプリケーションを使用します。セットアップ済みのパソコンにイン ストールした後、OSの上で起動して使います。本製品には、いろいろなアプリ ケーションがすでにインストールされていますので、目的に応じて使ってみてく ださい。

 ▲製品にインストールされているアプリケーションについて

 ▲ 「活用編 1 章 アプリケーションについて」

アプリケーションを使って作ったデータは、ファイルの形でひとまとまりに保存 します。

Windowsでは、ファイルがどのアプリケーションで作られたものかわかるよう に、アプリケーションごとに異なるアイコンでファイルを表示します。

そのほかにも、OS上でハードウェアを動かすためのソフトウェア(ドライバ) や、アプリケーションを補佐する働きをもつソフトウェア (ユーティリティ)な ど、様々な種類のソフトウェアがあります。 〇 ・ インストール

> ソフトウェアをパソコンに 組み込み、使える状態に設 定すること。

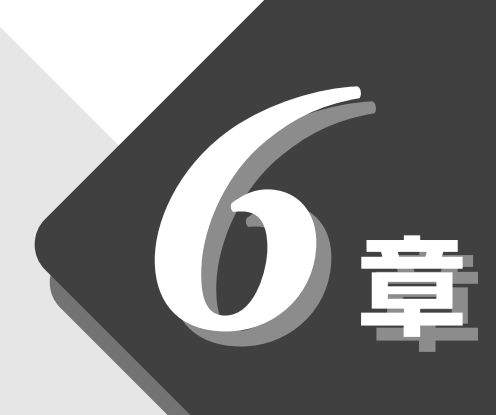

## 本体の機能を知ろう

本製品に用意されている機能について説明しています。

| 1  | 各部の名前              | 98  |
|----|--------------------|-----|
| 2  | インジケータ             | 101 |
| 3  | キーボード              | 104 |
| 4  | ディスプレイ             | 110 |
| 5  | ハードディスクドライブ        | 111 |
| 6  | サウンド機能             | 112 |
| 7  | バッテリ               | 115 |
| 8  | フロッピーディスク          | 122 |
| 9  | CD                 | 126 |
| 10 | インターネットボタンとメールボタン… | 131 |
| 11 | 日常の取り扱いとお手入れ       | 133 |
|    |                    |     |

# 1 | 各部の名前

ここでは、各部の名前と機能を簡単に説明します。 それぞれについての詳しい説明は、それぞれに関連する節で行います。

#### 1. 本書で説明しているところ

#### ■ 前面図

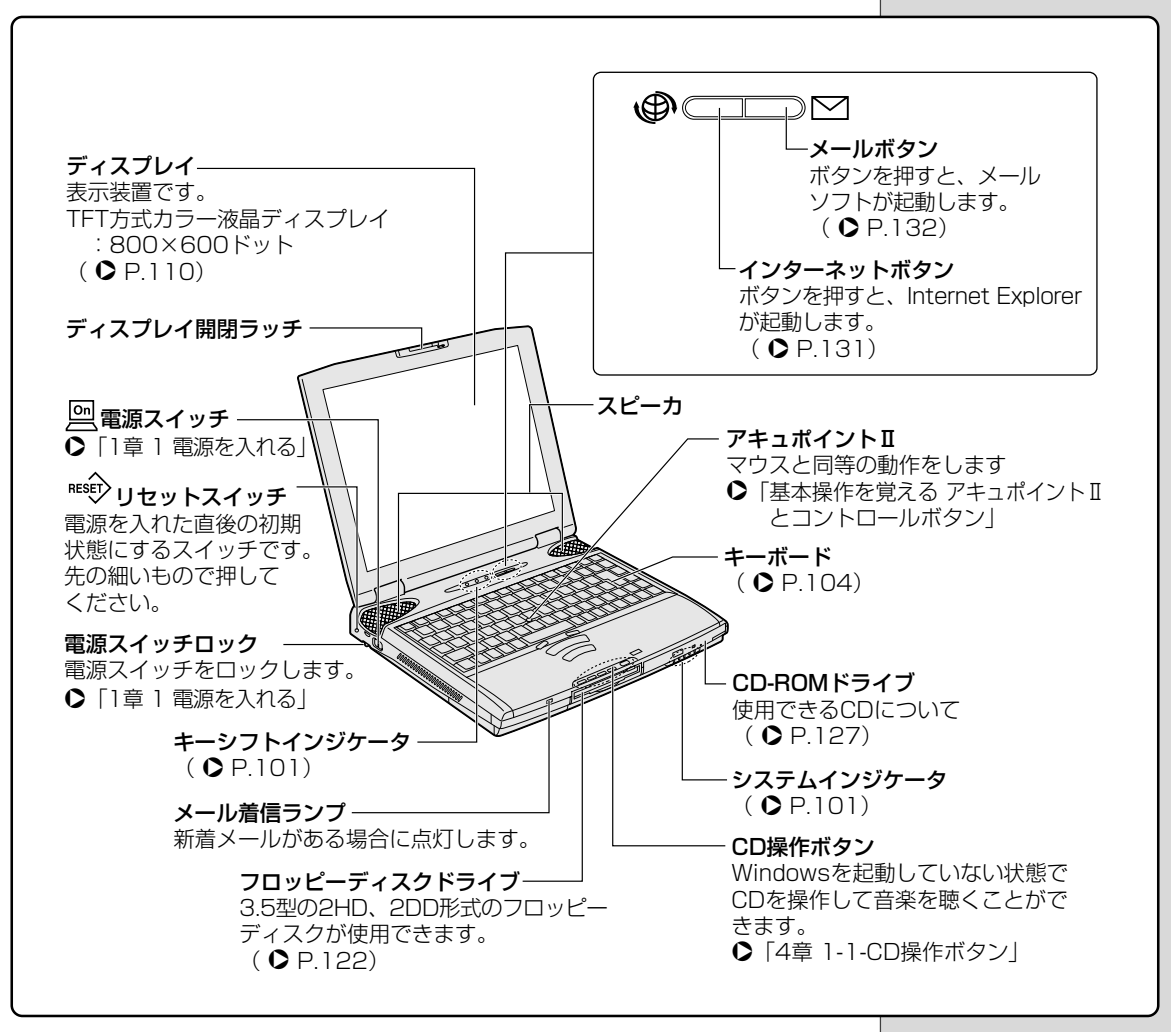

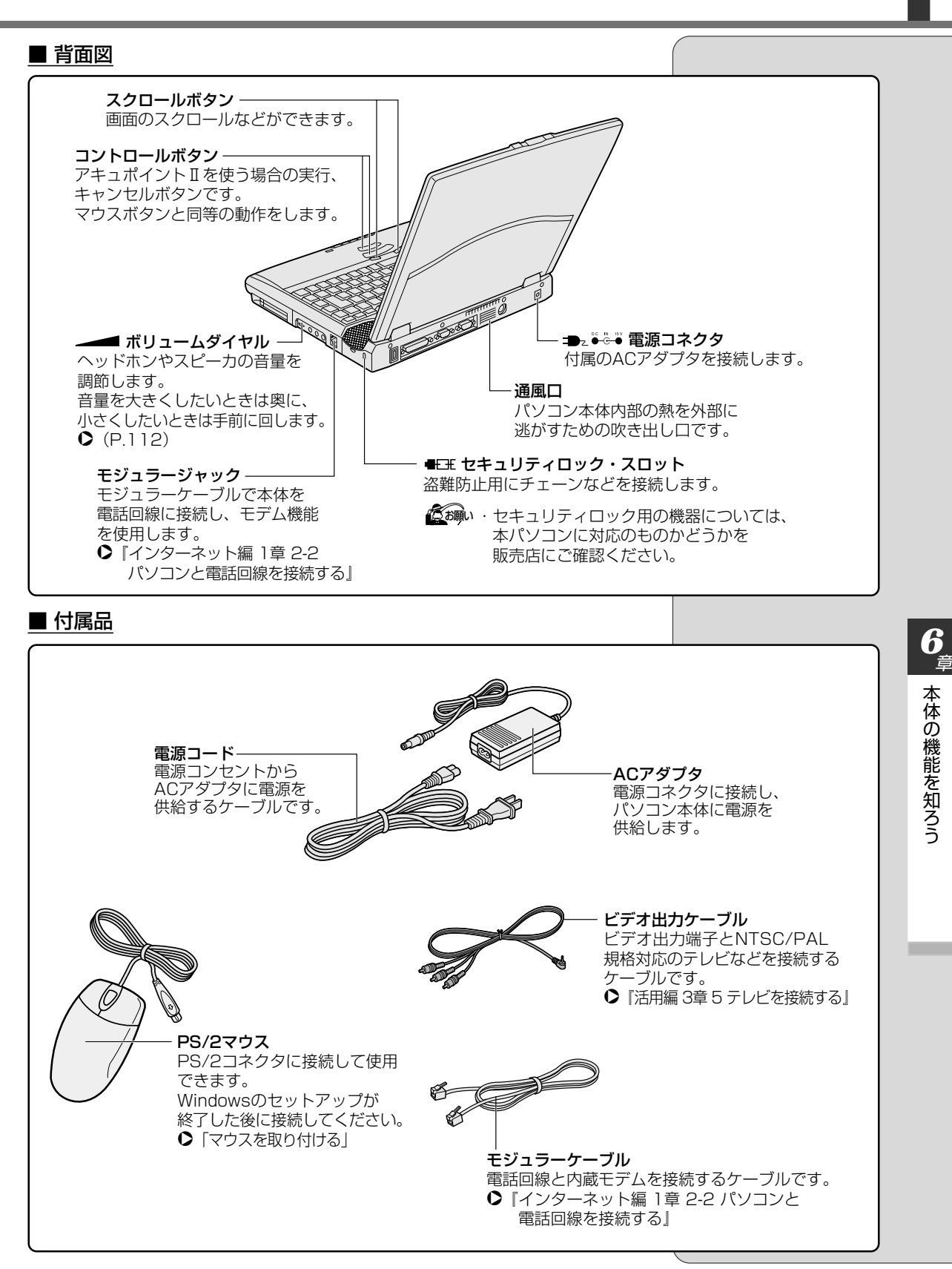

#### ■ 裏面図

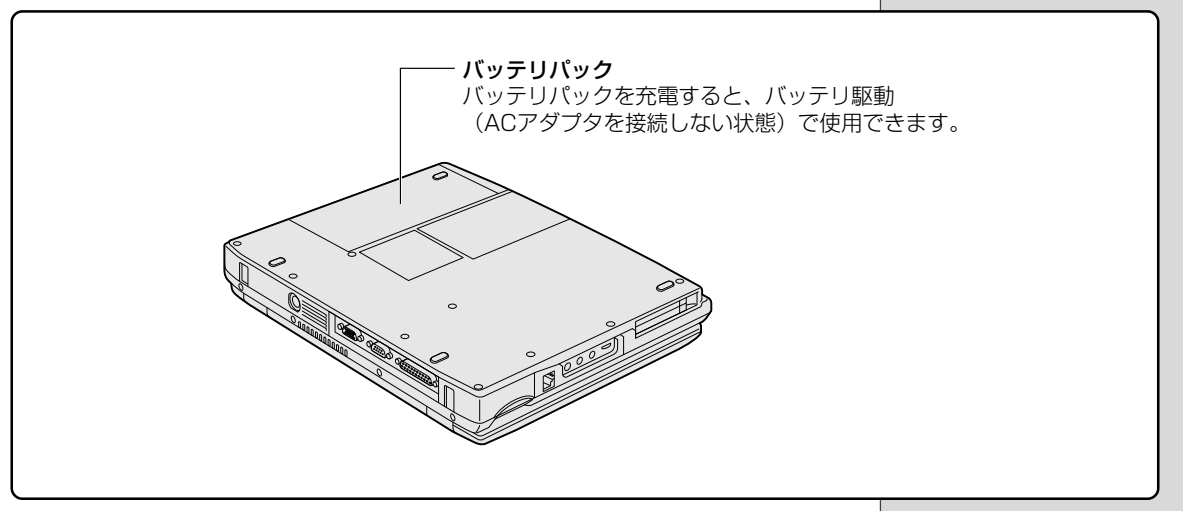

#### 2. 『活用編』 で説明しているところ

次の場所には、周辺機器を接続できます。 詳しくは『活用編 3 章 周辺機器を使おう』をご覧ください。

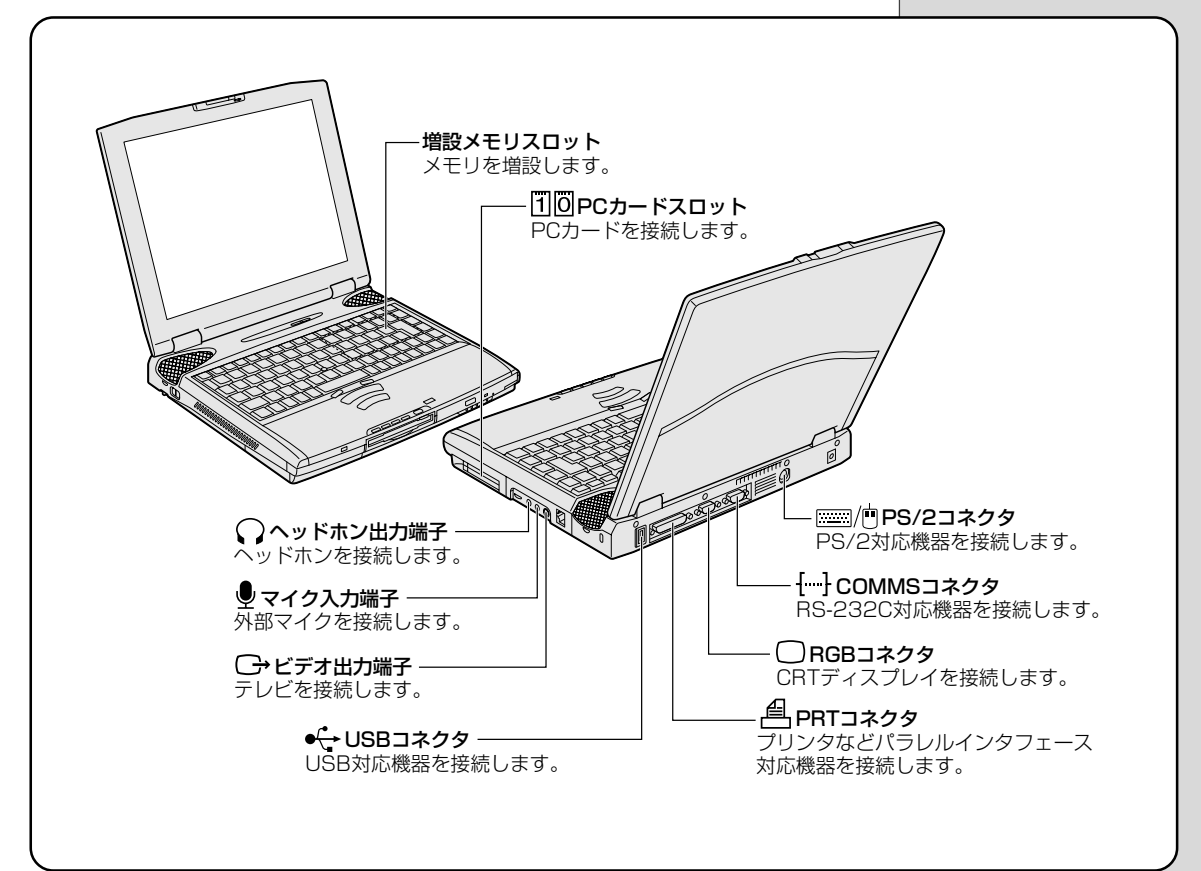

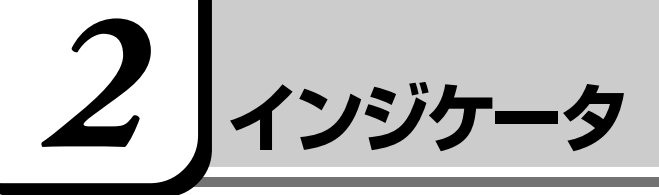

インジケータの点灯状況によって、パソコン本体がどのような動作をしているか 知ることができます。

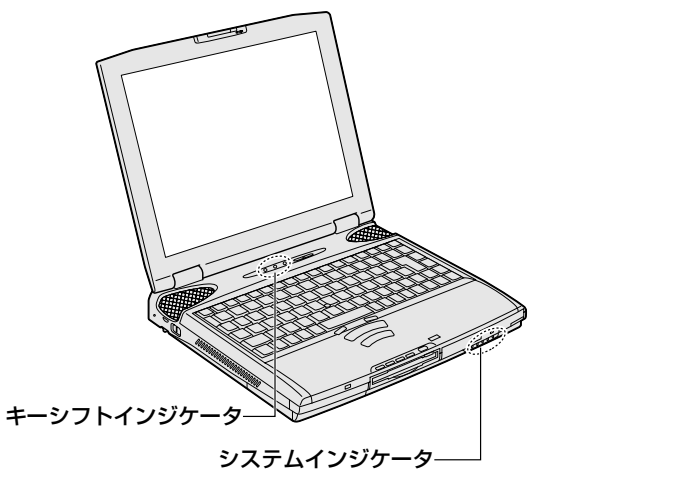

#### システムインジケータ

システムインジケータは、パソコン本体の動作状態を示します。

| ₽        | DC IN LED      | ACアダプタの接続<br>◆ 「1章 1- 電源に関する表示」                                                                                    |
|----------|----------------|----------------------------------------------------------------------------------------------------|
| <u> </u> | Power LED      | 電源の状態<br>▶ 「1章 1- 電源に関する表示」                                                                                        |
|          | Battery LED    | バッテリの状態<br>◆「本章 7 バッテリ」                                                                                            |
|          | Disk LED       | ハーディスクドライブにアクセスしている<br>◆ 「本章 5 ハードディスクドライブ」                                                                        |
| 8/3      | FDD/CD-ROM LED | フロッピーディスクドライブ、またはCD-ROM<br>ドライブにアクセスしている<br>●「本章 8 フロッピーディスク」<br>●「本章 9 CD」<br>CD電源スイッチが入っている<br>●「4章 1-1-CD操作ボタン」 |

#### キーシフトインジケータ

キーボードのキーは、状態によって入力できる文字が異なります。 キーシフトインジケータは、入力状態を示します。

| Α         | Caps Lock LED    | 文字入力の「大文字ロック状態」 |
|-----------|------------------|-----------------|
| <b>**</b> | Arrow Mode LED   | 文字入力の「アロー状態」    |
|           | Numeric Mode LED | 文字入力の「数字ロック状態」  |

#### (CapsLock LED)

文字キーを押すと、英字の大文字が入力できる「大文字ロック状態」を示します。 (Shift)+(CapsLock 英数)キーを押すと、Caps Lock A LED が点灯し、大 文字ロック状態になります。

すべてのキーを大文字ロック状態で使用する場合、3つのLEDの状態を次のようにしてください。

大文字ロックは数字ロックやかな入力よりも優先度が低いため、LEDの状態が 異なると、一部のキーが数字やキー制御のキーとなり、英字が入力できません。 大文字ロック状態の場合、3つのLEDの状態は次のようになります。

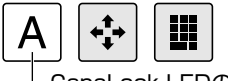

-CapsLock LEDのみ点灯

MS-IMEツールバーを表示している場合は、[CAPS]の文字がくぼんで表示されます。

📊 A般 😮 🕞 🖏 😮 🖙 くぼんで表示されます。

ATOK ツールバーを表示している場合は、[英大]の文字が表示されます。

あ連 R漢(()) 見 🕄 🗧

大文字ロック状態を解除するには、もう一度(Shift)+(CapsLock 英数)キーを 押します。解除されると、CapsLock LED は消灯します。

#### $(\operatorname{\mathsf{Arrow}}\operatorname{\mathsf{Mode}}\operatorname{\mathsf{LED}})$

オーバレイキーを押すと、カーソル制御キーとして使用できる「アロー状態」を 示します。

(Fn)+(F10)キーを押すと、Arrow Mode → LED が点灯し、「アロー状態」 になります。アロー状態でオーバレイキーを押すと、カーソル制御キーとして使 えます。

アロー状態を解除するときは、もう1度(Fn)+(F10)キーを押します。解除されると Arrow Mode LED は消灯します。

アロー状態の場合、3つのLEDの状態は次のようになります。

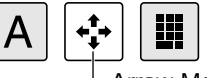

-Arrow Mode LEDのみ点灯

[惨!!!] オーバレイキーについて � 「本章 3 キーボード」

#### (Numeric Mode LED)

オーバレイキーを押すと、数字が入力できる「数字ロック状態」を示します。 (Fn)+(F11)キーを押すと、Numeric Mode ■ LEDが点灯し、数字ロック状態になります。

数字ロック状態でオーバレイキーを押すと、キーの前面右側に印刷された数字な どの文字が入力できます。

数字ロック状態の場合、3つのLEDの状態は次のようになります。

|         | A    |   | <b>+++++</b> |   |   |
|---------|------|---|--------------|---|---|
| Numeric | Mode | Э | LED点         | 疢 | ] |

6章本体の機能を知ろう

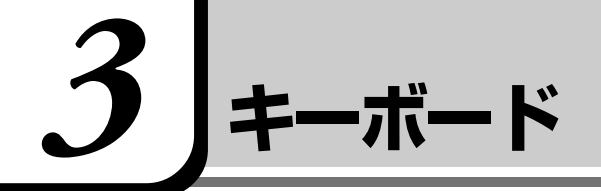

ここでは基本的な使いかたと、それぞれのキーの意味や呼びかたについて簡単に説明します。 キーボードに印刷されている「£」「¢」「々」などの文字は直接入力できません。 お使いの『日本語入力システムに付属の説明書』をご覧ください。

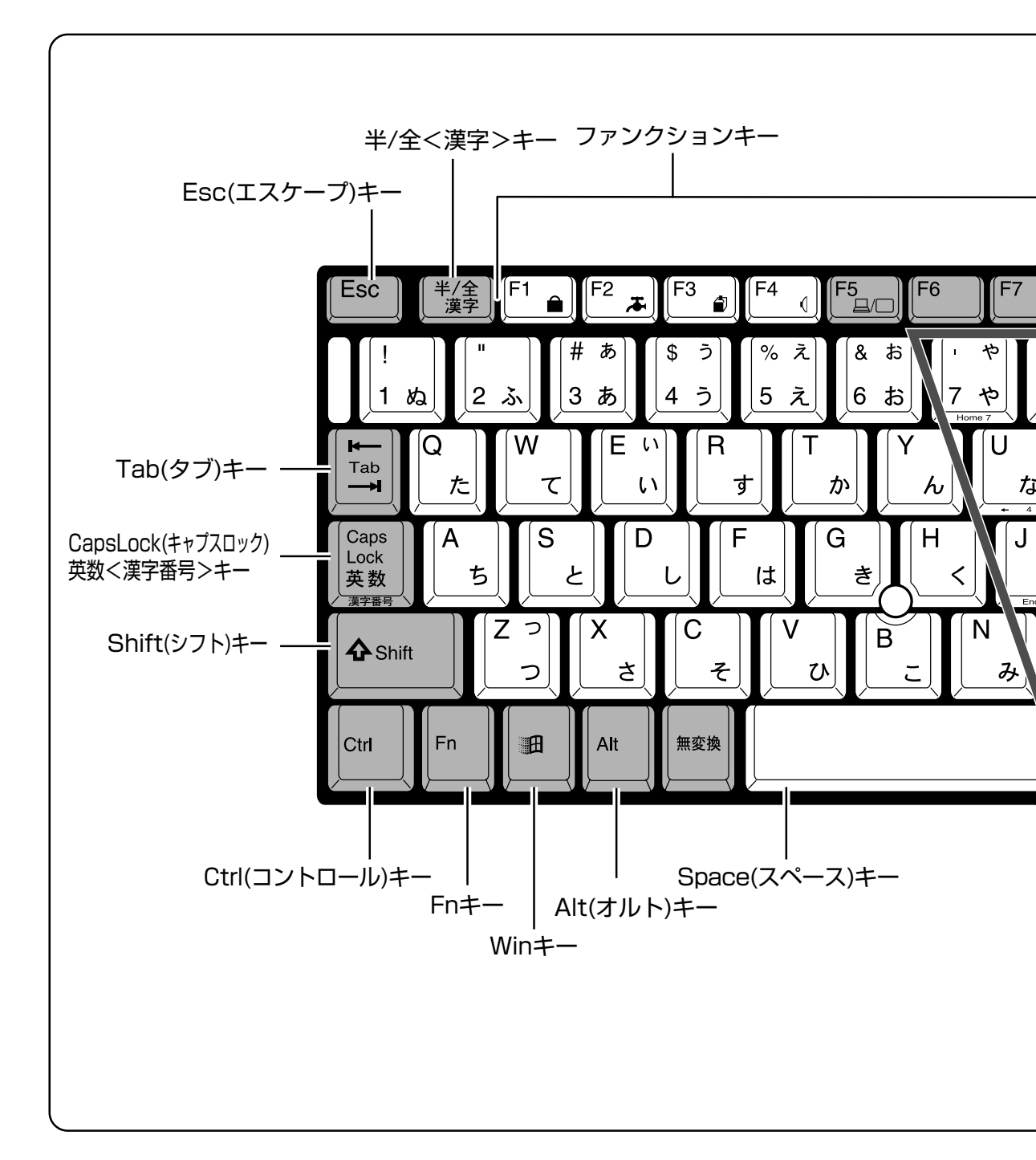

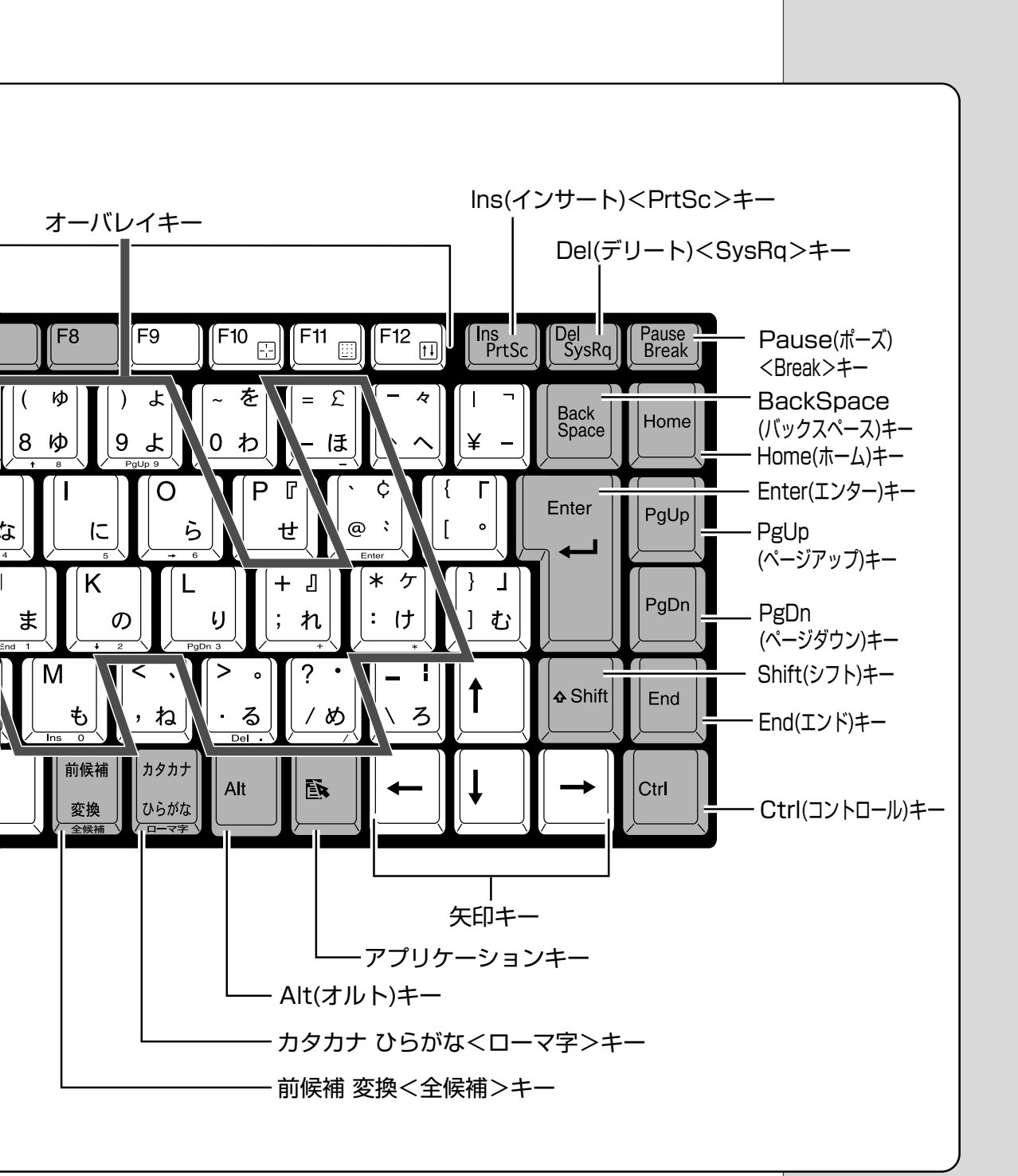

#### 主なキーの呼びかたと役割

| +-                                                | 内容                                                                        |
|---------------------------------------------------|---------------------------------------------------------------------------|
| Esc) (エスケープ)                                      | 操作を取り消すときに使います。                                                           |
| (Shift) (シフト)                                     | アルファベットの英大文字、英小文字入力の一時的<br>な切り替えや記号などを入力するときに使います。                        |
| <ul> <li>(オルト)</li> <li>(Trl) (コントロール)</li> </ul> | ほかのキーと組み合わせて、特定の操作を実行する<br>ときなどに使います。                                     |
| (ウィン)                                             | Windows のスタートメニューを表示するときに使<br>います。また、他のキーと組み合わせて、ショート<br>カットとして使うこともできます。 |
| (Space) (スペース)                                    | 空白文字を入力するときや、入力した文字をかな漢<br>字変換するときに使います。                                  |
| (アプリケーション)                                        | マウスの右ボタンおよびコントロールボタンの下ボ<br>タンをクリックすることと同様の動作を行いたいと<br>きに使います。             |
| (Fn) (エフエヌ)                                       | オーバレイキーを使用するときに使います。また、<br>ファンクションキーとの組み合わせにより特殊機能<br>を実行するときに使用します。      |
| (Ins) (インサート)                                     | 文字の入力モードを挿入/上書きに切り替えるとき<br>に使います。                                         |
| <b>Del</b> (デリート)                                 | 文字を削除するときなどに使います。                                                         |
| →←↑↓ (矢印)                                         | カーソル移動などに使います。                                                            |
| Enter (エンター)                                      | 作業を実行するときなどに使います。                                                         |
| (ファンクション)                                         | 特定の操作を実行するときなどに使います。                                                      |

上の表の各内容は、お使いの日本語入力システムやアプリケーションにより変わることがあります。

# 入力に関する制御キーは次のものがあります。 キー 内容 (Alt)+(カタカナひらがな) MS-IME でかな入力ができる状態になります。 この状態で文字キーを押すと、キーの右下に印刷されたひらがなを入力できます。 MS-IME ツールバーを表示している場合は (KANA]の文字がくぼんで表示されます。 KANA]の文字がくぼんで表示されます。

|                       | jj あ般 🕲 🕞 🖾 😢 🛤                                                                                                    |
|-----------------------|----------------------------------------------------------------------------------------------------|
|                       | パソコンを再起動すると、標準設定(ローマ字入力)<br>に戻ります。                                                                                                    |
| (カタカナひらがな)            | ATOK でかな入力ができる状態になります。<br>この状態で文字キーを押すと、キーの右下に印刷<br>されたひらがなを入力できます。<br>ATOK ツールバーを表示している場合は、[カナ]<br>の文字が表示されます。<br>パソコンを再起動すると、標準設定(ローマ字入力)<br>に戻ります。                                                     |
| (Shift)+(CapsLock 英数) | 大文字ロック状態になります。この状態で文字<br>キーを押すと、キーの左上に印刷された英字など<br>の文字を、大文字で入力できます。<br>MS-IME ツールバーを表示している場合は、<br>[CAPS]の文字がくぼんで表示されます。<br>A 般 ② ② ② ② ② ③ ③<br>A 般 ③ ③ ③ ③ ③<br>ATOK ツールバーを表示している場合は、[英大]<br>の文字が表示されます。 |

かな入力や大文字ロック状態を解除するには、もう一度同じキー操作をします。 ロック状態の優先度は、かな入力状態>大文字ロック状態です。

#### (Fn)キーを使った特殊機能キー

| +-                                | 内容                                                                                                    |
|-----------------------------------|----------------------------------------------------------------------------------------------------|
| (Fn)+(F1)<br>〈インスタント<br>セキュリティ機能〉 | 表示画面をオフにし、キーボードやマウスから入力で<br>きなくします。解除するには、パスワードを設定して<br>いる場合はパスワードを入力し、Enterキーを押します。<br>パスワードを設定していない場合は(Enter)キーまた<br>は(F1)キーを押します。<br>パスワードは、「東芝 HW セットアップ」で設定します。<br>躑 詳細について<br>● 『活用編 1章 2-東芝 HW セットアップ』 |
| (Fn)+(F2)<br>〈省電力モードの設定〉          | <ul> <li>(Fn)+(F2)キーを押すと、設定されている東芝省電力<br/>ユーティリティの省電力モードが表示されます。</li> <li>(Fn)キーを押したまま、(F2)キーを押すたびに、省電<br/>カモードが切り替わります。</li> </ul>                                                                           |
| (Fn)+(F3)<br>〈使用する機能の選択〉          | <ul> <li>(Fn)+(F3)キーを押すと、電源を切る状態(スタン<br/>バイ、休止状態、電源オフ)のメニューが表示されます。</li> <li>(Fn)キーを押したまま、(F3)キーを押すたびに、表示<br/>が切り替わり、電源スイッチを押したときに実行する機<br/>能が設定されます。</li> </ul>                                              |
| (Fn)+(F4)<br>〈アラーム音量の調節〉          | アラーム音量を調節します。ビープ音で音量を知らせます。<br>(Fn)キーを押したまま、(F4)キーを押すたびに音量が<br>変わります。<br><sup>▶</sup> OFF→小→中→大                                                                                                    |
| (Fn)+(F5)<br>〈表示装置の切り替え〉          | 表示装置を切り替えます。                                                                                                    |
| (Fn)+(F10)<br>〈アロー状態〉             | キートップ前面左側に灰色で印刷された、カーソル制<br>御キーとして使用できます。<br>アロー状態を解除するには、もう1度(Fn)+(F10)キー<br>を押します。                                                                                                    |
| (Fn)+(F11)<br>〈数字ロック状態〉           | キートップ前面右側に灰色で印刷された、数字などの<br>文字を入力できます。<br>数字ロック状態を解除するには、もう1度Fn+F11<br>キーを押します。                                                                                                    |
| (Fn)+(F12)<br>〈スクロールロック状態〉        | <ul> <li>一部のアプリケーションで () ↓ (→) キーを画面</li> <li>スクロールとして使用できます。</li> <li>ロック状態を解除するには、もう 1 度 Fn + F12 キー</li> <li>を押します。</li> </ul>                                                                             |
| ( ) 邇 キーを使ったショートカットキー                     |                            |  |  |
|-------------------------------------------|----------------------------|--|--|
| ●キーと他のキーとの                                | D組み合わせにより、次のようにショートカットとして使 |  |  |
| 用できます。                                    |                            |  |  |
| <u>+-</u>                                 | 操作                         |  |  |
| $\textcircled{\textbf{H}} + (\textbf{R})$ | [ファイル名を指定して実行] 画面を表示する     |  |  |
|                                           | すべてをアイコン化する                |  |  |
| Shift)+                                   | すべてのアイコン化を元に戻す             |  |  |
| ())+(F1)                                  | 『ヘルプとサポート』を起動する            |  |  |
| ()))+(E)                                  | Windows エクスプローラを起動する       |  |  |
| ())+(F)                                   | ファイルまたはフォルダを検索する           |  |  |
| Ctrl)+(H)+(F)                             | 他のコンピュータを検索する              |  |  |
| (IIII)+(Tab)                              | タスクバーのボタンを順番に切り替える         |  |  |
| ()+(Break)                                | [システムのプロパティ] 画面を表示する       |  |  |

## 特殊機能キー

| 複数キーの組み合わせで、特殊機能を実行することができます。 |                    |                                                  |  |  |
|-------------------------------|--------------------|--------------------------------------------------|--|--|
| 特殊機能 キー                       |                    | 操作                                               |  |  |
| システムの再起動                      | (Ctrl)+(Alt)+(Del) | プログラムの強制終了画面が表示<br>されます。もう一度押すと、シス<br>テムを再起動します。 |  |  |
| 画面コピー                         | (Fn)+(Ins)         | 現在表示中の画面をクリップボー<br>ドにコピーします。                     |  |  |
|                               | (Fn)+(Alt)+(Del)   | 現在表示中のアクティブな画面を<br>クリップボードにコピーします。               |  |  |

システムが操作不能になったとき以外は、(Ctrl)+(Alt)
 +(Del)キーは使用しないでください。データが消失するおそれがあります。

# 4 ディスプレイ

本製品では TFT 方式カラー液晶ディスプレイ(800 × 600 ドット)を採用しています。

🗐 ディスプレイとは 🛇 「5 章 1-2 表示装置」

カラー液晶ディスプレイの機能について説明します。

#### ■ 表示について

- ●本製品では、カラー対応のアプリケーションをご使用の場合にカラー表示されます。それ以外のものは、モノクロ表示になります。
- TFT 方式のカラー液晶ディスプレイは非常に高精度な技術を駆使して作られていますが、一部に表示不良画素(欠け・常時点灯など)が存在することがあります。これらの表示不良画素は、少量に抑えるように管理していますが、現在の最先端の技術でも表示不良画素をなくすことは困難ですので、ご了承ください。

#### ■ 表示可能色数

設定した解像度によって、次にあげる色数まで表示できます。

| 1600 x 1200 ドット | 65,536色 |  |  |
|-----------------|---------|--|--|
| 1280 x 1024ドット  | 1,677万色 |  |  |
| 1024x768ドット     | 1,677万色 |  |  |
| 800 x 600 ドット   | 1,677万色 |  |  |
| 640×480ドット      | 1,677万色 |  |  |

1024 x 768 ドット以上は仮想スクリーン表示になります。

仮想スクリーン表示のとき、Windowsのタスクトレイにある時計の一部が表示 できない場合があります。その場合は CRT ディスプレイに表示してください。 [<sup>10]</sup> CRT ディスプレイの接続

●『活用編 3章 7-3 CRT ディスプレイを接続する』

VER- 1,677万色はディザリング 表示です。

#### (月) 用語

#### ・ディザリング

1 ピクセル (画像表示の単 位)では表現できない色 (輝 度)の階調を、数ピクセルの 組み合わせによって表現す る方法。 ハードディスクドライブ

ハードディスクドライブは、本体に内蔵されています。取りはずしはできません ので、分解しないでください。

[ஊ] ハードディスクドライブとは 오 「5 章 1-1 記憶装置」

#### (ハードディスクドライブに関する表示)

ハードディスクとデータをやり取りしているときは、Disk ♀ LEDが点灯します。

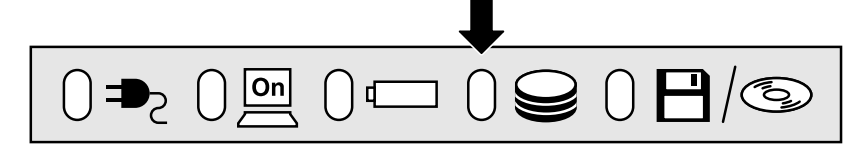

ハードディスクに記録された内容は故障や損害の原因にかかわらず保証いたしか ねますので、ご了承ください。

万一故障した場合に備え、バックアップを取ることをおすすめします。バック アップの方法は、『ヘルプとサポート』をご覧ください。

#### (ハードディスクを使用するときのお願い)

- ●ハードディスクに保存しているデータや重要な文書などは、万一故障が起 こったり、変化/消失した場合に備えて、定期的にフロッピーディスクに保 存しておいてください。記憶内容の変化/消失など、ハードディスクやフ ロッピーディスクに保存した内容の損害については、当社は一切その責任を 負いませんので、あらかじめご承知ください。
- ●磁石、スピーカなど磁気を発するものの近くに置かないでください。記憶内 容が変化/消失するおそれがあります。落とす、ぶつけるなど強いショック を与えないでください。
- ●ハードディスクの磁性面に傷が付いて、使えなくなることがあります。磁性 面に付いた傷の修理はできません。

でお願い

Disk LED が点灯中は、
 電源を切ったり、パソコン
 本体を動かしたりしないで
 ください。データが消失す
 るおそれがあります。

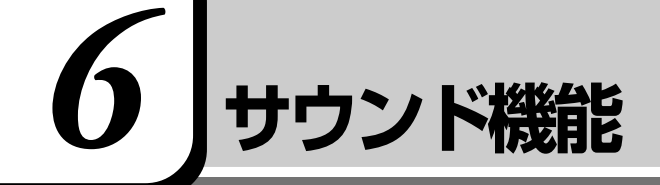

本製品はサウンド機能を内蔵し、スピーカを用意しています。

- ●スピーカについて ◆「本節 1 スピーカの音量を調整する」
- ●音楽/音声の録音レベルの調整について
  - ●「本節 2 音楽/音声の録音レベルを調整する」
- ●システムスピーカについて ●「本節3システムスピーカについて」

# 1. スピーカの音量を調整する

標準で音声、サウンド関係のアプリケーションがインストールされています。 サウンド機能はMicrosoft Windows Sound System、およびSound Blaster Pro に適合しています。

スピーカの音量調整は、ボリュームダイヤル、またはWindowsの「ボリューム コントロール」を使用します。

#### ボリュームダイヤルで調整する

音量を大きくしたいときには奥に、小さくしたいときには手前に回します。 躑
○
○
(●)「本章 1 各部の名前」

#### [音量]アイコンから調整する

**1** タスクバー上の [音量] アイコン ( ① ) をクリックする 次の画面が表示されます。

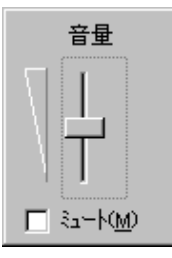

#### 2 つまみを上下にドラッグして調整する

つまみを上にするとスピーカの音量が上がります。[ミュート]をチェックすると、消音になります。

使用するアプリケーションによっては、外部マイクとスピーカでハウリングを起こし、高く大きな音が発生することがあります。この場合は、次のようにしてください。

- ●本製品のボリュームダイヤルで音量を調整する
- ●使用しているアプリケーションの設定を変える
- ●外部マイクをスピーカから離す

〇、用語
 ・ハウリング

スピーカから出た音がマイ クに入りスピーカに返され ると、音が増幅される。これ が繰り返されて発生する高 く大きな音のこと。

#### ボリュームコントロールで調整する

- タスクバー上の[音量] アイコン(♥) をダブルクリックする または、[スタート] - [プログラム] - [アクセサリ] - [エン ターテイメント] - [ボリュームコントロール] をクリックする [音量の調整] 画面が表示されます。
- 2 それぞれのつまみを上下にドラッグして調整する

つまみを上にするとスピーカの音量が上がります。[ミュート] をチェッ クすると、消音になります。

#### ■ 音楽/音声を再生するとき

「音量の調整」の各項目では次の音量が調整できます。

音量の調整 : 全体の音量を調整する

- WAVE : MP3ファイル、Waveファイル、音楽CD (Windows Media Player の場合) など
- CD : 音楽 CD

また、お使いのアプリケーションにより異なる場合があります。詳しくは『アプ リケーションに付属の説明書』または『ボリュームコントロールのヘルプ』をご 覧ください。

## 2. 音楽/音声の録音レベルを調整する

録音レベルの調整は、次のように行います。

- タスクバーの[音量] アイコンをダブルクリックする、または [スタート] - [プログラム] - [アクセサリ] - [エンターテイ メント] - [ボリュームコントロール] をクリックする
- 2 メニューバーの [オプション] [プロパティ] をクリックする
- $m{3}$  ミキサーデバイスを [ESS Maestro] に変更する
- 4 [音量の調整] で [録音] をチェックする
- **5 [表示するコントロール] をチェックする** [ミキサー] [Mic] がチェックされていることを確認します。
- 6 [OK] ボタンをクリックする
- 7 [録音の調節] 画面で、使用するデバイスの [選択] をチェックする
  - [ミキサー] : MP3 ファイル、Wave ファイル、MIDI ファイル、音楽 CD などを録音するとき
  - [Mic] : 外部マイクから録音するとき
- 8 選択したデバイスのつまみで音量を調節する

3. システムスピーカについて

システムスピーカを設定すると、パソコンのハードウェアの状態を知ることがで きます。ご購入時は「鳴らす」に設定されています。

#### (設定方法)

- 1 [スタート] [設定] [コントロールパネル] をクリックする
- 2 [東芝 HW セットアップ] アイコン(シ) をダブルクリック する
- **3** [Hardware Alarm] タブで設定する

鳴らす場合は [System Beep] をチェック ( ☑ ) します。 音量は [Alarm Volume] のスライダーバーをドラッグして調整します。  ・「コントロールパネル」画面 に「東芝HWセットアップ」 アイコンが表示されていない場合は、画面左の「すべてのコントロールパネルのオ プションを表示する。」をク リックしてください。

VER-

FR-

を受けます。

・同時に2つのデバイスを選択

・録音したい音楽/音声が
 「音量の調整」の[WAVE]対

応の場合、録音するときも [WAVE]の音量により影響

することはできません。

114

## <u> </u>危険

- ・バッテリパックを火の中へ投げ入れたり、加熱したりしないでください。破裂、発火させる原因となります。
- ・バッテリパックを分解・改造しないでください。破裂、発火させる原因となります。

バッテリ

- ・バッテリパックの電極の(+)と(-)を針金などの金属で接続しないこと。また、金属製のネックレス やヘアピンなどと一緒に持ち運んだり、保管しないでください。電極がショートすると、発熱、破裂、発 火させる原因となります。バッテリパックを持ち運ぶときや保管するときは、電極が金属に触れないよう に、ビニールなどで包んでください。
- ・バッテリパックにくぎを刺したり、カナヅチでたたいたり、踏みつけたりしないでください。 電極がショートすると、発熱、破裂、発火させる原因となります。

# ⚠ 警告

- ・バッテリパックの使用中、充電中、保管時に異臭・発熱・変色・変形など異常が発生した場合は、すぐに パソコン本体から取りはずしてください。
- ・バッテリパックは、必ず本製品に付属の製品を使用してください。また、寿命などで交換する場合は、指定の製品をお買い求めください。指定以外の製品は、電圧や端子の極性が異なっていることがあるため発煙、火災のおそれがあります。使用済みのバッテリパックの処理は、地方自治体の条例または規則に従ってください。

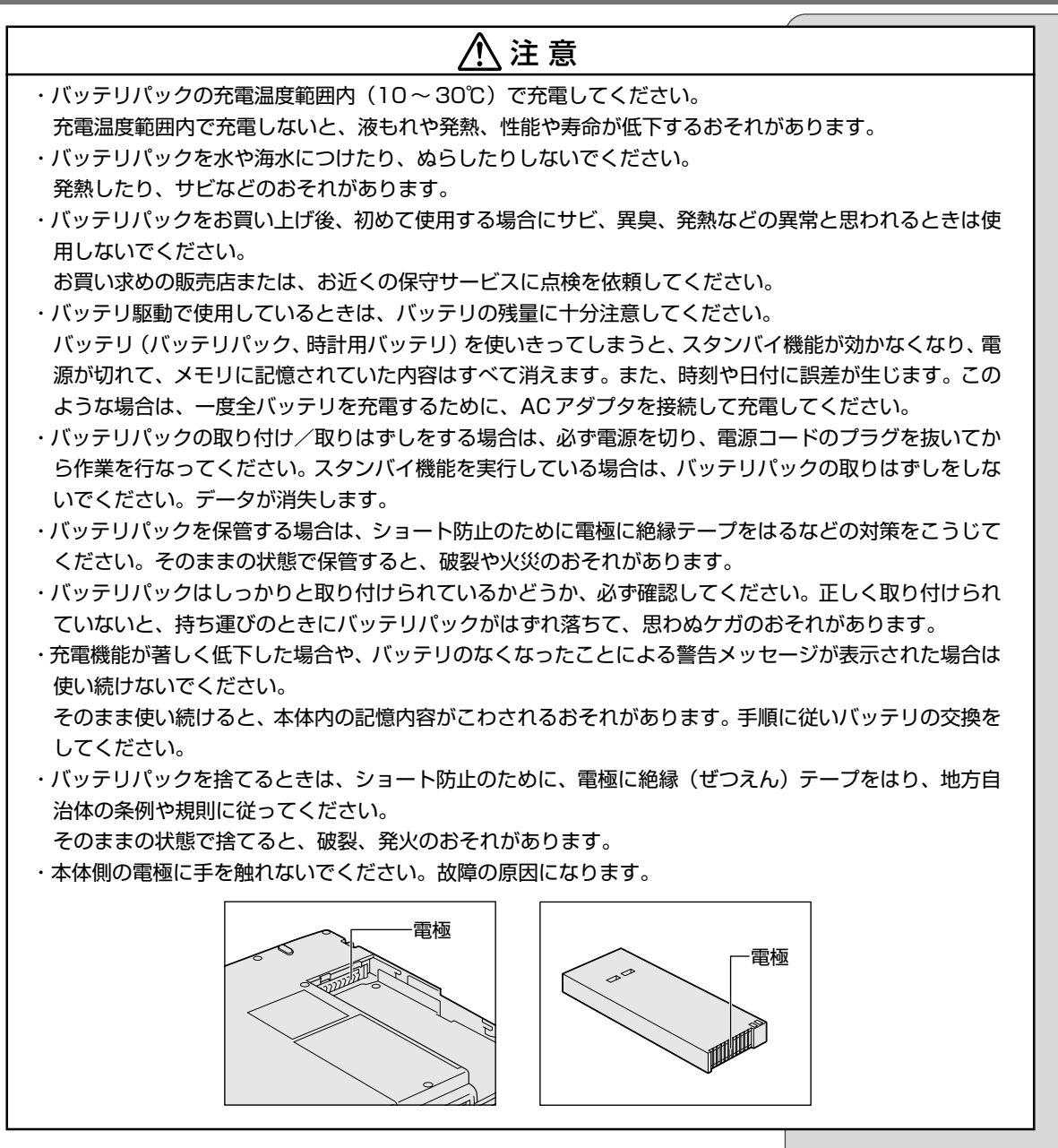

パソコン本体には、バッテリパックが取り付けられています。 バッテリを充電して、バッテリ駆動(ACアダプタを接続しない状態)で使うこ とができます。

バッテリ駆動で使う場合は、ACアダプタを接続してバッテリの充電を完了(フ ル充電)させます。または、フル充電したバッテリパックを取り付けます。バッ テリをフル充電しなくても使えますが、使用できる時間は短くなります。 ご購入時は、バッテリはフル充電されていませんので、本製品を初めてお使いに なるときは、バッテリを充電してからお使いください。

# 1. バッテリ充電量を確認する

バッテリ駆動で使う場合、バッテリの充電量が減って途中で作業を中断したりしないよう、バッテリの充電量を確認しておく必要があります。バッテリ充電量を確認するには、次の方法があります。

#### (Battery LED で確認する)

AC アダプタを接続している場合、Battery 🗂 LED が緑色に点灯すれば充電 完了です。

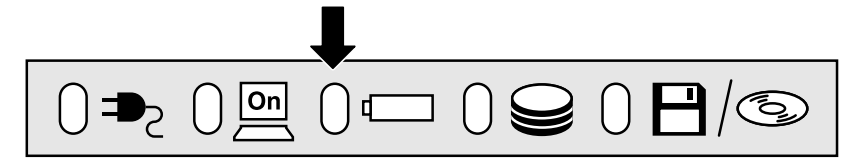

バッテリ駆動で使用しているときにオレンジ色に点滅した場合は、バッテリの充電が必要です。Battery 📼 LED は次の状態を示しています。

| 緑       | 充電完了                                                                          |
|---------|-------------------------------------------------------------------------------|
| オレンジ    | 充電中                                                                           |
| オレンジの点滅 | 充電が必要                                                                         |
| 消灯      | <ul> <li>・バッテリが接続されていない</li> <li>・ACアダプタが接続されていない</li> <li>・バッテリ異常</li> </ul> |

#### (アイコンで確認する)

タスクバーの [省電力] アイコン ( 🎑 ) の上にマウスポインタを置くと、バッ テリ充電量が表示されます。

このときバッテリ充電量以外にも、現在使用している省電力モード名や、使用し

ている電源の種類が表示されます。バッテリ駆動で使用している場合には、バッ

● AC アダプタを接続している場合

テリ動作予想時間も表示されます。

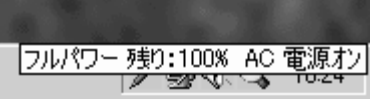

●バッテリ駆動の場合

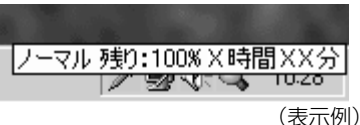

・タスクバ・

・タスクバーに表示される [省 電力] アイコンの絵は現在 使用されている省電力モー ドにより変わります。

 ・東芝省電力ユーティリティ ([コントロールパネル]-[東 芝省電力])の[電源設定]タ ブの設定内容によっては、 タスクバーに[省電力]アイ コンが表示されません。表 示させたいときは、[電源設 定]タブで[タスクバーに省 電力モードの状態を表示す る]をチェックしてくださ い。

#### (バッテリ充電量が減少したとき)

電源が入っている状態でバッテリの充電量の減少が進むと、次のように警告します。

- ●Battery 📼 LEDがオレンジ色に点滅する (バッテリの減少を示しています)
- ●警告音(ビープ音)が鳴る

上記のような警告が起こった場合はただちに次のいずれかの対処を実行してください。

●パソコン本体にACアダプタを接続する

●電源を切ってから、フル充電のバッテリパックと取り換える

対処しないと、休止状態が有効に設定されている場合、パソコン本体は自動的に 休止状態にし、電源を切ります。

休止状態が無効の場合、パソコン本体は何もしないで電源が切れますので、休止 状態を有効にしておくことをおすすめします。

#### (時計用バッテリ)

本製品には、取りはずしができるバッテリパックのほかに、内蔵時計を動かすた めの時計用バッテリが内蔵されています。

時計用バッテリの充電は、ACアダプタを接続しているときに行われますので、 普通に使用しているときは、あまり意識して行う必要はありません。ただし、あ まり充電されていない場合、時計が止まったり、遅れたりすることがあります。 充電完了までの時間は次のとおりですが、実際には充電完了まで待たなくても使 用できます。また、充電状態を知ることはできません。

| 状態                    | 時計用バッテリ   |  |
|-----------------------|-----------|--|
| 電源ON(Power 🦳 LEDが点灯)  | 10時間以上    |  |
| 電源OFF(Power 🖳 LEDが消灯) | ほとんど充電しない |  |

## 2. バッテリを充電する

ここでは、充電方法とフル充電になるまでの充電時間について説明します。

#### 充電方法

# 1 パソコン本体にACアダプタを接続し、電源コードをコンセントにつなぐ

DC IN → LED が緑色に点灯して Battery C LED がオレンジ色に点灯 すると、充電が開始されます。

パソコン本体にACアダプタを接続すると、電源のON/OFF にかかわら ず常時充電されます。

#### 2 Battery □ LED が緑色になるまで充電する

バッテリの充電中は Battery □ LED がオレンジ色に点灯します。DC IN ➡2 LED が消灯している場合は、電源が供給されていません。AC ア ダプタ、電源コードの接続を確認してください。 ・長時間使用しないで自然に 放電しきってしまったとき は、警告音でもBattery (こ) LEDでも放電しきったこと を知ることはできません。 長時間使用しなかったとき は、充電してから使用して ください。

・時計用バッテリが切れていると、時間の再設定をうながすWarning(警告)メッセージが出ます。

#### 充電時間

充電時間の目安は次のとおりです。

| 状態 充電時間 |         |  |  |
|---------|---------|--|--|
| 電源ON    | 約4~10時間 |  |  |
| 電源OFF   | 約2~3時間  |  |  |

(注)周囲の温度が低いとき、周辺機器を取り付けている 場合は、この時間よりも長くかかることがあります。

#### (使用できる時間)

バッテリ駆動での使用時間は、パソコン本体の使用環境によって異なります。 次の時間は目安にしてください。

#### ■ 充電完了の状態で使用した場合

| 省電力モード | 動作時間 |
|--------|------|
| ノーマル   | 約2時間 |
|        |      |

(注) 当社オリジナルプログラムで計測

#### ●使っていないときの充電保持時間

パソコン本体を使わないで放置していても、バッテリ充電量は少しずつ減って いきます。この場合も放置環境などに左右されますので、保持時間は、目安に してください。

#### ■ フル充電した状態で電源を切った場合

| パソコン本体の状態   | 保持時間 |
|-------------|------|
| 電源切断または休止状態 | 約2週間 |

#### バッテリを節約する

バッテリを節約して、本製品をバッテリ駆動で長時間使用するには、次の方法が あります。

- ●バッテリの充電を完了(フル充電)する
- ●バッテリ駆動で使用した後は、バッテリを充電しておく
- ●休止状態にし、こまめに電源を切る

- ●パネルスイッチ機能を活用し、入力しないときは、ディスプレイを閉じておく

   「剤 パネルスイッチ機能 「1 章 4 簡単に電源を切る/作業を中断するとき」
- ●省電力モードを設定する 「墬剛」省電力モードの設定 ◆『活用編 1 章 2- 東芝省電力ユーティリティ』

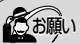

・バッテリパックが極端に熱いか冷えていると、正常に充電されないことがあります。バッテリを充電するには、10~30℃の室温で充電してください。

VER. ・使用しないときはバッテリ パックをパソコンから取り はずしておくと、バッテリ 駆動で使用できる時間は長 くなります。

 スタンバイ機能を実行した 場合、放電しきるまでの時間 が非常に短いため、バッテリ 駆動時は休止状態にするこ とをおすすめします。

# 3. バッテリパックを交換する

#### 取りはずし/取り付け

- 2 パソコン本体に接続されている AC アダプタとケーブル類をは ずす
- 3 ディスプレイを閉じてパソコン本体を裏返す
- 4 バッテリラッチを横に押し①、バッテリカバーを スライドさせる②

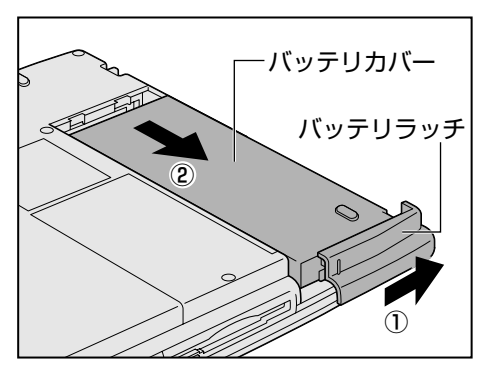

**5** バッテリパックごと、バッ テリカバーを取り出す

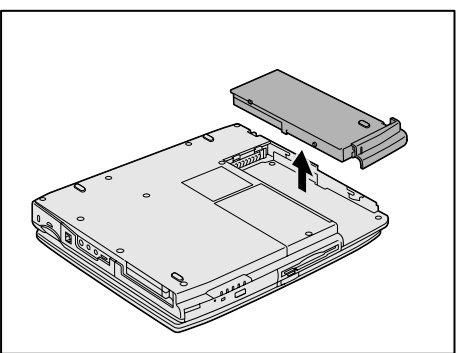

#### () お願い =

 ・バッテリパックの取り付け/ 取りはずしをする場合は、
 必ず電源を切り、電源コードのプラグを抜いてから作業を行なってください。

#### KERS-

 「東芝省電力ユーティリティ」
 は、[スタート] - [設定] - [コ ントロールパネル]をク リックして、[東芝省電力]
 (表示されていない場合は、
 画面左の[すべてのコント ロールパネルのオプション
 を表示する。]をクリック)
 をダブルクリック。

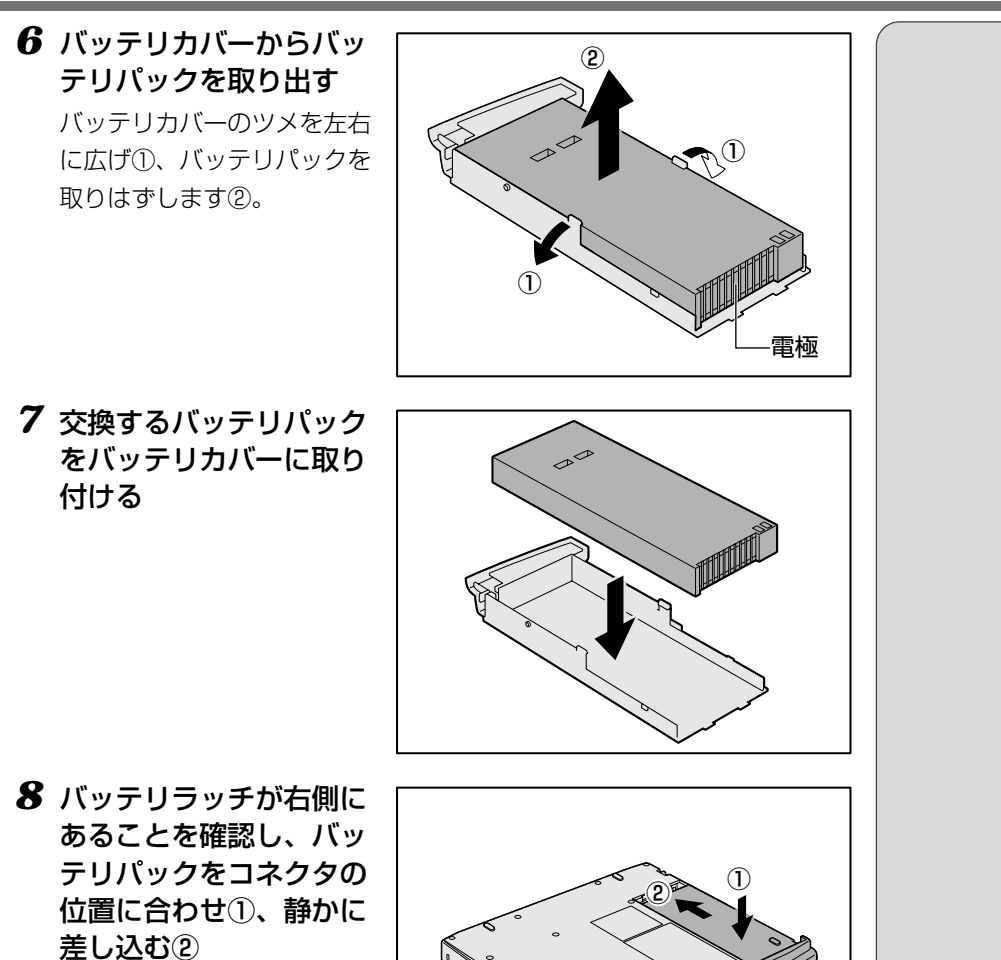

新しい、あるいは充電した バッテリパックを注意して差 し込んでください。

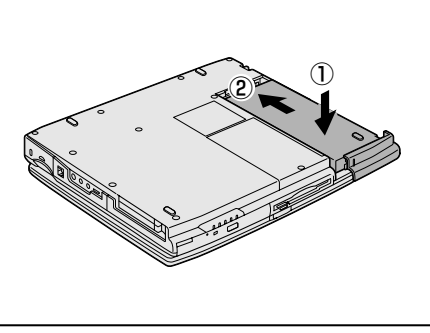

9 バッテリラッチをスライドさせ、バッテリパックを固定する

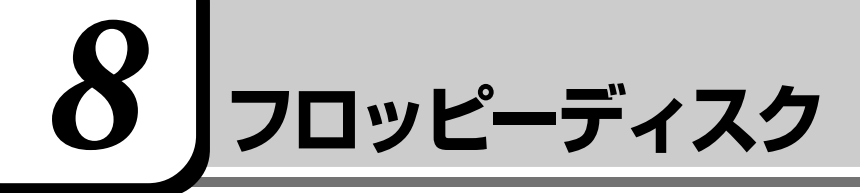

# 

・パソコン本体の電源が入っている場合で、FDD/CD-ROM 씜/⑤ LED が点灯中は、電源を切ったり、 フロッピーディスクドライブのイジェクトボタンに触れたり、パソコン本体を動かしたりしないでください。 フロッピーディスクのデータやフロッピーディスクドライブが壊れるおそれがあります。

# 1. フロッピーディスク

፻ フロッピーディスクとは 🖸 「5 章 1-1 記憶装置」

#### (使用できるフロッピーディスクの種類とその容量)

フロッピーディスクに保存できる容量は、次のとおりです。

| フロッピーディスクの種類 | 1枚に保存できる容量 |  |  |
|--------------|------------|--|--|
| 2DDタイプ       | 720KB      |  |  |
| 2HDタイプ       | 1.2MB      |  |  |
| 2HDタイプ       | 1.44MB     |  |  |

#### (フロッピーディスクドライブに関する表示)

パソコン本体の電源が入っている場合、フロッピーディスクとデータをやり取り しているときは、FDD/CD-ROM 💾 / 👁 LED が点灯します。

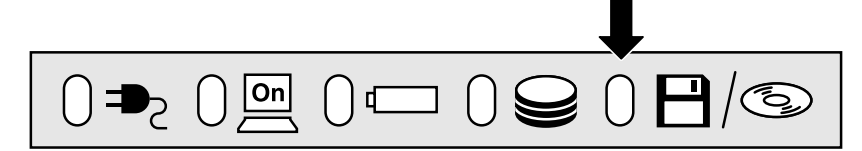

ER-

・Windows 用にフォーマット されていないフロッピー ディスクを使用する場合は、 フォーマットが必要です。

・1.2MBの容量にフォーマットすることはできません。
 1.2MBのフロッピーディスクへは、読み出しと書き込みができます。

# 2. フロッピーディスクのセットと取り出し

フロッピーディスクをフロッピーディスクドライブに挿入することを「フロッ ピーディスクをセットする」といいます。

#### (フロッピーディスクのセット)

1 フロッピーディスクの隅 にかかれている矢印の向 きにあわせて挿入する 「カチッ」と音がするまで挿入 します。正しくセットされる とイジェクトボタンが出てき ます。

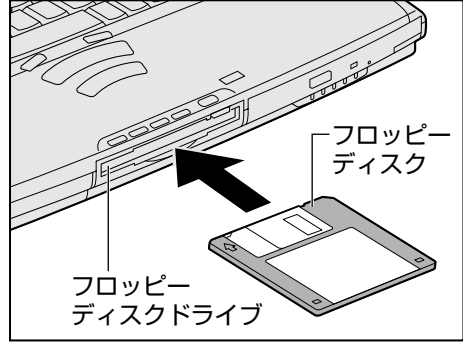

#### フロッピーディスクの取り出し

1 イジェクトボタンを押す フロッピーディスクが少し出 てきます。そのまま手で取り 出します。

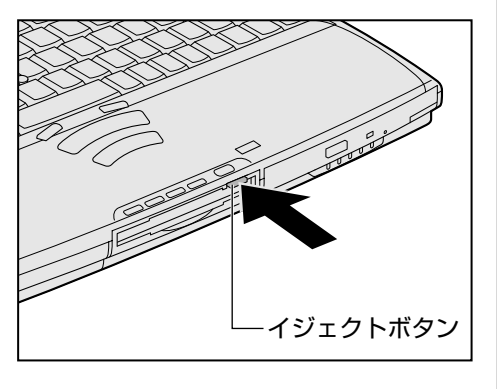

#### フロッピーディスクの内容を見る

1 デスクトップの [マイ コンピュータ] アイコンをダブルクリッ クする

[マイ コンピュータ] 画面が開きます。

2 [3.5 インチ FD (A:)] アイコン ( 🔄 ) をダブルクリックする [3.5 インチ FD (A:)] 画面が開き、セットしたフロッピーディスクの内 容が表示されます。

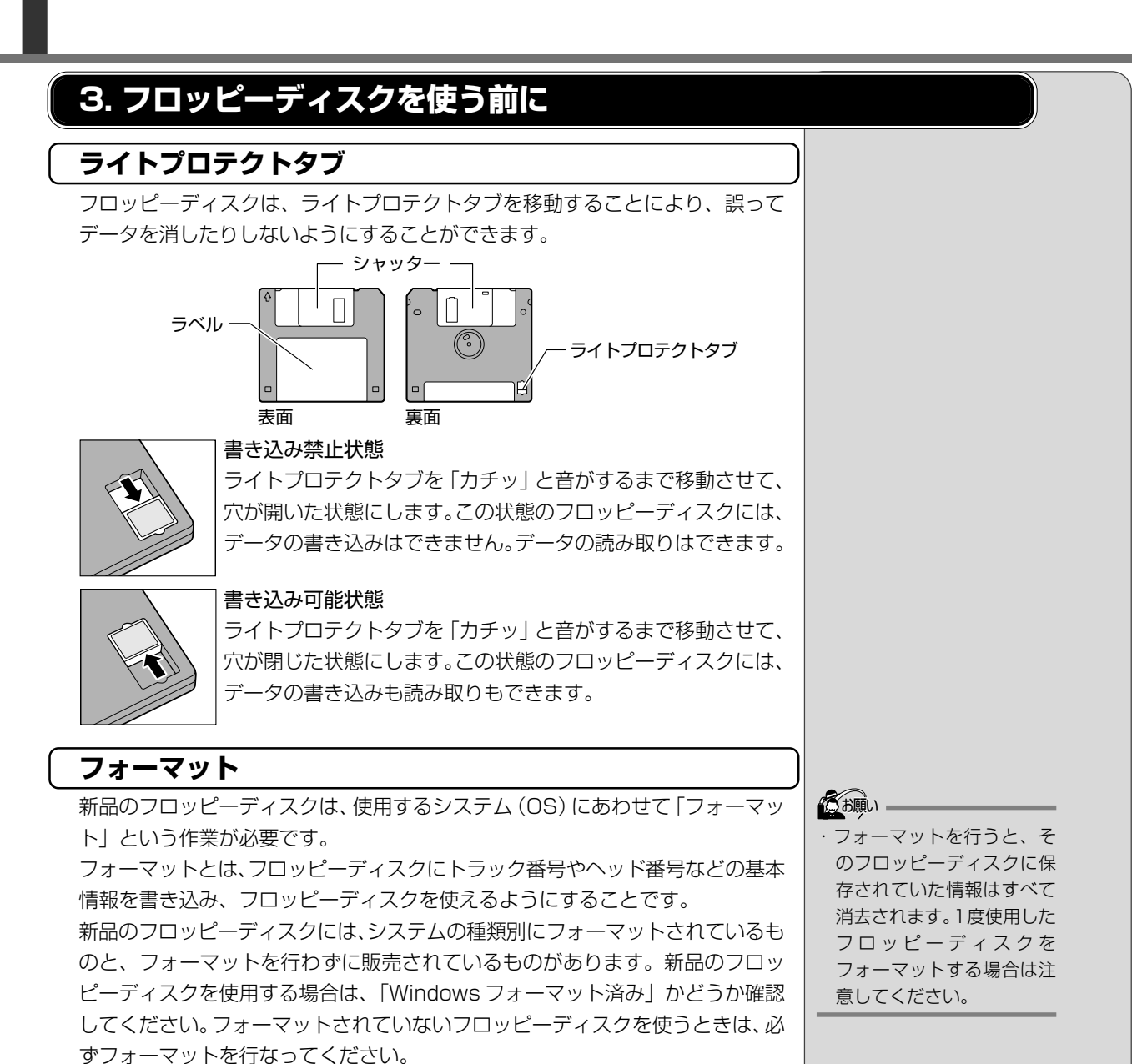

フォーマットには、「クイックフォーマット」と「通常のフォーマット」という 方法があります。

#### <u>■ クイックフォーマット</u>

以前にフォーマットしたことのあるフロッピーディスクに実行できます。クイッ クフォーマットを行うと、すべてのファイルが消去されますが、基本情報の書き 込みなどは行われません。フロッピーディスクが壊れているおそれのある場合 は、クイックフォーマットは行わないでください。

他のシステム上でフォーマットされたフロッピーディスクも、Windows 上で

フォーマットすることにより、Windows で使用することができます。

#### ■ 通常のフォーマット

すべてのファイルが消去され、基本情報が書き込まれます。ディスクの損傷があるかどうかもチェックされます。

124

#### (フォーマット方法)

Windowsでのフォーマット方法を簡単に説明します。詳細については、『ヘルプと サポート』をご覧ください。

- 1 フロッピーディスクドライブに、フォーマットするフロッピー ディスクをセットする
- 2 デスクトップ上の [マイ コンピュータ] アイコンをダブルク リックする
- [3.5 インチ FD (A:)] が選択され、アイコンの色が反転します。
- 4 [マイコンピュータ] 画面で [ファイル] をクリックし、表示 されたメニューから [フォーマット] をクリックする

アイコンを右クリックして表示されるメニューからも選択できます。 フォーマット方法を選択する画面が表示されます。

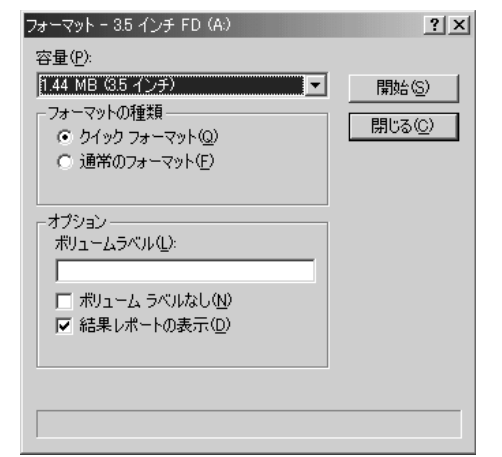

- REA-
- ・他社のパソコンでフォー マットしたフロッピーディ スクの中には使用できない ものがあります。
- ・2HDフロッピーディスクを 2DDタイプでフォーマット したり、またその逆でのフ ロッピーディスクの使用は できません。正しくフォー マットされているフロッ ピーディスクを使用してく ださい。
- ・フォーマット形式は、2DD の場合は720KB、2HDの 場合は1.44MBのみになり ます。
- 本体の機能を知ろう

- 5 フォーマット方法を選択し、[開始] ボタンをクリックする フォーマットが開始されます。フォーマットが終了すると、フロッピー ディスクの情報が表示されますので確認してください。
- 6 [フォーマット結果] の内容を確認し、[閉じる] ボタンをク リックする

これで、フォーマットは完了です。 他のフロッピーディスクも続けてフォーマットする場合は、フロッピー ディスクを入れ替えて、手順5から実施します。 フォーマットを終了する場合は、「フォーマット」画面で「閉じる」ボタ ンをクリックします。

 初めてフォーマットするフ ロッピーディスクの場合、 多少時間がかかります。

**VERS** 

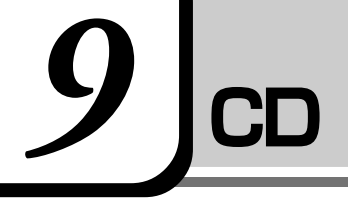

# ⚠ 警告

・CD-ROM ドライブはサービスマン以外のかたは絶対に分解しないでください。 内部にはレーザー光線が使用されており、万一、分解または不適切な使用、修理などがありますと、人体 への悪影響(目の痛みなど)をおよぼすおそれがあります。

# <u>∧</u>注意

- ・ディスクトレイ内のレンズおよびその周辺に触れないでください。CD-ROMドライブの故障の原因になります。
- ・FDD/CD-ROM ─/ (⑤) LED およびディスクトレイ LED が点灯しているときは、CD-ROM ドライブが 動作しています。このときはイジェクトボタンを押さないでください。 CD が傷ついたり、または CD-ROM ドライブの故障の原因となります。
- ・パソコン本体の電源が入っている場合で、FDD/CD-ROM 💾 / ☜ LED が点灯しているときは、CD を取り出さないでください。CD のデータや CD-ROM ドライブが壊れるおそれがあります。
- ・電源が入っているときには、イジェクトホールを押さないでください。回転中のCDのデータやCD-ROM ドライブが壊れるおそれがあります。
- ・CD-ROM ドライブのトレイを開けたときに、CDが回転している場合には、停止するまで CD に手を触れ ないでください。ケガのおそれがあります。

CD操作ボタンを使用して、CDなどを聴いていた場合は、CDなどを停止させ、 CDなどを取り出した後、CD電源スイッチで電源を切ってください。

🖭 CD 電源スイッチ ▶ 「4 章 1-1 CD 操作ボタン」

🗐 CD とは 🗲 「5 章 1-1 記憶装置」

#### のお願い

 ・ CD-ROM ドライブはレー ザー光線を使用しています。
 製品を安全に使用するため、
 本書をよく読んでからお使いください。機器に保守・修理が必要になった場合には、
 お近くの保守サービスにご相談ください。

# 1. CD

(使用できる CD )

読み込みできる CD は、次の種類です。

①音楽用CD

8cm または 12cm の音楽用 CD が聴けます。

●「4 章 1 音楽を聴く」

- ②フォトCD
- ③CD-ROM

使用するシステムに適合する ISO 9660 フォーマットのものが使用できます。

- ④ CD エクストラ
- ⑤ CD-R
- 6 CD-RW

#### (CD-ROM ドライブに関する表示)

パソコン本体の電源が入っている場合、CD-ROM ドライブが動作しているときは、FDD/CD-ROM ━/ (⑤ LED が点灯します。

パソコン本体の電源が入っていない場合、CD電源スイッチでCD-ROMドライ ブの電源を入れると、FDD/CD-ROM 💾 / 👁 LED が点灯します。このとき、 Power <u>回</u> LED は点灯しません。

[ஊ] CD 電源スイッチ ◆「4 章 1-1-CD 操作ボタン」

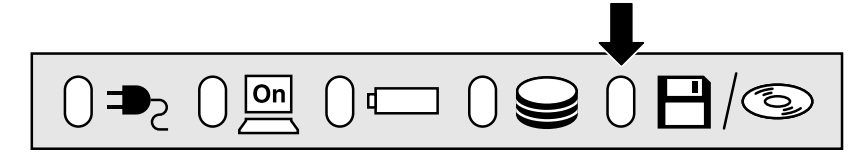

# 2. CDのセットと取り出し

CDは、電源が入っているときにセット/取り出しができます。

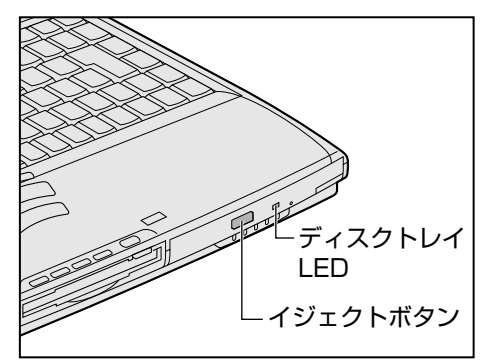

・パンコン本体を携帯すると きは、CD-ROM ドライブに CD が入っていないことを 確認してください。入って いる場合は取り出してくだ さい。

あ願い -

次の場合は、ディスクトレイはイジェクトボタンを押しても出てこない、または すぐには出てきません。

- ●電源を入れた直後
- ●リセットした直後
- ●ディスクトレイを閉じた直後
- FDD/CD-ROM 💾 / ☜ LED が点灯しているとき

これらの場合には、ディスクトレイLEDの点滅が終了したことを確認してから、 イジェクトボタンを押してください。

#### (CDのセット)

CD をセットするには、次のように行います。

#### 1 パソコン本体の電源を入れる、または CD 電源スイッチを左へ スライドする

[ஊ] CD 電源スイッチ ◆「4 章 1-1-CD 操作ボタン」

2 イジェクトボタンを押す

イジェクトボタンを押したら、 ボタンから手を離してくださ い。ディスクトレイが少し出 てきます(数秒かかることが あります)。

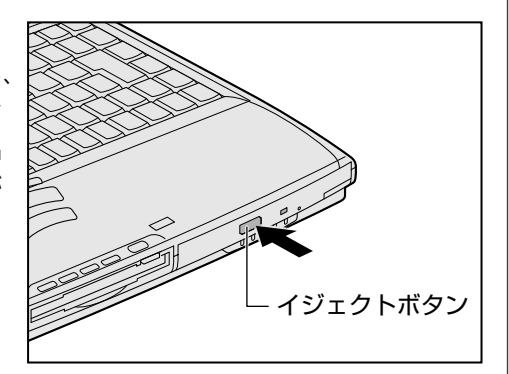

・Windows が起動したとき、 FDD/CD-ROM ピ/ ③ LED が周期的に薄く点灯し ます。これはCDの自動挿入 を検出しているためで、故 障ではありません。

KER-

・電源が入っていないと、イジェクトボタンを押しても、
 ディスクトレイは出てきません。

<u>128</u>

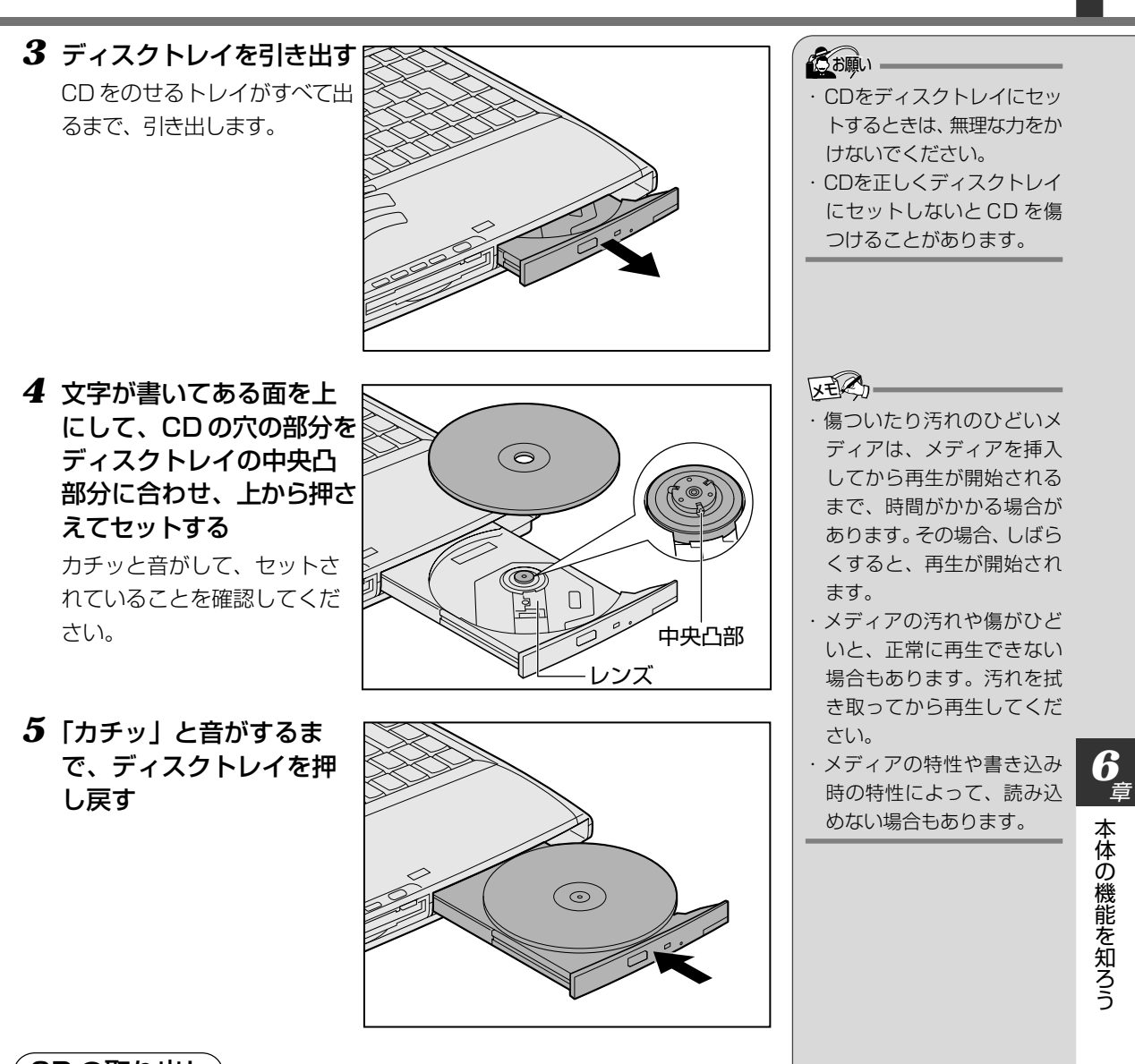

(CDの取り出し)

- 1 パソコン本体の電源を入れる、または CD 電源スイッチを左へ スライドする
- 2 イジェクトボタンを押す

ディスクトレイが少し出てきます。

3 ディスクトレイを引き出す CDをのせるトレイがすべて出るまで、引き出します。 4 CDの両端をそっと持ち、 上に持ち上げて取り出す ディスクトレイからCDを取 り出します。

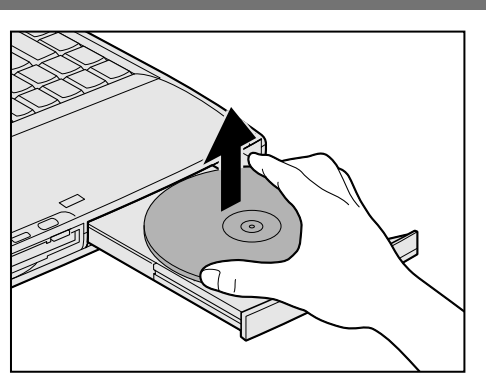

CDを取り出しにくいときは、中央凸部を少し押してください。簡単に取り出せるようになります。

**5**「カチッ」と音がするま で、ディスクトレイを押 し戻す

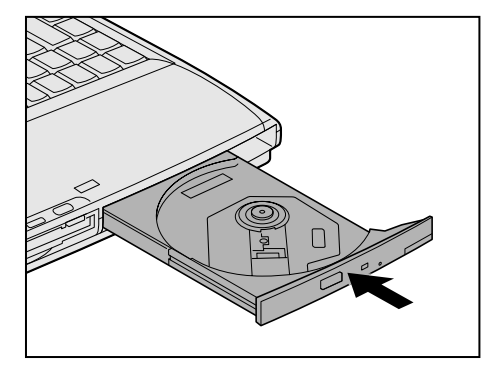

#### ■ ディスクトレイが出てこない場合

電源を切っているときにイジェクトボタンを押しても、ディスクトレイは出てきません。故障などで電源が入らない場合は、CD-ROM ドライブのイジェクトホールを、先の細い、丈夫なもの(例えば、クリップを伸ばしたもの)で押してください。ディスクトレイが出てきます。

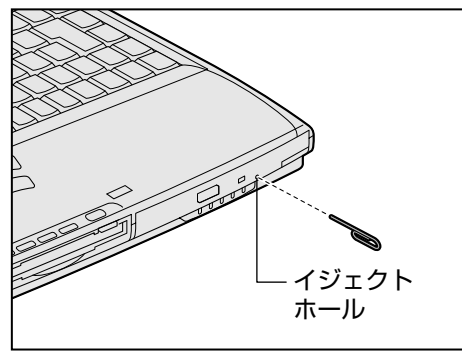

 ・パソコン携帯時は、CD-ROM ドライブに入っている CD は取り出してください。
 ・電源を入れ、CD-ROM ドラ イブのインジケータが点滅 しなくなったことを確認し てから、CD-ROM ドライブ のイジェクトボタンを押し てください。点滅しなく なったことを確認しないと、 ディスクトレイが出てこな い場合があります。

# 10 インターネットボタンとメールボタン

ボタンを押すと、あらかじめ登録されているアプリケーションが起動します。 プロバイダとの契約やインターネット接続の設定、メールソフトの設定が完了し てからご使用ください。

🕍 インターネット接続の設定

▶ 『インターネット編 1章 2 インターネットに接続する』

[ 🙋] メールソフトの設定 �『インターネット編 2章 2 必要な設定を行う』

また、あらかじめパソコン本体を電話回線に接続してください。

🗐 接続について

●『インターネット編 1章 2-2 パソコンと電話回線を接続する』

## インターネットボタン

 インターネットボタン (・)を押す
 Internet Explorer が起動します。

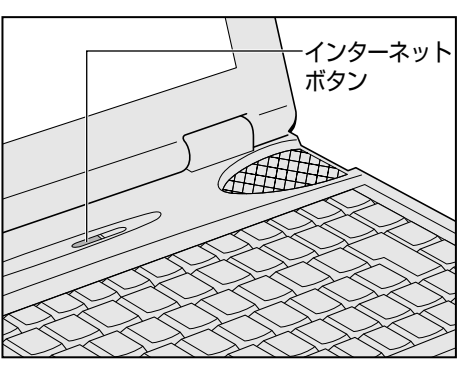

パソコン本体の電源が入っていないときは電源が入ります。

スタンバイ機能実行中、または休止状態にしていたときにインターネット ボタンを押すと、電源を切る前の状態が再現された後 Internet Explorer が起 動します。

Internet Explorerの使いかた

●『インターネット編 1 章 3 Internet Explorer の使いかた』

#### メールボタン

 メールボタン(○)を 押す

メールソフトが起動します。

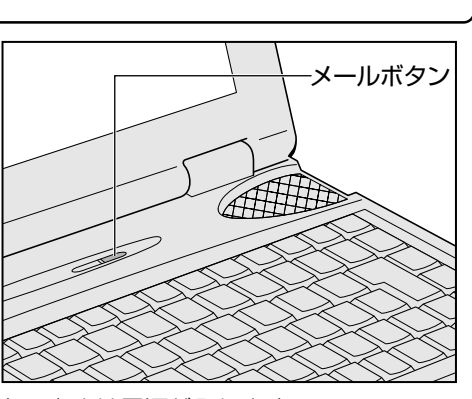

パソコン本体の電源が入っていないときは電源が入ります。 スタンバイ機能実行中、または休止状態にしていたときにメールボタンを 押すと、電源を切る前の状態が再現された後メールソフトが起動します。

#### (メールソフトの設定方法)

 デスクトップ上の [Internet Explorer] アイコン(
 )を 右クリックし、表示されたメニューから [プロパティ]をク リックする

[インターネットのプロパティ] 画面が表示されます。

- 2 [プログラム] タブの [電子メール] でメールソフトを選択する
- **3** [OK] ボタンをクリックする

# 11 日常の取り扱いとお手入れ

# 

- ・お手入れの前には、必ずパソコンやパソコンの周辺機器の電源を切り、電源コードを AC 電源から抜いて ください。電源を切らずにお手入れをはじめると、感電するおそれがあります。
- ・機器に強い衝撃や外圧を与えないように注意してください。製品には精密部品を使用しておりますので、強い衝撃や外圧を加えると部品が故障するおそれがあります。
- ・水や中性洗剤は、絶対に本製品に直接かけないでください。本製品が傷んだり故障するおそれがあります。
- ・シンナーやベンジンなどの揮発性の有機溶剤や化学ぞうきんなどは使わないでください。本製品が傷んだ り故障するおそれがあります。
- ・持ち運ぶときは、必ず電源を切り、電源スイッチロックを有効(右側)にしておいてください。誤って電 源スイッチに力が加わり、電源が入る可能性があります。かばんの中など、本製品の発する熱がこもりや すい場所では、内部の温度が上がり、火災、故障のおそれがあります。

日常の取り扱いでは、次のことを守ってください。

#### パソコン本体

機器の汚れは、柔らかい乾いた布で拭いてください。
汚れがひどいときは、水に浸した布を固くしぼってから拭きます。
ベンジン、シンナーなどは使用しないでください。
ディスプレイは静かに閉じてください。
使用できる環境は次のとおりです。
温度5~35℃、湿度20~80%
次のような場所で使用や保管をしないでください。
直射日光の当たる場所
非常に高温または低温になる場所
急激な温度変化のある場所(結露を防ぐため)
強い磁気を帯びた場所(スピーカなどの近く)
ホコリの多い場所
振動の激しい場所
薬品の充満している場所
薬品に触れる場所

#### (持ち運ぶとき)

持ち運ぶときは、誤動作や故障を起こさないために、次のことを守ってください。 ●電源は必ず切ってください。

電源を切った後も、Disk 🝚 LEDが点灯中は動かさないでください。

●電源スイッチロックを有効(右側)にしておいてください。

電源スイッチロックを解除して持ち運んだ場合、誤って電源スイッチに力が 加わり、電源が入る可能性があります。

この場合、バッテリ駆動になりますので、使用するときにバッテリが消耗している原因になります。

●急激な温度変化(寒い屋外から暖かい屋内への持ち込みなど)を与えないで ください。

やむなく急な温度変化を与えてしまった場合は、数時間たってから電源を入 れるようにしてください。 ●外付けの装置やケーブルは取りはずしてください。また、フロッピーディス クや CD が入っている場合は、取り出してください。

●落としたり、強いショックを与えないでください。また、日の当たる自動車 内に置かないでください。 故障の原因になります。

#### (消耗品について)

次の部品は消耗品です。

- ●バッテリパック(充電式リチウムイオン電池) 長時間の使用により消耗し、充電機能が低下します。充電機能が低下した場 合は、別売りのバッテリパック(PA2487U1)と交換してください。
- ●時計用バッテリ(交換は有償です)
- ●アキュポイントキャップ(交換は同梱されているものを使用してください) 消耗した場合は、お使いの機種をご確認後、お買い求めの販売店、または保 守サービスにご相談ください。

#### (仕様について)

本製品の仕様は国内向けです。国外で本製品を使用する場合は、電源に合った電源コードをお買い求めください。

#### 電源コード

電源コードのプラグを長期間に渡ってACコンセントに接続したままにしている と、プラグにほこりがたまることがあります。定期的にほこりを拭き取ってくだ さい。

#### キーボード

乾いた柔らかい素材のきれいな布で拭いてください。 汚れがひどいときは、水か中性洗剤を布に含ませ、堅くしぼって拭きます。 キーのすきまにゴミが入ったときは、掃除機などで吸い出します。ゴミが取れな いときは、お使いの機種をご確認後、お買い求めの販売店、または保守サービス にご相談ください。

コーヒーなど飲み物をこぼしたときは交換を依頼してください(有償)。

#### 液晶ディスプレイ

#### (画面の手入れ)

●画面の表面には偏向フィルムが貼られています。このフィルムは傷つきやす いので、むやみに触れないでください。

表面が汚れた場合は、柔らかくきれいな布で拭き取ってください。水や中性 洗剤、揮発性の有機溶剤、化学ぞうきんなどは使用しないでください。

●無理な力の加わる扱いかた、使いかたをしないでください。 液晶表示素子は、ガラス板間に液晶を配向処理して注入してあります。その ため、圧力がかかると配向が乱れ、元に戻らなくなる場合があります。

#### (サイドライト用 FL 管について)

ディスプレイに装着されているサイドライト用FL管(冷陰極管)は、ご使用に なるにつれて発光量が徐々に減少し、表示画面が暗くなります。表示画面が見づ らくなったときは、お使いの機種をご確認後、お近くの保守サービスにご相談く ださい。有償にて交換いたします。

#### アキュポイントⅡ(ポインティング装置)

アキュポイントIIは、ハンドクリームや油などのついた手で操作したり、油性の 液体をつけたりしないでください。操作時にすべりやすくなったり、アキュポイ ントキャップが劣化する(溶ける)おそれがあります。アキュポイントキャップ がすりきれたら取り換えてください。

携帯電話、無線機など電波を発生する機器が近くにあるときにマウスポインタが 移動する場合があります。その場合は、電波を発生する機器を離してください。

#### (キャップの取り換え)

予備として2個のアキュポイントキャップが同梱されています。長期間使用し、 すり切れたら取り換えてください。取り換え方法は次のとおりです。

1 アキュポイントキャップをしっかりつまんで垂直に引き上げる

2 新しいアキュポイントキャップを切り込みにあわせてアキュポ イントIIにはめる

#### フロッピーディスクドライブ

市販のクリーニングディスクを使ってフロッピーディスクドライブをクリーニン グします。1ヶ月に1回を目安にクリーニングしてください。

#### CD-ROM ドライブ

ディスクトレイを引き出したままにしないでください。 市販のクリーニングディスクを使って、1ヶ月に1回を目安にCD-ROMドライ ブをクリーニングしてください。 VER

スペアのアキュポイント
 キャップをお買い求めになる場合は、お近くの保守
 サービスにご相談ください。

#### マウス

マウスを長時間使用していると、ホコリなどがボールに付着し正常なマウスの動 作を妨げ、動作不良の原因となることがあります。 マウスのお手入れは、次の手順で行なってください。

①パソコン本体の電源を切ってください。

②マウス本体の裏面にあるボール固定用のフタを、矢印方向に回転させてはずし、ボールを取り出します(ネジは、絶対にはずさないでください)。

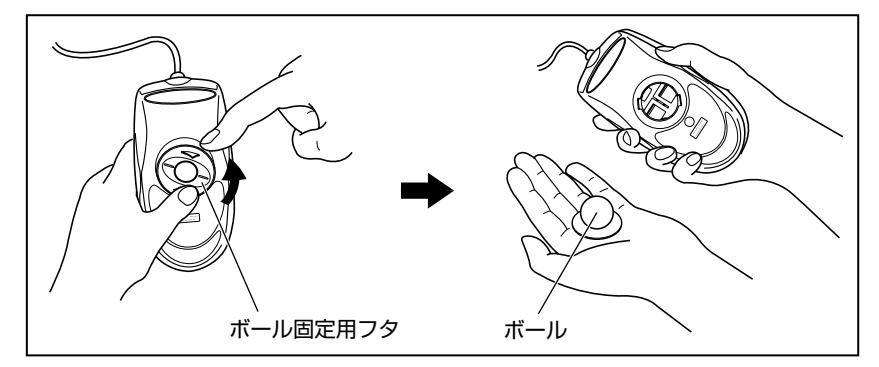

③マウス内部のローラなどに付着した異物は、乾いた布で取り除いてください。

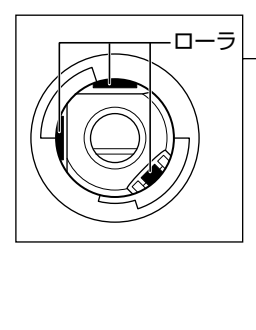

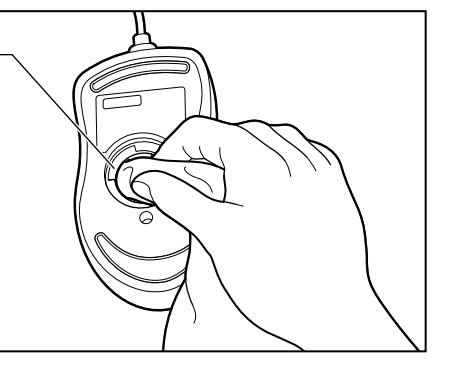

 ④ボールを、水で洗います(中性洗剤を使用する場合はよくすすぎます)。
 ⑤乾いた布でボールの水分を拭き取り、十分乾燥させてからマウス本体に取り 付けます。

⑥ボール固定用のフタを、矢印方向 に回転させて取り付けます。フタ は、カチッと音がするまで回転さ せてください。

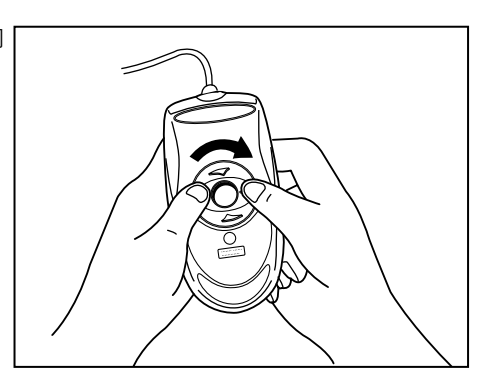

ボール固定用のフタ以外は、
 絶対に分解しないでください。

#### フロッピーディスク

フロッピーディスクは消耗品です。傷がついた場合は交換してください。 フロッピーディスクを取り扱うときには、次のことを守ってください。

- ●フロッピーディスクに保存しているデータは、万一故障が起こったり、消失 した場合に備えて、定期的に複製を作って保管するようにしてください。 フロッピーディスクに保存した内容の障害については、当社は一切その責任 を負いませんので、あらかじめご了承ください。
- ●シャッター部を開けて磁性面を触らないでください。 汚れると使用できなくなります。
- ●スピーカなど強い磁気を発するものに近づけないでください。 記録した内容が消えるおそれがあります。
- ●直射日光に当てたり、高温のものに近づけないでください。
- ●本やノートなど重いものを上に置かないでください。
- ●使用場所、保管場所の温度は次のとおりです。

| 環境 | 使用時   | 保管時   |
|----|-------|-------|
| 温度 | 5~35℃ | 4~53℃ |

- ●ラベルは正しい位置に貼ってください。 貼り替えるときに重ね貼りをしないでください。
- ●ホコリの多い場所、タバコの煙が充満している場所に置かないでください。
- ●保管の際は、プラスチックケースに入れてください。
- ●食べ物、タバコ、消しゴムのカスなどの近くにフロッピーディスクを置かな いでください。
- ●3.5型フロッピーディスクは当社の次の製品をお使いください。 他のフロッピーディスクは、規格外などで使用できなかったり、フロッピー ディスク装置の寿命を縮めたり、故障の原因となる場合があります。

| 製品番号  | 形式    |  |
|-------|-------|--|
| M4293 | 2HD形式 |  |
| M4216 | 2DD形式 |  |

#### CD

CDの内容は故障の原因にかかわらず保障いたしかねます。製品を長持ちさせ、 データを保護するためにも、次のことを必ず守ってお取り扱いください。

- CD を折り曲げたり、表面を傷つけたりしないでください。CD を読み込む ことができなくなります。
- CD を直射日光が当たるところや、極端に暑かったり寒かったりする場所に 置かないでください。また、CD の上に重いものを置かないでください。
- CD は専用のケースに入れ、清潔に保護してください。
- CD を持つときは、外側の端か、中央の穴のところを持つようにしてください。表面に指紋をつけてしまうと、正確にデータが読み取れなくなることがあります。
- CD の表面に文字などを書かないでください。
- CD が汚れたりホコリをかぶったりしたときは、乾燥した清潔な布で拭き 取ってください。

円盤に沿って環状に拭くのではなく、円盤の中心から外側に向かって直線状 に拭くようにしてください。乾燥した布では拭き取れない場合は、水か中性 洗剤で湿らせた布を使用してください。ベンジンやシンナーなどの薬品は使 用しないでください。

#### データのバックアップについて

重要な内容は必ず、定期的にバックアップをとって保存してください。 本製品は次のような場合、スタンバイ機能、または休止状態が無効になり、本体 内の記憶内容が変化し、消失するおそれがあります。

- ●誤った使いかたをしたとき
- ●静電気や電気的ノイズの影響を受けたとき
- ●長時間使っていなかったために、バッテリ(バッテリパック、時計用バッテ リ)の充電量がなくなったとき
- ●故障、修理、バッテリ交換のとき
- ●電源を切った直後にすぐ電源を入れたとき
- ●バッテリ駆動で使用しているときにバッテリパックを取りはずしたとき
- ●増設メモリの取り付け/取りはずしをしたとき

記憶内容の変化/消失など、ハードディスクやフロッピーディスクに保存した内容の損害については、当社は一切その責任を負いませんので、あらかじめご承知 ください。

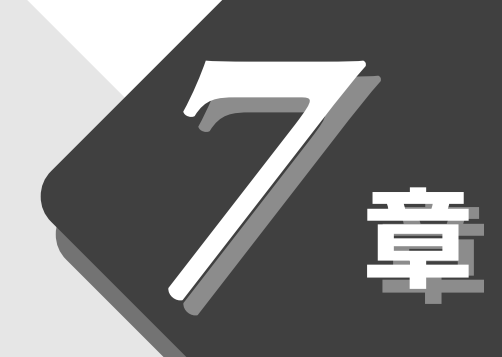

# ローマ字入力一覧表

文字入力のときに便利なローマ字とかなの対応表です。

# 1 ローマ字入力一覧表 ......140

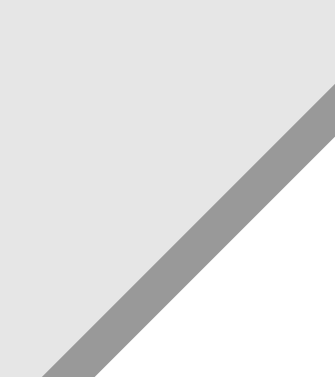

# 1 ローマ字入力一覧表

おもなローマ字とかなの対応表です。

ローマ字が2種類以上載っている欄は、最上段がヘボン式のつづりです。 その他のつづりや、かなが()で表されている欄は、ヘボン式ではあり ませんが、一般的に使用されているものです。

| あ  | あ          | い          | う          | え          | お          |
|----|------------|------------|------------|------------|------------|
|    | а          | i          | u          | е          | 0          |
|    | (あ)        | (い)        | (う)        | (え)        | (お)        |
|    | ха         | xi         | xu         | xe         | XO         |
|    | la         | li         | lu         | le         | lo         |
|    | か          | き          | <          | け          | 2          |
| か  | ka         | ki         | ku         | ke         | ko         |
| 21 | きゃ         | (きい)       | きゅ         | (きぇ)       | きょ         |
|    | kya        | kyi        | kyu        | kye        | kyo        |
|    | さ          | し          | す          | せ          | そ          |
| *  | sa         | shi<br>si  | su         | se         | SO         |
| C  | しゃ         | (しい)       | しゅ         | (しぇ)       | しょ         |
|    | sha<br>sya | syi        | shu<br>syu | she<br>sye | sho<br>syo |
|    | た          | ち          | 2          | 7          | لح         |
|    | ta         | chi<br>ti  | tsu<br>tu  | te         | to         |
|    |            |            | (c) *1     |            |            |
| +- |            |            | xtu<br>Itu |            |            |
| /_ | ちゃ         | (ちぃ)       | ちゅ         | (ちぇ)       | ちょ         |
|    | cha        | ±vi        | chu        | che        | cho        |
|    | tya        | CVI        | tyu        | tye        | tyo        |
|    | суа        |            | cyu        | суе        | СУО        |
|    | (てや)       | (てい)       | (てゆ)       | (てえ)       | (てよ)       |
|    | tha        | thi        | thu        | the        | tho        |
|    | - な-       | <u>ات</u>  | <i>b</i> 2 | ね          | 0)         |
| な  | na         | nı         | nu         | ne         | no         |
| -  | にや         | (にい)       |            | (にえ)       | によ         |
|    | nya<br>(†  | nyı        | nyu        | nye        | nyo<br>(T  |
|    | 교          | 0          | 151        | ~          | は          |
|    | ha         | hi         | tu<br>hu   | he         | ho         |
|    | ひゃ         | (ひい)       | ひゅ         | (ひぇ)       | ひょ         |
| は  | hya        | hyi        | hyu        | hye        | hyo        |
|    | (ふぁ)       | (เวิเบา)   |            | (ふえ)       | (ふぉ)       |
|    | fa         | fi         | (2))       | fe         | fo         |
|    | (パや)       | (13161)    | (13110)    | (ふえ)       | (ふよ)       |
|    | fya        | fyi        | fyu        | fye        | fyo        |
| ま  | ま          | <i>Ъ</i> . | む          | め          | も          |
|    | ma         | mi         | mu         | me         | mo         |
|    | みや         | (みい)       | みゆ         | (みえ)       | みよ         |
|    | mya        | myi        | myu        | mye        | myo        |
| Þ  | や          |            | Ø          |            | 7          |
|    | ya         |            | yu         |            | уо         |
|    | (や)        |            | (ゆ)        |            | (よ)        |
|    | xya<br>Iya |            | xyu<br>Iyu |            | xyo<br>Iyo |

 ※1 通常は後の子音を2つ 続けて入力します。
 【例】「いった」→itta

|                                          | 5    | b        | 3           | れ      | 3    |
|------------------------------------------|------|----------|-------------|--------|------|
| G                                        | ra   | ri       | ru          | re     | ro   |
| 5                                        | りゃ   | (りい)     | りゆ          | (りぇ)   | りょ   |
|                                          | rya  | ryi      | ryu         | rye    | ryo  |
| ħ                                        | わ    | (ゐ) *2   |             | (ゑ) *2 | を    |
| 1.7                                      | wa   | wi       |             | we     | WO   |
|                                          | ん    |          |             |        |      |
| ん                                        | n *3 |          |             |        |      |
|                                          | nn   |          |             |        |      |
|                                          | が    | ぎ        | ぐ           | げ      | ご    |
| が                                        | ga   | gi       | gu          | ge     | go   |
|                                          | ぎゃ   | (ぎい)     | ぎゅ          | (ぎぇ)   | ぎょ   |
|                                          | gya  | gyi      | gyu         | gye    | gyo  |
|                                          | ざ    | Ű        | ず           | ぜ      | ぞ    |
| <del>_1</del> ,                          | za   | ji<br>zi | zu          | ze     | ZO   |
|                                          | じゃ   | (じぃ)     | じゅ          | (じぇ)   | じょ   |
|                                          | ja   | 7./i     | ju          | je     | jo   |
|                                          | zya  | ۷۱ کا    | zyu         | zye    | ZYO  |
|                                          | だ    | 5        | ブ           | で      | تح   |
|                                          | da   | ji<br>di | zu<br>du    | de     | do   |
| だ                                        | (ぢゃ) | (ぢぃ)     | (ぢゅ)        | (ぢぇ)   | (ぢょ) |
|                                          | dya  | dyi      | dyu         | dye    | dyo  |
|                                          | (でゃ) | (でい)     | (でゅ)        | (でぇ)   | (でょ) |
|                                          | dha  | dhi      | dhu         | dhe    | dho  |
|                                          | ば    | び        | ISI         | ベ      | ぼ    |
| (ゴ                                       | ba   | bi       | bu          | be     | bo   |
| 10                                       | びゃ   | (びい)     | びゆ          | (びぇ)   | びょ   |
|                                          | bya  | byi      | byu         | bye    | byo  |
|                                          | ぱ    | ぴ        | <i>ب</i> کا | ペ      | ぽ    |
| ば                                        | pa   | pi       | pu          | pe     | ро   |
| 105                                      | ぴゃ   | (ぴい)     | ぴゅ          | (ぴぇ)   | ぴょ   |
|                                          | руа  | руі      | руи         | руе    | руо  |
|                                          | (ヴァ) | (ヴィ)     | (ヴ)         | (ヴェ)   | (ヴォ) |
| ۲. ۲. ۲. ۲. ۲. ۲. ۲. ۲. ۲. ۲. ۲. ۲. ۲. ۲ | va   | vi       | VU          | ve     | VO   |
|                                          | (ヴャ) | (ヴィ)     | (ヴュ)        | (ヴェ)   | (ヴョ) |
|                                          | vya  | vyi      | vyu         | vye    | vyo  |

#### ※2 キーボードで入力した 後、変換してください。

※3 nに続けて子音(k、s、 t、nなど)が入力される と「ん」になります。

※4 MS-IMEの場合、「ヴ」 にひらがなはありません。 ひらがな入力モードで入力 したときはカタカナに変 換する必要があります。

# さくいん

#### 記号

())キーを使ったショートカットキー ....... 109

#### Α

| AC アダプタ16      | , 99 |
|----------------|------|
| Alt + 104,     | 105  |
| Arrow Mode LED | 102  |
| АТОК           | 60   |
| ATOK のオンラインヘルプ | 81   |
|                |      |

#### В

| BackSpace +      | 105 |
|------------------|-----|
| Battery LED 101, | 117 |
| Break +          | 105 |

#### С

| 102   |
|-------|
| 104   |
| 126   |
| 98    |
| 127   |
| 135   |
| 5, 98 |
| 86    |
| 128   |
| 138   |
| 129   |
| 100   |
| 93    |
| 105   |
|       |

### D

| DC IN LED | 101 |
|-----------|-----|
| Del +     | 105 |
| Disk LED  | 101 |
| DVD       | 93  |

#### Ε

| End +   | 105 |
|---------|-----|
| Enter + | 105 |
| Esc +   | 104 |

#### F

| FDD/CD-ROM LED  | 101, | 122 |
|-----------------|------|-----|
| Fn +            |      | 104 |
| Fn キーを使った特殊機能キー |      | 108 |

# Н Home +- ..... 105 L IMEパッド......77 Ins +-..... 105 L LED ..... 17 Μ Ν Numeric Mode LED ..... 103 0 Ρ

# 

| Pause +—    | 1 | 05 |
|-------------|---|----|
| PC カードスロット  | 1 | 00 |
| PgDn +—     | 1 | 05 |
| PgUp +—     | 1 | 05 |
| Power LED   | 1 | 01 |
| Product Key |   | 18 |
| PrtSc +—    | 1 | 05 |
| PRT コネクタ    | 1 | 00 |
| PS/2 コネクタ   | 1 | 00 |
| PS/2 マウス    |   | 99 |
|             |   |    |

#### R

| RGB コネクタ 10 |
|-------------|
|-------------|

#### S

| SD メモリカード    | 9  | 93 |
|--------------|----|----|
| Shift + 104, | 10 | )5 |
| Space +      | 10 | )4 |
| SysRq +      | 10 | )5 |

| Т     |     |
|-------|-----|
| Tab + | 104 |

| U        |     |
|----------|-----|
| USB コネクタ | 100 |

# W

| Windows セットアップ | 18  |
|----------------|-----|
| Windowsの使いかた   | 26  |
| Win +          | 104 |

### ア

| アイコン           |  |
|----------------|--|
| アキュポイントⅡ       |  |
| アキュポイントⅡの使いかた. |  |
| アキュポイントⅡの取り扱い. |  |
| アドレスバー         |  |
| アプリケーション       |  |
| アプリケーションキー     |  |
| アロー状態          |  |
|                |  |

#### イ

| インスタントセキュリティ機能 | 108 |
|----------------|-----|
| インストール         | 95  |
| インターネットボタン     | 131 |

# ウ

| ウィンドウ   | 43 |
|---------|----|
| ウィンドウ説明 | 43 |

# I

| 英数字を入力する      | 71  |
|---------------|-----|
| 液晶ディスプレイ      | 93  |
| 液晶ディスプレイの取り扱い | 135 |

# オ

| オーバレイキー          | 10 | 5 |
|------------------|----|---|
| 大文字ロック状態         | 10 | 2 |
| 音楽を聴く            | 8  | 6 |
| オペレーティングシステム     | 9  | 5 |
| 音楽 CD を再生する      | 8  | 8 |
| 音楽/音声の録音レベルを調整する | 11 | 4 |
| 音楽ファイルを再生する      | 8  | 9 |
|                  |    |   |

# カ

| 書き込み可能状態    | 124 |
|-------------|-----|
| 書き込み禁止状態    | 124 |
| 確定          | 46  |
| カタカナ ひらがなキー | 105 |
| カタカナを入力する   | 69  |
| 画面の手入れ      | 135 |

| 漢字キー   | 104 |
|--------|-----|
| 漢字番号キー | 104 |

# +

| キーシフトインジケータ |     | 98, | 10 | 1 |
|-------------|-----|-----|----|---|
| キーボード       | 94, | 98, | 10 | 4 |
| キーボードの取り扱い  |     |     | 13 | 4 |
| 記憶装置        |     |     | 9  | 2 |
| 記号を入力する     |     |     | 7  | 0 |
| 休止状態        |     |     | 3  | 8 |

# ク

| クイック起動ボタン | <br>42 |
|-----------|--------|
| クリック      | <br>30 |

# 

| ごみ箱       | .42, | 52 |
|-----------|------|----|
| コントロールボタン | 94,  | 99 |

# サ

| 再起動          | 39  |
|--------------|-----|
| 最小化ボタン       | 43  |
| 最大化ボタン       | 43  |
| サイドライト用 FL 管 | 135 |
| サウンド機能       | 112 |

# シ

| システムインジケータ | 101 |
|------------|-----|
| システムスピーカ   | 114 |
| 使用できる CD   | 127 |
| 消耗品        | 134 |

# ス

| 数字ロック状態      | 103    |
|--------------|--------|
| スクロールバー      | 43     |
| スクロールボタン     | 30, 99 |
| スクロールロック状態   | 108    |
| [スタート] ボタン   | 42     |
| スタンバイ機能      | 37     |
| ステータスバー      | 43     |
| スピーカ         |        |
| スピーカの音量を調整する |        |
| スマートメディア     |        |

# **t**

| セキュリティロック・スロット | 99  |
|----------------|-----|
| 全候補キー          | 105 |
| 前候補 変換キー       | 105 |

# ソ

| 増設メモリスロット | 100 |
|-----------|-----|
| ソフトウェア    | 95  |

# タ

| タイトルバー  | . 43 |
|---------|------|
| タスクバー   | . 42 |
| ダブルクリック | . 30 |

# ッ

| ツールバー | . 43 |
|-------|------|
| 通風口   | . 99 |

# テ

| データのバックアップについて | 138     |
|----------------|---------|
| ディザリング         |         |
| ディスプレイ         | 98, 110 |
| ディスプレイ開閉ラッチ    | 17, 98  |
| デスクトップ         | 42      |
| 電源コード          |         |
| 電源コードの取り扱い     |         |
| 電源コネクタ         |         |
| 電源スイッチ         |         |
| 電源スイッチロック      | 34, 98  |
| 電源に関する表示       | 34      |
| 電源を入れる         |         |
| 電源を切る          |         |
|                |         |

# ۲

| 特殊機能キー      | 109 |
|-------------|-----|
| 時計用バッテリ     | 118 |
| 閉じるボタン      | 43  |
| ドラッグアンドドロップ | 30  |
|             |     |

# ナ

| 内蔵. | <br>92 |
|-----|--------|
|     |        |

| —              |    |
|----------------|----|
| 日本語入力システム6     | 30 |
| 日本語入力システムツールバー | 12 |

| 日本語入力システムの切り替え方法 | 81  |
|------------------|-----|
| 入力装置             | 94  |
| 入力に関する制御キー       | 107 |
| 入力モードを決める        | 62  |

# Л

| ハードウェア             | 92  |
|--------------------|-----|
| ハードディスクドライブ        | 111 |
| ハードディスクドライブに関する表示  | 111 |
| ハウリング              | 112 |
| パソコン本体の取り扱い        | 133 |
| パソコンを設置する環境        | 15  |
| パソコンを使うときの姿勢       | 15  |
| バッテリ               | 115 |
| バッテリ駆動での使用時間       | 119 |
| バッテリ充電量の減少         | 118 |
| バッテリ充電量を確認する       | 117 |
| バッテリの充電時間          | 119 |
| バッテリパック            | 100 |
| バッテリパックの取りはずし/取り付け | 120 |
| バッテリを充電する          | 118 |
| バッテリを節約する          | 119 |
| パネルスイッチ機能          | 40  |
| 半角/全角              | 60  |
| 半/全キー              | 104 |
|                    |     |

# Ł

| ビデオ出力ケーブル    | 99    |
|--------------|-------|
| ビデオ出力端子      | . 100 |
| 表示装置         | 93    |
| ひらがなを漢字に変換する | 68    |
| ひらがなを入力する    | 67    |

# フ

| ファイル        |     |
|-------------|-----|
| ファイルに名前を付ける | 49  |
| ファイルをコピーする  | 50  |
| ファイルを削除する   |     |
| ファイルを作る     | 47  |
| ファンクションキー   | 104 |
| フォルダ        | 44  |
| フォルダに名前を付ける | 49  |
| フォルダをコピーする  | 50  |
| フォルダを削除する   | 52  |
| フォルダを作る     | 44  |
| フロッピーディスク           | 122 |
|---------------------|-----|
| フロッピーディスクドライブ       | 123 |
| フロッピーディスクドライブに関する表示 | 122 |
| フロッピーディスクドライブのお手入れ  | 135 |
| フロッピーディスクの種類とその容量   | 122 |
| フロッピーディスクのセット       | 123 |
| フロッピーディスクの取り扱い      | 137 |
| フロッピーディスクの取り出し      | 123 |
| フロッピーディスクの内容を見る     | 123 |
| フロッピーディスクのフォーマット    | 124 |
| 文書を保存する             | 82  |

#### く

| ヘッドホン出力端子  | 10 | )0 |
|------------|----|----|
| 変換の区切りを変える | 7  | 73 |

## 木

| ボリュームコントロール | 113 | 3 |
|-------------|-----|---|
| ボリュームダイヤル   | 112 | 2 |

#### マ

| マイ コンピュータ |     |
|-----------|-----|
| マイ ドキュメント | 42  |
| マイク入力端子   | 100 |
| マウス       |     |
| マウスのお手入れ  | 136 |
| マウスの使いかた  | 32  |
| マウスポインタ   | 30  |
| マウスを取り付ける |     |
|           |     |

# Ξ

| 右クリック | <br>30 |
|-------|--------|
|       | <br>00 |

# X

| メールソフトの設定方法 | 132 |
|-------------|-----|
| メール着信ランプ    | 98  |
| メールボタン      | 132 |
| メニューバー      | 43  |
| メモ帳         | 58  |
| メモリカード      | 93  |

## Ð

| 文字キー      | 59 |
|-----------|----|
| 文字パレット    | 79 |
| モジュラーケーブル | 99 |

| モジュラージャック                     | 9<br>2<br>3 |
|-------------------------------|-------------|
| <b>ヤ</b>                      | =           |
| 大印ナー 10:<br><b>コ</b>          | C           |
| ーー<br>ユーザ登録をする 27             | 7           |
| <b>ヨ</b><br>読みかたがわからない文字を入力する | 7           |
| <b>フ</b><br>ライトプロテクトタブ124     | 4           |
| <b>リ</b><br>リセットスイッチ          | 3<br>1      |
|                               |             |
|                               | 5           |
| ローマ字人力一覧表14(                  | J           |

さくいん